# SISTEMA INFORMATIVO GESTIONE DIPENDENTI PUBBLICI

# SERVIZI DI MANUTENZIONE ED EVOLUZIONE DELLA COMPONENTE ISTITUZIONALE DEL SISTEMA INFORMATIVO NORMALIZZATO

# MANUALE UTENTE COMPILAZIONE MANUALE

DENUNCE MENSILI CONTRIBUTIVE

# INDICE

| 1.1   | SCOPO DEL DO  | ОСИМЕЛТО                                                                |
|-------|---------------|-------------------------------------------------------------------------|
| 1.2   | AREA DI APPLI | CAZIONE                                                                 |
| 1.3   | ABBREVIAZION  | vi                                                                      |
| 1.4   | DOCUMENTI CO  | ORRELATI 4                                                              |
| 2.    | DESCRIZIO     | DNE DELLA PROCEDURA                                                     |
| 3.    | ATTIVAZIC     | DNE                                                                     |
| 4.    | FUNZIONI      | DISPONIBILI                                                             |
| 4.1   | TRATTAMENTO   | FRONTESPIZIO E DATI MITTENTE                                            |
| 4.1.1 | . Inseriment  | to frontespizio e dati mittente10                                       |
| 4.1.2 | . Visualizzaz | zione frontespizio, iscritti , quadri Z2 e altri importi a conguaglio12 |
| 4.1.3 | . Modifica fr | ontespizio e dati mittente13                                            |
| 4.1.4 | . Cancellazio | one frontespizio e dati mittente14                                      |
| 4.2   | TRATTAMENTO   | ISCRITTO E RELATIVI QUADRI                                              |
| 4.2.1 | . Inseriment  | to iscritto14                                                           |
| 4.2.2 | . Visualizzaz | zione iscritto e relativi quadri15                                      |
| 4.2.3 | . Modifica is | critto16                                                                |
| 4.2.4 | . Cancellazio | one iscritto                                                            |
| 4.2.5 | . Trattamen   | to quadro E018                                                          |
|       | 4.2.5.1       | Inserimento quadro E0                                                   |
|       | 4.2.5.2       | Visualizzazione quadro E025                                             |
|       | 4.2.5.3       | Modifica quadro E029                                                    |
|       | 4.2.5.4       | Cancellazione quadro E0                                                 |
| 4.2.6 | . Trattamen   | to quadro E134                                                          |
|       | 4.2.6.1       | Inserimento quadro E1                                                   |
|       | 4.2.6.2       | Visualizzazione quadro E1                                               |
|       | 4.2.6.3       | Modifica quadro E137                                                    |
|       | 4.2.6.4       | Cancellazione quadro E1                                                 |
| 4.2.7 | . Trattamen   | to quadro F140                                                          |
|       | 4.2.7.1       | Inserimento quadro F140                                                 |
|       | 4.2.7.2       | Visualizzazione quadro F141                                             |
|       | 4.2.7.3       | Modifica quadro F141                                                    |
|       | 4.2.7.4       | Cancellazione quadro F142                                               |
| 4.2.8 | . Trattamen   | to quadro V143                                                          |
|       | 4.2.8.1       | Inserimento quadro V143                                                 |
|       | 4.2.8.2       | Elenco Periodi                                                          |
|       | 4.2.8.3       | Visualizzazione quadro V150                                             |
|       | 4.2.8.4       | Modifica quadro V154                                                    |
|       | 4.2.8.5       | Cancellazione quadro V157                                               |
| 4.3   | TRATTAMENTO   | QUADRO Z2                                                               |
| 4.3.1 | . Inseriment  | to quadro Z258                                                          |

| 5.    | FUNZIONI COMUNI                                     | 69  |
|-------|-----------------------------------------------------|-----|
| 4.7   | TRASMISSIONE DENUNCE CONTRIBUTIVE                   | .67 |
| 4.6   | RIEPILOGO DENUNCE CONTRIBUTIVE                      | .66 |
| 4.5   | DUPLICAZIONE DENUNCE CONTRIBUTIVE                   | .64 |
| 4.4.4 | . Cancellazione quadro Altri Importi A Conguaglio   | .64 |
| 4.4.3 | . Modifica quadro Altri Importi A Conguaglio        | .63 |
| 4.4.2 | . Visualizzazione quadro Altri Importi A Conguaglio | .62 |
| 4.4.1 | . Inserimento quadro Altri Importi A Conguaglio     | .62 |
| 4.4   | TRATTAMENTO QUADRO ALTRI IMPORTI A CONGUAGLIO       | .62 |
| 4.3.4 | . Cancellazione quadro Z2                           | .61 |
| 4.3.3 | . Modifica quadro Z2                                | .60 |
| 4.3.2 | . Visualizzazione quadro Z2                         | .59 |

# **INDICE LISTE VALORI**

| ABELLA 1: CAUSALE VARIAZIONE                             | 69 |
|----------------------------------------------------------|----|
| ABELLA 2: CODICE CESSAZIONE                              | 70 |
| ABELLA 3: CODICE FONDO                                   | 70 |
| ABELLA 4: CODICE GESTIONE                                | 70 |
| ABELLA 5: CODICE MAGGIORAZIONE                           | 71 |
| ABELLA 6: COMPARTO                                       | 72 |
| ABELLA 7: FORMA GIURIDICA                                | 74 |
| ABELLA 8: SEDI INPS                                      | 78 |
| ABELLA 9: TIPO ISCRIZIONE FONDO PREVIDENZA COMPLEMENTARE | 79 |
| ABELLA 10: TIPO SERVIZIO                                 | 80 |
| ABELLA 11: TIPOLOGIA CONTRIBUTO                          | 80 |
| ABELLA 12: TIPOLOGIA DOVUTO                              | 81 |
| ABELLA 13: TIPOLOGIA MITTENTE                            | 81 |

## INTRODUZIONE

#### 1.1 SCOPO DEL DOCUMENTO

Scopo del presente documento è quello di fornire una guida al contesto applicativo e funzionale in cui si inserisce l'applicazione "Denunce mensili contributive – Compilazione Manuale" e all'utilizzo delle funzioni relative.

#### 1.2 AREA DI APPLICAZIONE

N.A.

## 1.3 ABBREVIAZIONI

Nel documento sono state utilizzate le seguenti abbreviazioni:

#### FPC Fondo Pensione Complementare

#### 1.4 DOCUMENTI CORRELATI

| Senza codice            | INPS – Circolare n. 105 del 07 agosto 2012                                                                       |
|-------------------------|----------------------------------------------------------------------------------------------------|
| Senza codice            | Documento tecnico per la compilazione dei flussi delle<br>depunce retributive e contributive individuali mensili |
|                         |                                                                                                    |
|                         | UNIEMENS (individuale) – Release 2.5 del 18 Giugno 2013                                                          |
| UniEMENSind-24-         | Documento tecnico per la compilazione dei flussi delle                                                           |
| AllegatoTecnico-250.pdf | denunce retributive e contributive individuali mensili                                                           |
|                         | UNIEMENS (individuale) – Allegato tecnico – Release 2.5.0 del                                                    |
|                         | 18 Giugno 2013                                                                                                   |
|                         |                                                                                                    |

## 2. DESCRIZIONE DELLA PROCEDURA

L'applicazione Web "Denunce mensili contributive – Compilazione Manuale" ha la finalità di consentire agli Enti, alle Amministrazioni ed alle Aziende iscritte alla Gestione dipendenti pubblici di gestire via WEB la compilazione delle denunce mensili contributive di propria competenza e di produrre, nel rispetto delle specifiche tecniche, l'archivio XML, contenente la denuncia, da trasmettere all'INPS sul canale UNIEMENS.

A ciascun Ente/Amministrazione sarà consentito il trattamento completo delle denunce di propria competenza, dalla generazione di una nuova denuncia fino alla sua trasmissione. Sono considerate di propria competenza quelle denunce in cui l'ente o amministrazione risulta essere Ente Dichiarante.

L'applicazione metterà a disposizione della propria utenza un'area di lavoro "privata" su cui si potranno registrare nuove denunce mensili contributive e aggiornare le denunce mensili contributive registrate precedentemente in banca dati.

Nella propria area di lavoro, ciascun Ente/Amministrazione potrà gestire la denuncia e le sezioni che la compongono: il frontespizio, le denunce individuali dei singoli iscritti, che comprendono i rispettivi quadri E0, E1, F1 e V1, e i Quadri Z2 relativi agli altri importi dovuti dall'ente dichiarante.

L'utente che si collega potrà operare senza limitazioni su tutte le denunce mensili contributive di competenza dell'Ente/Amministrazione a cui appartiene, in cui tale ente figura come Ente Dichiarante, modificandone i dati già registrati oppure cancellando gli elementi che la compongono, fino a cancellare le denuncia stessa.

Per l'utilizzo dell'applicazione, si evidenzia che:

- le liste a discesa messe a disposizione dell'applicazione, da cui selezionare codici e descrizioni da utilizzare per la valorizzazione di alcune informazioni da acquisire, sono state popolate con i valori previsti dall'allegato tecnico della circolare n. 105 del 7 agosto 2012;
- in fase di acquisizione del frontespizio verranno verificate le caratteristiche dell'Ente dichiarante (censito come dichiarante, vigente) per l'anno mese della denuncia. In sede di acquisizione dei quadri E0 e V1, verranno verificate le caratteristiche dell'Ente di appartenenza (censito come Ente di appartenenza, presenza di iscrizione ad almeno una gestione) per il periodo indicato (data inizio data fine).
- in fase di acquisizione, i controlli sui dati dei quadri di una denuncia individuale, previsti dalle specifiche tecniche allegate alla circolare n. 105 del 7 agosto 2012, sono stati applicati solo ai valori immessi nei singoli quadri, mentre non sono stati applicati controlli di congruenza tra i valori registrati in quadri già acquisiti e i valori in fase di acquisizione su quadri diversi;
- i controlli di congruenza tra i valori registrati nei singoli quadri verranno effettuati contestualmente alla fase di trasmissione da effettuarsi tramite l'attivazione dell'apposita voce di menu. In tale fase di trasmissione vengono comunque riapplicati tutti i controlli previsti dalle specifiche tecniche allegate alla circolare n. 105 del 7 agosto 2012.
- l'applicazione darà evidenza degli eventuali controlli non superati e che non consentono di effettuare la trasmissione del file XML .

Per accedere all'applicazione sarà necessario inviare ala sede INPS gestione dipendenti pubblici di riferimento il modulo di richiesta utenza scaricabile dal sito internet dell'Istituto, seguirà comunicazione contenente le credenziali di accesso. Una volta in possesso delle credenziali di accesso sarà possibile accedere alla funzionalità di compilazione manuale dal portale di servizi per le aziende appartenenti alla gestione dei dipendenti pubblici.

Gli Enti/Amministrazioni abilitati/e possono accedere all'applicazione utilizzando le schermate descritte nel paragrafo ATTIVAZIONE.

# 3. ATTIVAZIONE

Le funzionalità descritte in seguito sono accedute, previa autenticazione degli utenti abilitati, dal portale **INPS – Gestione dipendenti pubblici**.

Selezionando l'apposito collegamento, verrà attivata l'Area Riservata del sistema INPS Gestione dipendenti pubblici, sulla quale l'Ente / Amministrazione collegato potrà attivare l'applicazione **Compilazione manuale Denunce Contributive**.

| Area Riservata INPDAP - Windows Internet Explorer                                                                                                    | CONTRACTOR DESCRIPTION                                                                                                    |                                                                                                    |                                                            |
|----------------------------------------------------------------------------------------------------|----------------------------------------------------------------------------------------------------|----------------------------------------------------------------------------------------------------|------------------------------------------------------------|
| G v Ittp://integrazione.inpdap.gov.it/AreaRiservata/acquisisc                                                                                                    | ciProfilo.do?evento=visualizzaProfilo                                                                                                    | 👻 🛃 🔀 Bing                                                                                                    | + م                                                        |
| <u>F</u> ile <u>M</u> odifica <u>V</u> isualizza P <u>r</u> eferiti Strum <u>e</u> nti <u>?</u>                                                                                                    |                                                                                                    |                                                                                                    |                                                            |
| 👷 Preferiti 🛛 👍 😋 Citrix XenApp - Accesso 🔊 MyAlmaviva 🧕 Outl                                                                                                    | look Web App 慮 Extranet AlmavivA 🌗 WAS_6p1 🛩 🜗                                                                                                    | Inpdap 👻                                                                                                    |                                                            |
| Area Riservata INPDAP                                                                                                    |                                                                                                    | 🛐 🕶 🖾 👻 🖃 👼 👻 <u>P</u> agina 🕯                                                                                                    | <ul> <li>Si<u>c</u>urezza ▼ S<u>t</u>rumenti ▼ </li> </ul> |
|                                                                                                    | t<br>ne ex Inpdap                                                                                                    | Area riservata<br>Integrazione                                                                                                    |                                                            |
| <ul> <li>&gt; Home &gt; Area Riservata</li> <li>Servizi Personali *</li> <li>? Autocrtificazione Carico<br/>Familiare</li> <li>? Compliazione Manuale</li> <li>? Compliazione Manuale</li> <li>? Compliazione Manuale</li> <li>? ErLearning</li> <li>? ErLearning</li> <li>? ErLearning</li> <li>? Ertato Conto<br/>Amministrazione</li> <li>? Polizza dicharazione</li> <li>? Polizza dicharazione</li> <li>? Portale Pari Opportunità</li> <li>? Portale Pario Sveb Ferie</li> <li>? Visualizzazioni DMA</li> <li>Autenticazione *</li> </ul> | <ul> <li>&gt; Unità Operativa AZIENDA U.S.L. LANCIANO VASTO</li> <li>Gentile FABIO BOSCO ,<br/>dal menu a sinistra è possibile selezionare l'applicazione desiderata, dalla box in basso<br/>"Scrivania Virtuale" è possibile selezionare l'attiv<br/>da svolgere.<br/>Buon lavoro.</li> <li>SCRIVANIA VIRTUALE</li> <li>Elementi nelle code personali 0 (0)</li> <li>Elementi nelle code di gruppo 1 (0)</li> </ul> | <ul> <li>News</li> <li>News Sin 07-01-2013         Prestazion IT5-TRR-ASV             Da 20 dicembre 2012 è in linea la             versione dell'appl         </li> <li>News Sin 07-01-2013         Prestazion IT5-TRR-ASV             L'applicazione - Gestione del TFR-             consente la gestione del TFR-             consente la gestione</li></ul> | E                                                          |
|                                                                                                    | Richiesta Assistenza Applicativa S                                                                                                    | IN                                                                                                    |                                                            |
| l<br>java <u>scr</u> ipt:attiva('http://hostFJ.inpdap.gov.it/ComManDMA2', 'applicazione',                                                                                                    | width=1000,height=700,left=5,top=0,resizable=y                                                                                                    | 🗣 Intranet locale   Modalità protetta: disattivata                                                                                                    | ▼ € 100% ▼                                                 |

Selezionando la voce di menu di spalla sinistra **Compilazione manuale Denunce Contributive**, si accede alla home page dell'applicazione: il sistema prospetta l'elenco delle denunce mensili contributive di competenza dell'Ente/Amministrazione a cui appartiene l'utente collegato che sono registrate in banca dati.

|     |                   |          |                           |                        |                                   |                              |                                 |                                      | <b>→</b>             | - P.                   | ATROCINI         | O DIMESSI      | 00.рр. тс        |
|-----|-------------------|----------|---------------------------|------------------------|-----------------------------------|------------------------------|---------------------------------|--------------------------------------|----------------------|------------------------|------------------|----------------|------------------|
| 51  | ico Denu          | nce Co   | ontributive               | e in Banca D           | Dati                              |                              | Pagiona Sa                      | rialo Azionda                        | DATROCIN             |                        | DD TORIN         |                |                  |
| i C | e riscale crite L | Jemaran  | LE                        | 00083030013            | Frogressivo Azlenda               |                              | <ul> <li>Ragione Sol</li> </ul> | Liale Azienua                        | PATROCIN             | 10 DIMESSI 00.         | FF. TOKIN        | 0              |                  |
| re  | cord trovati      | , visual | izzati tutti i re         | cord.                  |                                   |                              |                                 |                                      |                      |                        |                  |                |                  |
|     | 1                 |          |                           |                        |                                   |                              |                                 |                                      |                      |                        |                  |                |                  |
|     | Mese/Anno         | Progr.   | Cod.Fisc.<br>Appartenenza | Progr.<br>Appartenenza | Den. Appartenenza                 | Cod.Fisc.Sede<br>di Servizio | Progr.Sede<br>di Servizio       | Den.Sede di<br>Servizio              | Data<br>Trasmissione | Ident.<br>Trasmissione | N.ro<br>Iscritti | Tipo<br>Flusso | File<br>Trasmess |
|     | 06/2017           | 1        | 80083050015               | 00000                  | PATROCINIO DIMESSI<br>OOPP TORINO | 80083050015                  | 00000                           | PATROCINIO<br>DIMESSI OOPP<br>TORINO | 2017-06-29           | 49448143               | 2                | Ordinario      | Ø                |
|     | 04/2016           | 1        | 80083050015               | 00000                  | PATROCINIO DIMESSI<br>OOPP TORINO | 80083050015                  | 00000                           | PATROCINIO<br>DIMESSI OOPP<br>TORINO | 2017-12-18           | 51521743               | 2                | Ordinario      | Ø                |
|     | 03/2016           | 1        | 80083050015               | 00000                  | PATROCINIO DIMESSI<br>OOPP TORINO | 80083050015                  | 00000                           | PATROCINIO<br>DIMESSI OOPP<br>TORINO | 2017-02-03           | 47628452               | 2                | Ordinario      | Ø                |
|     | 02/2016           | 1        | 80083050015               | 00000                  | PATROCINIO DIMESSI<br>OOPP TORINO | 80083050015                  | 00000                           | PATROCINIO<br>DIMESSI OOPP<br>TORINO | 2017-01-13           | 47315584               | 2                | Ordinario      | Ø                |
|     | 01/2016           | 1        | 80083050015               | 00000                  | PATROCINIO DIMESSI<br>OOPP TORINO | 80083050015                  | 00000                           | PATROCINIO<br>DIMESSI OOPP<br>TORINO | 2017-01-05           | 47270730               | 2                | Ordinario      | Ø                |
|     | 12/2015           | 1        | 80083050015               | 00000                  | PATROCINIO DIMESSI<br>OOPP TORINO | 80083050015                  | 00000                           | PATROCINIO<br>DIMESSI OOPP<br>TORINO | 2017-01-13           | 47315786               | 2                | Ordinario      | Ø                |
|     | 12/2014           | 1        | 80083050015               | 00000                  | PATROCINIO DIMESSI<br>OOPP TORINO | 80083050015                  | 00000                           | PATROCINIO<br>DIMESSI OOPP<br>TORINO | 2017-01-13           | 47315763               | 2                | Ordinario      | Ø                |
|     | 12/2013           | 1        | 80083050015               | 00000                  | PATROCINIO DIMESSI<br>OOPP TORINO | 80083050015                  | 00000                           | PATROCINIO<br>DIMESSI OOPP<br>TORINO | 2017-01-13           | 47315725               | 2                | Ordinario      | Ø                |
|     | 12/2012           | 1        | 80083050015               | 00000                  | PATROCINIO DIMESSI<br>OOPP TORINO | 80083050015                  | 00000                           | PATROCINIO<br>DIMESSI OOPP<br>TORINO | 2017-01-13           | 47315676               | 2                | Ordinario      | Ø                |
|     | 11/2012           | 1        | 80083050015               | 00000                  | PATROCINIO DIMESSI<br>OOPP TORINO | 80083050015                  | 00000                           | PATROCINIO<br>DIMESSI OOPP           | 2016-12-19           | 47046712               | 2                | Ordinario      | Ø                |

Sulla barra dei menu verrà proposto, automaticamente, il menu contestuale che consente all'utente di attivare la funzione di inserimento di una nuova denuncia mensile contributiva.

La pagina presenta:

- i dati identificativi dell'Ente dichiarante (Codice fiscale, Progressivo ENTE, Ragione sociale);
- il numero di denunce contributive di competenza dell'Ente registrate in banca dati, quanti di queste vengono visualizzati sulla pagina corrente ed il numero di pagina di visualizzazione;
- *I' Elenco* Denunce Contributive *presenti in banca dati*.

Ogni elemento dell'elenco denunce contributive presenta:

- Mese e anno di riferimento;
- Codice fiscale dell'Ente di appartenenza;
- Progressivo dell'Ente di appartenenza;
- Ragione sociale dell'Ente di appartenenza;
- Codice fiscale dell'Ente sede di servizio;
- Progressivo dell'Ente sede di servizio;
- Ragione sociale Ente sede di servizio;
- Il progressivo identificativo della Denuncia Contributiva
- Il numero degli iscritti.
- Il Tipo di Flusso (Ordinario o di Variazione)
- e, se la denuncia è stata trasmessa
  - Il numero protocollo
  - La data di trasmissione
  - Il file xml trasmesso

Dalla lista delle denunce prospettata sulla pagina, tramite un click sul simbolo corrispondente, si può selezionare una specifica denuncia e attivare la visualizzazione dei dati di dettaglio della denuncia e procedere, eventualmente, con il loro trattamento informatico.

## 4. FUNZIONI DISPONIBILI

*Nel seguito dl documento, per convenzione, tutte le pagine / schermate citate sono riportate con caratteri grassetto rosso e tutti i pulsanti e voci di menu con caratteri in grassetto nero.* 

#### 4.1 TRATTAMENTO FRONTESPIZIO E DATI MITTENTE

#### 4.1.1. Inserimento frontespizio e dati mittente

La funzione è attivabile dalla pagina

#### • Elenco Denunce Contributive in Banca Dati

raggiungibile selezionando la voce di menu **Compilazione Manuale Denunce Contributive** dalla spalla sinistra di Area Riservata, e quindi la voce di menu **Vai a ... >Nuovo Frontespizio**.

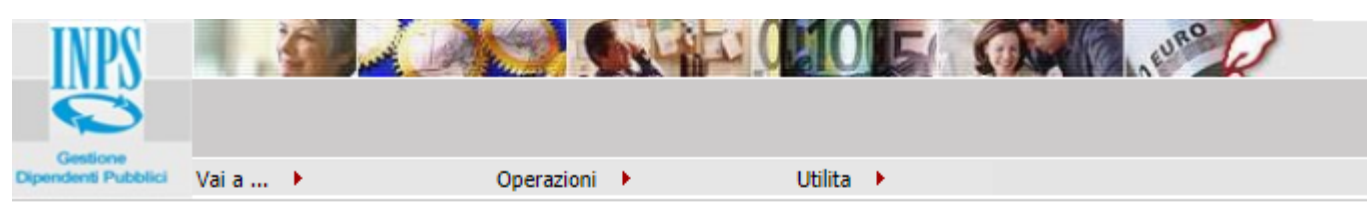

Home > Nuovo Frontespizio

# Nuovo Frontespizio

| Codice Fiscale Azienda 80218670                                    | 588 Progressivo Azienda 000         | 000 Ragione Sociale Azienda      |
|--------------------------------------------------------------------|-------------------------------------|----------------------------------|
| Tipo Flusso                                                        | Ordinario                           | 🔘 Variazione (Solo Elementi V1 C |
| Mese Anno<br>Denuncia <sup>®</sup> Denuncia <sup>®</sup> C.F. Rapp | resentante Firmatario*              |                                  |
| Dati Mittente                                                      |                                     |                                  |
| C.F. Persona Mittente*                                             | Tipo<br>1 Azienda / Ente / Amminisi | trazione                         |
| C.F. Mittente*                                                     |                                     |                                  |
| Ente Appartenenza                                                  |                                     |                                  |
| Codice Fiscale Azienda*                                            | Progressivo Azienda*                |                                  |
| 80218670588                                                        | 00000                               |                                  |
| Forma Giuridica*                                                   |                                     |                                  |
| Sede di Servizio                                                   |                                     | •                                |
| Codice Fiscale Azienda*                                            | Progressivo Azienda*                |                                  |
| 80218670588                                                        | 00000                               |                                  |
| Ente Versante Mef                                                  |                                     |                                  |
| Codice Fiscale Azienda                                             | Progressivo Azienda                 |                                  |

La pagina presenta:

• i dati identificativi dell'Ente dichiarante (Codice fiscale, Progressivo Ente, Ragione sociale);

Per inserire un nuovo frontespizio, l'utente potrà scegliere se si tratterà di

- Frontespizio Ordinario
- Frontespizio di Variazione (contenente esclusivamente quadri V1 con causali 1, 5 con motivo utilizzo 1 e 2 , 6 , 7 con motivo utilizzo 8),

e dovrà poi valorizzare il periodo di riferimento della denuncia (mese e anno) e potrà:

• Completare le informazioni relative all'Ente di appartenenza (forma giuridica e codifica ISTAT dell'attività economica);

- Immettere le informazioni relative alla sede di servizio (Codice fiscale, Progressivo Ente, Ragione Sociale Azienda) e al Mittente (C.F. Persona Mittente, Rag. Soc. Mittente, C.F. Mittente).
- Immettere le informazioni relative all'ente versante (Codice Fiscale, Progressivo Ente).

Selezionando il pulsante **Inserisci** il nuovo frontespizio viene registrato in banca dati e si torna alla home page dell'applicazione **Elenco Denunce Contributive in Banca Dati**, dove viene prospettata la lista aggiornata delle denunce mensili contributive.

Selezionando il pulsante **Pulisci** vengono annullate tutte le valorizzazione effettuate sulla pagina, rimanendo sulla stessa pagina.

Selezionando il pulsante **Indietro** si torna alla home page dell'applicazione, abbandonando l'operazione di inserimento, senza effettuare registrazioni sulla banca dati.

## 4.1.2. Visualizzazione frontespizio, iscritti, quadri Z2 e altri importi a conguaglio

La funzione è attivabile dalla pagina

#### • Elenco Denunce Contributive in Banca Dati

dopo aver selezionato sull' *Elenco* **Denunce Contributive** *presenti in banca dati* la denuncia sulla quale si vuole effettuare l'operazione tramite un click sul simbolo corrispondente.

| Non sicuro   hostfj.inpdap.gov.it/C         | omManDMA2/start.do?evento      | =enter                |                                                   |                    |                          |  |  |  |
|---------------------------------------------|--------------------------------|-----------------------|---------------------------------------------------|--------------------|--------------------------|--|--|--|
| INPS A COMPANY                              |                                | 5 0                   | - tune                                            |                    |                          |  |  |  |
|                                             |                                |                       |                                                   |                    |                          |  |  |  |
| Sestione                                    | On anna i an i Milita          |                       |                                                   |                    | A = 2                    |  |  |  |
| ne > Frontespizio                           |                                |                       |                                                   | - CORTE DEL        | CONTLISEDE CENTRALE DI R |  |  |  |
|                                             |                                |                       |                                                   |                    |                          |  |  |  |
| Frontespizio, Iscritti, C                   | Quadri Z2 e Altri Imp          | porti a Congu         | aglio                                             |                    | Indietro                 |  |  |  |
| Mese 06 Anno 2018 Progressivo 1             | C.F. Rappresentante Firmatario | ana Casiala Asianda 🤇 | CORTE DEL CONTLICEDE CENTRALE DI ROMA THA EN-     | O-disasia          |                          |  |  |  |
| Dati Mittente                               | Progressivo Azienda 00000 Ragi | one sociale Azienda ( | CONTE DEI CONTI SEDE CENTRALE DI ROMA TIPO Plasso | ordinario          |                          |  |  |  |
| C.F. Persona Mittente                       | Tipo                           |                       | Rag. Soc. Mittente                                |                    |                          |  |  |  |
|                                             | 1                              |                       | CORTE DEI CONTI SEDE CENTRALE DI ROI              | ИА                 |                          |  |  |  |
| C.E. Mittente                               |                                |                       |                                                   |                    |                          |  |  |  |
| 80218670588                                 |                                |                       |                                                   |                    |                          |  |  |  |
| Ente Annartenenza                           |                                |                       |                                                   |                    |                          |  |  |  |
| Codice Fiscale Azienda                      | Progressivo Aziend             | a                     | Ragione Sociale Azienda                           |                    |                          |  |  |  |
| 80218670588                                 | 00000                          | _                     | CORTE DEI CONTI SEDE CENTRALE DI ROI              | MA                 |                          |  |  |  |
| Forma Giuridica                             | -                              |                       | Codice Istat Attivita Economica                   |                    |                          |  |  |  |
| 2230 - Agenzia dello Stato                  |                                |                       | 111111                                            | 111111             |                          |  |  |  |
|                                             |                                |                       |                                                   |                    |                          |  |  |  |
| Codice Fiscale Azienda                      | Progressivo Aziend             | a                     | Racione Sociale Azienda                           |                    |                          |  |  |  |
| 80218670588                                 | 00000                          | •                     | CORTE DEL CONTLISEDE CENTRALE DI BOI              | AN                 |                          |  |  |  |
| Finte Manager Mark                          |                                |                       |                                                   |                    |                          |  |  |  |
| Ente versante mer<br>Codice Eiscale Azienda | Progressivo Aziend             | a                     |                                                   |                    |                          |  |  |  |
|                                             |                                | •                     |                                                   |                    |                          |  |  |  |
|                                             |                                |                       |                                                   |                    |                          |  |  |  |
| Lista Iscritti                              |                                |                       |                                                   |                    |                          |  |  |  |
| Un record trovato.<br>Pag. 1                |                                |                       |                                                   |                    |                          |  |  |  |
| Cadica Sincela                              | Comme                          | Nama                  | Cadias COR Sada di Lawara                         | Cadica CAD Sada di | 1                        |  |  |  |
| Codice Fiscale                              | Cognome                        | Nome                  | LS01                                              | Cource CAP Sede di | Lavoro                   |  |  |  |
|                                             |                                |                       |                                                   | 00100              |                          |  |  |  |
| Elenco Z2                                   |                                |                       |                                                   |                    |                          |  |  |  |
|                                             |                                |                       | Nessun record trovato.                            |                    |                          |  |  |  |
| Elenco Altri Importi a Conguaglio           |                                |                       |                                                   |                    |                          |  |  |  |
|                                             |                                |                       | Namue around transfer                             |                    |                          |  |  |  |
| Nessun record travato.                      |                                |                       |                                                   |                    |                          |  |  |  |

La pagina presenta:

- i **Dati di Frontespizio** della denuncia selezionata (Periodo di riferimento e dati identificativi dell'Ente dichiarante, i dati identificativi dell'Ente di appartenenza, della sede di servizio, del mittente, dell'ente versante, il Progressivo della Denuncia Contributiva, il tipo flusso e, se la denuncia è stata già trasmessa, il Numero protocollo e la Data di trasmissione);
- la Lista degli Iscritti che riporta, per ogni elemento,

- Cognome;
- Nome;
- Codice fiscale, cognome e nome dell'iscritto;
- Codice COP e codice CAP della sede di lavoro;
- la *Lista Quadri Z2* che riporta, per ogni elemento:
  - Periodo di riferimento del quadro Z2;
  - Codice della gestione assicurativa;
  - La tipologia e l'importo dovuto.
- La Lista Quadri Altri Importi a Conguagli che riporta , per ogni elemento:
  - Tipologia di conguaglio
  - o Importo

Selezionando il pulsante **Indietro** si torna alla home page dell'applicazione.

## 4.1.3. Modifica frontespizio e dati mittente

La funzione è attivabile dalla pagina

#### • Visualizzazione frontespizio, iscritti, quadri Z2 e Altri Importi a Conguaglio

su cui, dopo aver selezionato la voce di menu **Operazioni>Modifica** è possibile apportare modifiche ai dati del frontespizio successivamente al primo inserimento in banca dati.

Se la denuncia è stata già trasmessa, la voce di menu Operazioni è disabilitata e la funzione non è attivabile.

Potranno essere modificati

- i dati dell'Ente di appartenenza (ad esclusione di quelli identificativi);
- i dati della sede di servizio (ad esclusione di quelli identificativi);
- i dati del mittente.
- I dati dell'ente versante

Qualora si dovesse correggere qualche dato identificativo come ad esempio un codice fiscale di un ente, è necessario rimuovere il frontespizio acquisito e procedere ad una nuova acquisizione.

|                                                           |                                                       | •                                     |                           |  |  |  |  |
|-----------------------------------------------------------|-------------------------------------------------------|---------------------------------------|---------------------------|--|--|--|--|
|                                                           |                                                       |                                       |                           |  |  |  |  |
| Gestione<br>Indenti Pubblici Vai a I Opera                | azioni 🕨 Utilita 🕨                                    |                                       | <i>P</i> 🚑 ?              |  |  |  |  |
| Iodifica Frontespizio                                     |                                                       |                                       |                           |  |  |  |  |
|                                                           |                                                       |                                       | Modifica Pulisci Indietro |  |  |  |  |
| Codice<br>Fiscale 80218670588 Progress<br>Azienda Azienda | sivo 00000 Ragione CORTE DEI CONTI SEDE CE<br>Azienda | INTRALE DI ROMA                       |                           |  |  |  |  |
|                                                           |                                                       |                                       |                           |  |  |  |  |
| Mese Denuncia Anno Denuncia Progressiv                    | vo C.F. Rappresentante Firmatario* Tipo Flusso        |                                       |                           |  |  |  |  |
|                                                           |                                                       |                                       |                           |  |  |  |  |
| Dati Mittente                                             | Tine                                                  | Pag Cor Mittagta*                     |                           |  |  |  |  |
| C.F. Persona Mittente                                     | 1 Azienda / Ente / Amministrazione                    | CORTE DEI CONTI SEDE CENTRALE DI ROMA |                           |  |  |  |  |
| C.F. Mittente*                                            |                                                       |                                       |                           |  |  |  |  |
| 80218670588                                               |                                                       |                                       |                           |  |  |  |  |
| Ente Appartenenza                                         |                                                       |                                       |                           |  |  |  |  |
| Codice Fiscale Azienda                                    | Progressivo Azienda                                   | Ragione Sociale Azienda*              |                           |  |  |  |  |
| 80218670588                                               | 00000                                                 | CORTE DEI CONTI SEDE CENTRALE DI ROMA |                           |  |  |  |  |
| Forma Giuridica*                                          |                                                       | Codice Istat Attivita Economica*      |                           |  |  |  |  |
| 2230 - Agenzia dello Stato                                | <b>T</b>                                              | 111111                                |                           |  |  |  |  |
| Sede di Servizio                                          |                                                       |                                       |                           |  |  |  |  |
| Codice Fiscale Azienda                                    | Progressivo Azienda                                   | Ragione Sociale Azienda*              |                           |  |  |  |  |
| 80218670588                                               | 00000                                                 | CORTE DEI CONTI SEDE CENTRALE DI ROMA |                           |  |  |  |  |
| Ente Versante Mef                                         |                                                       |                                       |                           |  |  |  |  |
| Codice Fiscale Azienda                                    | Progressivo Azienda                                   |                                       |                           |  |  |  |  |

Selezionando il pulsante **Invia**, il sistema richiede la conferma dell'operazione.

A seguito della conferma, le modifiche apportate ai dati del frontespizio vengono registrate in banca dati e si torna alla home page dell'applicazione **Elenco Denunce Contributive in Banca Dati**, dove viene prospettata la lista aggiornata delle denunce mensili contributive.

Selezionando il pulsante **Pulisci** vengono annullate tutte le modifiche apportate ai dati del frontespizio, rimanendo sulla stessa pagina.

Selezionando il pulsante **Indietro** si torna alla home page dell'applicazione, abbandonando l'operazione di modifica, cioè senza registrare le eventuali modifiche apportate sui dati del frontespizio.

#### 4.1.4. Cancellazione frontespizio e dati mittente

La funzione è attivabile dalla pagina

• Visualizzazione frontespizio, iscritti, quadri Z2 e Altri Importi a Conguaglio

Selezionando la voce di menu **Operazioni>Cancella** si richiede la cancellazione del frontespizio della denuncia selezionata.

Se la denuncia è stata già trasmessa, la voce di menu Operazioni è disabilitata e la funzione non è attivabile.

A seguito della conferma dell'operazione, la denuncia viene eliminata definitivamente dalla banca dati e si torna alla home page dell'applicazione **Elenco Denunce Contributive in Banca Dati**, dove viene prospettata la lista aggiornata delle denunce mensili contributive.

La cancellazione di un frontespizio è possibile solo se alla denuncia non sono associati iscritti e/o quadri Z2 e/o Altri Importi a Conguaglio.

#### 4.2 TRATTAMENTO ISCRITTO E RELATIVI QUADRI

#### 4.2.1. Inserimento iscritto

La funzione è attivabile dalla pagina

#### • Visualizzazione frontespizio, iscritti e quadri Z2

raggiungibile dalla pagina **Elenco Denunce Contributive in Banca Dati** dopo aver selezionato sull'elenco la denuncia sulla quale si vuole effettuare l'operazione tramite un click

sul simbolo **b** corrispondente, e quindi selezionando la voce di menu **Vai a ... >Nuovo Iscritto**.

Se la denuncia è stata già trasmessa, la voce di menu **Vai a ...** è disabilitata e la funzione non è attivabile.

| $\mathbf{O}$                                                         |                                   |                      |           |                                         |
|----------------------------------------------------------------------|-----------------------------------|----------------------|-----------|-----------------------------------------|
| Gestione<br>Ipendenti Pubblici Vai a ▶ Operazioni ▶ Utilita ▶        |                                   |                      |           | 🔑 🎒 ? i                                 |
| Home > Frontespizio > Nuovo Iscritto                                 |                                   |                      | → <u></u> | - CORTE DEI CONTI SEDE CENTRALE DI ROMA |
| Nuovo Iscritto                                                       |                                   |                      |           |                                         |
|                                                                      |                                   |                      |           | Inserisci Pulisci Indietro              |
| Mese Denuncia 06 Anno Denuncia 2018 Progressivo 1                    |                                   |                      |           |                                         |
| Codice Fiscale Ente Dichiarante 80218670588 Progr. INPDAP 00000 Den  | ominazione CORTE DEI CONTI SEDE C | ENTRALE DI ROMA      |           |                                         |
| Codice Fiscale Ente di Appartenenza 80218670588 Progr. INPDAP 00000  | Denominazione CORTE DEI CONTI SP  | EDE CENTRALE DI ROMA |           |                                         |
| Codice Fiscale Ente Sede di Servizio 80218670588 Progr. INPDAP 00000 | Denominazione CORTE DEI CONTI SE  | DE CENTRALE DI ROMA  |           |                                         |
| Tipo Flusso Ordinario                                                |                                   |                      |           |                                         |
| Elimina iscritto                                                     |                                   |                      |           |                                         |
| Codice Fiscale Lavoratore* Cognome*                                  | Nome*                             |                      |           |                                         |
|                                                                      |                                   |                      |           |                                         |
| Silenzio Assenso TFR nei Fondi Giorno Opzione TFR                    | Tipologia Iscritti FPC            |                      |           |                                         |
| 31                                                                   |                                   |                      |           | ¥                                       |
| Codice Comune Sede di Lavoro* CAP Sede di Lavoro*                    |                                   |                      |           |                                         |

La pagina presenta:

- Il periodo di riferimento della denuncia (Anno / Mese);
- i dati del frontespizio della denuncia (Codice fiscale, Progressivo ENTE e Ragione sociale dell'Ente Dichiarante, dell'Ente di Appartenenza e dell'Ente della Sede di Servizio, Progressivo Denuncia, Tipo Flusso).

Per inserire un nuovo iscritto, l'utente dovrà valorizzare

- i dati anagrafici dell'iscritto (Cognome, Nome, Codice fiscale);
- i dati relativi alla sede di lavoro (Codice COP, Codice CAP,);

e potrà valorizzare i dati relativi alla previdenza complementare (Silenzio-assenzo TFR; Data opzione TFR; Tipologia iscritti a forme pensionistiche complementari).

Selezionando il pulsante **Inserisci** il nuovo iscritto viene registrato in banca dati e si torna alla pagina **Visualizzazione frontespizio, iscritti e quadri Z2**, dove viene prospettata la lista aggiornata degli iscritti.

Selezionando il pulsante **Pulisci** vengono annullate tutte le valorizzazioni effettuate sulla pagina, rimanendo sulla stessa pagina.

Selezionando il pulsante **Indietro** si torna alla pagina **Visualizzazione frontespizio, iscritti e quadri Z2**, abbandonando l'operazione d'inserimento, senza effettuare registrazioni sulla banca dati.

## 4.2.2. Visualizzazione iscritto e relativi quadri

La funzione è attivabile dalla pagina

• Visualizzazione frontespizio, iscritti, quadri Z2 e Altri Importi a Conguaglio

raggiungibile dalla pagina **Elenco Denunce Contributive in Banca Dati** dopo aver selezionato sull' **Elenco Denunce Contributive presenti in banca dati** la denuncia sulla quale si vuole operare tramite un click sul simbolo corrispondente, e quindi selezionando sulla **Lista degli Iscritti** l'iscritto d'interesse, tramite un click sul simbolo corrispondente.

| DUN                             | E.                                                                            |                                                     |                           | EURO C                                                                                                    |                       |                  |               |                |                   |  |
|---------------------------------|-------------------------------------------------------------------------------|-----------------------------------------------------|---------------------------|----------------------------------------------------------------------------------------------------|-----------------------|------------------|---------------|----------------|-------------------|--|
|                                 |                                                                               |                                                     |                           |                                                                                                    |                       |                  |               |                |                   |  |
| Gestione<br>Dipendenti Pubblici | Vaia 🕨                                                                        | Operazioni 🕨                                        | Utilita 🕨                 |                                                                                                    |                       |                  |               |                | 🔑 🚑 ? i           |  |
| Home > Front                    | me > Frontespizio > Iscritto e Quadri - CORTE DEI CONTI SEDE CENTRALE DI ROMA |                                                     |                           |                                                                                                    |                       |                  |               |                |                   |  |
| Iscritt                         | o e Rela                                                                      | tivi Quadri                                         |                           |                                                                                                    |                       |                  |               |                |                   |  |
| 150110                          |                                                                               | citi quuun                                          |                           |                                                                                                    |                       |                  |               |                | Indietro          |  |
|                                 |                                                                               |                                                     |                           |                                                                                                    |                       |                  |               |                |                   |  |
| Mese Den                        | uncia 06 An                                                                   | no Denuncia 2018 Progress                           |                           |                                                                                                    |                       |                  |               |                |                   |  |
| Codice Fis                      | icale Ente Dicr<br>icale Ente di A                                            | narante 80218670588 Prog<br>ppartenenza 80218670588 | Progr. INPDAP 00000 Denon | enominazione CORTE DEI CONTI SED                                                                                                | E CENTRALE DI ROMA    |                  |               |                |                   |  |
| Codice Fis                      | cale Ente Sed                                                                 | e di Servizio 80218670588                           | Progr. INPDAP 00000 D     | enominazione CORTE DEI CONTI                                                                                                    | SEDE CENTRALE DI ROMA |                  |               |                |                   |  |
| <b>Tipo Fluss</b>               | o Ordinario                                                                   |                                                     |                           |                                                                                                    |                       |                  |               |                |                   |  |
|                                 |                                                                               |                                                     |                           |                                                                                                    |                       |                  |               |                |                   |  |
| limina iscritto                 |                                                                               |                                                     |                           |                                                                                                    |                       |                  |               |                |                   |  |
| odice Fiscale La                | voratore                                                                      | Cognome                                             | N                         | ome                                                                                                    |                       |                  |               |                |                   |  |
|                                 |                                                                               |                                                     |                           |                                                                                                    |                       |                  |               |                |                   |  |
| ilenzio Assenso '               | TFR nei Fondi                                                                 | Giorno Opzione TFR                                  | ті                        | pologia Iscritti FPC                                                                                                    |                       |                  |               |                |                   |  |
| I                               |                                                                               |                                                     | 3                         | 3 - Non iscritto a gestioni Inpdap ex Enpas ed ex Inadel per TFR-TFS e con Tfr accantonato realmente destinati a prev. complem. |                       |                  |               |                |                   |  |
| adias Cassura S                 | and a distance of                                                             | CAD Cada di Lavara                                  | _                         |                                                                                                    |                       |                  |               |                |                   |  |
| sol logice comune s             | sede di cavoro                                                                | 00100                                               |                           |                                                                                                    |                       |                  |               |                |                   |  |
| 1501                            |                                                                               | 00100                                               |                           |                                                                                                    |                       |                  |               |                |                   |  |
| 2 record to                     | rovati, visualiz                                                              | zzati tutti i record.                               |                           |                                                                                                    |                       |                  |               |                |                   |  |
| Pag. 1                          |                                                                               |                                                     |                           |                                                                                                    |                       |                  |               |                |                   |  |
| Ti                              | po Quadro                                                                     | Data Inizio(E0-F1-V1-E1)                            | Data Fine(E0-F1-V1-E1)    | Causale Variazione (V1)                                                                                                    | Cod.Motivo Util.(V1)  | Codice Fondo(E1) | Anno Mese(F1) | Tipo Piano(F1) | Progressivo(E1)   |  |
|                                 |                                                                               |                                                     |                           |                                                                                                    |                       |                  |               |                | (ind)             |  |
| E0                              | 0                                                                             | 1/06/2018                                           | 30/06/2018                |                                                                                                    |                       |                  |               |                | (indices indices) |  |

La pagina presenta:

- i **Dati di Frontespizio** della denuncia selezionata (Periodo di riferimento e dati identificativi dell'Ente dichiarante, dell'Ente di appartenenza, della sede di servizio, Progressivo Denuncia e, se la denuncia è stata già trasmessa, il Tipo Flusso, il Numero protocollo e la Data di trasmissione);
- i Dati dell'Iscritto:
  - Dati Anagrafici (Codice fiscale, cognome e nome);
  - Codici identificativi della sede di lavoro (Codice COP e codice CAP);
- i **Dati della Previdenza Complementare** (Silenzio-assenzo TFR; Data opzione TFR;Tipologia iscritti a forme pensionistiche complementari);
- la *Lista Quadri dell'iscritto* che riporta, per ogni elemento:
  - Tipo Quadro;
  - Data Inizio (quadri: E0, V1, E1);
  - Data Fine (quadri:E0, V1, E1);
  - Causale versamento (quadro V1);
  - Codice Motivo Utilizzo (quadro V1);
  - Codice Fondo (quadro E1);
  - Anno Mese (quadro F1);
  - Tipo Piano (quadro F1).

Selezionando il pulsante **Indietro** si torna alla pagina **Visualizzazione frontespizio, iscritti e quadri Z2** dell'applicazione.

**Per gli iscritti appartenenti a frontespizi di tipo Variazione** sarà possibile creare solo quadri V1.

## 4.2.3. Modifica iscritto

La funzione è attivabile dalla pagina

• Visualizzazione iscritto e relativi quadri

selezionando la voce di menù **Operazioni > Modifica.** 

Se la denuncia è stata già trasmessa, la voce di menu Operazioni è disabilitata e la funzione non è attivabile.

A fronte della selezione, il sistema ripropone la pagina **Visualizzazione iscritto e relativi quadri**, su cui potranno essere modificati

- Cognome e nome dell'Iscritto;
- i Codici identificativi della sede di lavoro (Codice COP e codice CAP);
- Le informazioni relative alla previdenza complementare (Silenzio-assenzo TFR; Data opzione TFR; Tipologia iscritti a forme pensionistiche complementari).

| INPS 3                                              |                                                                               |                                                                               |                                                                                                  |  |  |  |  |  |  |
|-----------------------------------------------------|-------------------------------------------------------------------------------|-------------------------------------------------------------------------------|--------------------------------------------------------------------------------------------------|--|--|--|--|--|--|
|                                                     |                                                                               |                                                                               |                                                                                                  |  |  |  |  |  |  |
| pendenti Pubblici Vai a >                           | Operazioni 🕨                                                                  | Utilita 🕨                                                                     | 🔑 🎒 ?                                                                                            |  |  |  |  |  |  |
| Home > Frontespizio > Iscr                          | itto e Quadri > Modifica                                                      |                                                                               | - CORTE DEI CONTI SEDE CENTRALE DI RO                                                            |  |  |  |  |  |  |
| Modifica Iscrit                                     | to                                                                            |                                                                               |                                                                                                  |  |  |  |  |  |  |
|                                                     |                                                                               |                                                                               | Invia Pulisci Indietro                                                                           |  |  |  |  |  |  |
| Mese Denuncia 06 An                                 | no Denuncia 2018 Progressivo 1                                                |                                                                               |                                                                                                  |  |  |  |  |  |  |
| Codice Fiscale Ente Dich                            | niarante 80218670588 Progr. INPDAP 0                                          | 0000 Denominazione CORTE DEI CONTI SE                                         | DE CENTRALE DI ROMA                                                                              |  |  |  |  |  |  |
| Codice Fiscale Ente di A<br>Codice Fiscale Ente Sed | ppartenenza 80218670588 Progr. INPD<br>e di Servizio 80218670588 Progr. INPD/ | AP 00000 Denominazione CORTE DEI CON<br>AP 00000 Denominazione CORTE DEI CONT | ITI SEDE CENTRALE DI ROMA<br>TI SEDE CENTRALE DI ROMA                                            |  |  |  |  |  |  |
| Tipo Flusso Ordinario                               | e al servizio osztostosta Progr. INPD                                         | Contraction and a second and a second and a second                            | TI SEDE CENTIOLE DI NOMA                                                                         |  |  |  |  |  |  |
|                                                     |                                                                               |                                                                               |                                                                                                  |  |  |  |  |  |  |
| Elimina iscritto                                    |                                                                               |                                                                               |                                                                                                  |  |  |  |  |  |  |
| Codice Fiscale Lavoratore                           | Cognome*                                                                      | Nome*                                                                         |                                                                                                  |  |  |  |  |  |  |
|                                                     |                                                                               |                                                                               |                                                                                                  |  |  |  |  |  |  |
| Silenzio Assenso TFR nei<br>Fondi                   | Giorno Opzione TFR                                                            | Tipologia Iscritti FPC                                                        |                                                                                                  |  |  |  |  |  |  |
|                                                     | 31,                                                                           | 3 - Non iscritto a gestioni Inpda                                             | ap ex Enpas ed ex Inadel per TFR-TFS e con Tfr accantonato realmente destinati a prev.complem. 🔻 |  |  |  |  |  |  |
| Codice Comune Sede di<br>Lavoro*                    | CAP Sede di Lavoro*                                                           |                                                                               |                                                                                                  |  |  |  |  |  |  |
| H501                                                | 00100                                                                         |                                                                               |                                                                                                  |  |  |  |  |  |  |

Selezionando il pulsante **Invia**, il sistema richiede la conferma dell'operazione.

A seguito della conferma, tutte le modifiche apportate sui dati dell'iscritto vengono memorizzate sulla banca dati, e si torna alla pagina **Visualizzazione frontespizio, iscritti e quadri Z2**, dove viene prospettata la lista aggiornata degli iscritti.

Selezionando il pulsante **Pulisci** vengono annullate tutte le modifiche apportate ai dati dell'iscritto, rimanendo sulla stessa pagina.

Selezionando il pulsante **Indietro** si torna alla pagina **Visualizzazione frontespizio, iscritti e quadri Z2**, abbandonando l'operazione di modifica, cioè senza registrare le eventuali modifiche apportate sui dati dell'iscritto.

#### 4.2.4. Cancellazione iscritto

La funzione è attivabile dalla pagina

• Visualizzazione iscritto e relativi quadri

Selezionando la voce di menu **Operazioni>Cancella** si richiede la cancellazione dell'iscritto visualizzato.

Se la denuncia è stata già trasmessa, la voce di menu Operazioni è disabilitata e la funzione non è attivabile.

A seguito della conferma dell'operazione, l'iscritto viene eliminato definitivamente dalla banca dati e si torna alla pagina **Visualizzazione frontespizio, iscritti, quadri Z2 e Altri Importi a Conguaglio**, dove viene prospettata la lista aggiornata degli iscritti. La cancellazione di un iscritto è possibile solo se ad esso non sono associati quadri.

## 4.2.5. Trattamento quadro EO

#### 4.2.5.1 Inserimento quadro E0

La funzione è attivabile dalla pagina

#### • Visualizzazione iscritto e relativi quadri

raggiungibile dalla pagina pagina **Visualizzazione frontespizio, iscritti, quadri Z2 e Altri Importi a Conguaglio**, dopo aver selezionato sull'elenco l'iscritto sul quale si vuole effettuare l'operazione tramite un click sul simbolo corrispondente, e quindi selezionando la voce di menu **Vai a ... >Nuovo E0**.

Se la denuncia è stata già trasmessa, la voce di menu Vai a ... è disabilitata e la funzione non è attivabile.

La pagina presenta:

- Il periodo di riferimento della denuncia (Anno / Mese);
- i dati del frontespizio della denuncia (Codice fiscale, Progressivo ENTE e Ragione sociale dell'Ente Dichiarante, dell'Ente di Appartenenza e dell'Ente della Sede di Servizio, Progressivo Denuncia);
- i dati dell'iscritto a cui si riferisce il quadro (Codice fiscale, cognome e nome dell'iscritto, data destinazione del TFR a forme di previdenza complementare e denominazione Fondo di Previdenza Complementare);
- Quattro folder, selezionabili singolarmente: sul folder "Dettaglio quadro", è possibile immettere i dati retributivi e contributivi dell'iscritto relativi ai periodi correnti, con riferimento alla previdenza obbligatoria ed alle altre attività istituzionali della gestione dipendenti pubblici; sul folder "Recupero sgravi " possono essere immesse le informazioni relative ai recuperi sgravi, sul folder "Altri Enti Versanti" possono essere immesse le informazioni relative alle altre attività istituzioni o enti versanti diversi dal dichiarante e sul folder "Altre Indennità" possono essere immesse le informazioni relative alle altre attività possono essere immesse le informazioni relative alle amministrazioni o enti versanti diversi dal dichiarante e sul folder "Altre Indennità" possono essere immesse le informazioni relative alle ulteriori indennità.

Per inserire un nuovo quadro E0, l'utente dovrà valorizzare, sul folder "**Dettaglio quadro**" (Sezione I):

• Il periodo di riferimento del piano (Data inizio periodo / Data fine periodo).

Sullo stesso folder potrà valorizzare

- Informazioni di carattere generale (Tipologia di cessazione o sospensione, Numero di mensilità, Retribuzione teorica tabellare TFR, Retribuzione valutabile ai fini del TFR);
- I dati riguardanti l'Inquadramento:
  - Informazioni per il personale in servizio presso l'Amministrazione (Tipo impiego, Tipo servizio, Percentuale retribuzione, Contratto, Qualifica, Regime di fine servizio, Percentuale di aspettativa (L. 300/70), Tipo e percentuale part time, Orario settimanale ridotto e completo per personale scolastico);
  - Informazioni per il personale in servizio presso altra Amministrazione (Tipologia servizio, Codice fiscale, Progressivo);
  - Informazioni per il Personale di altra Amministrazione (Tipologia servizio, Codice fiscale, Progressivo);
- I dati riguardanti le Gestioni:

- Informazioni della Gestione Pensionistica (Tipologia gestione, Imponibile pensionistico, Totale contributi a carico dell'Ente e dell'Iscritto, Contributo a carico dell'1% a carico dell'iscritto, Tipo indennità di aeronavigazione o di volo, Maggiorazione base pensionabile (D.Lgs. 165/97), Giorni utili ai fini pensionistici o TFS, Retribuzione virtuale fini pensionistici, Contributo pensionistico sospeso per eventi calamitosi, Stipendio tabellare, Retribuzione Individuale Anzianità, Maggiorazioni (Tipo, Giorni utili), Quota datore di lavoro per previdenza ed assistenza integrativa (L. 166/91), Contributo solidarietà L. 166/91, Recupero sgravi (codice, importo, anno) Quota Eccedente Imponibile);
- Informazioni della Gestione Previdenziale (Tipologia gestione, Importo TFR, Contributo TFR, Quota eccedente imponibile TFR, Imponibile TFR, Contributo TFS, Quota eccedente imponibile TFS, Contributo previdenziale sospeso per eventi calamitosi);
- Informazioni della Gestione Credito (Tipologia di Gestione Credito, Aderente, Imponibile, Contributo, Quota Eccedente Imponibile);
- Informazioni della Gestione ENPDAP (Tipologia di Gestione ENPDEP, Imponibile, Contributo);
- Informazioni della Gestione ENAM (Tipologia di Gestione ENAM, Imponibile, Contributo).
- I dati riguardanti il Conguaglio Imponibile (Conguaglio imponibile, Contributo pensionistico su conguaglio imponibile, Contributo credito su conguaglio imponibile).

|                                                                    |                                                               |                                                                             | )                                                   |                                |                                |
|--------------------------------------------------------------------|---------------------------------------------------------------|-----------------------------------------------------------------------------|-----------------------------------------------------|--------------------------------|--------------------------------|
| Gestione<br>Dipendenti Pubblici Vai a •                            | Operazioni 🕨                                                  | Utilita 🕨                                                                   |                                                     |                                | 🔑 🎒 ? i                        |
| Home > Frontespizio > Iscritto e Q                                 | uadri > Nuovo Quadro E0                                       |                                                                             |                                                     | - CORTE DEI (                  | CONTI SEDE CENTRALE DI ROMA    |
| Nuovo Quadro E0                                                    |                                                               |                                                                             |                                                     |                                | Inserisci Pulisci Indietro     |
| Mese Denuncia 06 Anno Den                                          | uncia 2018 Progressivo 1                                      |                                                                             |                                                     |                                |                                |
| Codice Fiscale Ente Dichiarante<br>Codice Fiscale Ente di Apparter | 80218670588 Progr. INPDAP 0<br>nenza 80218670588 Progr. INPD/ | 0000 Denominazione CORTE DEI CONTI S<br>AP 00000 Denominazione CORTE DEI CO | SEDE CENTRALE DI ROMA<br>INTI SEDE CENTRALE DI ROMA |                                |                                |
| Codice Fiscale Ente Sede di Ser                                    | rvizio 80218670588 Progr. INPDA                               | P 00000 Denominazione CORTE DEI CO                                          | NTI SEDE CENTRALE DI ROMA                           |                                |                                |
| Codice Fiscale Lavoratore                                          | Cognome                                                       | Nome Giorno Opzione TFR                                                     |                                                     |                                |                                |
|                                                                    |                                                               |                                                                             |                                                     |                                |                                |
| E0_Periodo nel mese E0                                             | Altro Ente Versante Recupero sg                               | avi Altra Indennita'                                                        |                                                     |                                |                                |
| Giorno Inizio*                                                     | Giori                                                         | to Fine*                                                                    | Numero Mensilità                                    | Data Fine Benef.Calam          | ità                            |
| Cod. Cessazione                                                    |                                                               | B                                                                           |                                                     |                                | <u></u>                        |
| Detrik Terr Tek TER                                                | 0.11                                                          |                                                                             | ¥                                                   |                                |                                |
| Redib. Teol. Tab. TPR                                              |                                                               | o, valotablie FPK                                                           |                                                     |                                |                                |
| INQUADRAMENTO                                                      |                                                               |                                                                             |                                                     |                                |                                |
| Tipo Impiego                                                       |                                                               |                                                                             |                                                     |                                |                                |
|                                                                    |                                                               |                                                                             | ٣                                                   |                                |                                |
| Tipo Servizio                                                      |                                                               |                                                                             |                                                     |                                |                                |
| Contratto                                                          | Qualifica                                                     | Regime Fine Servizio                                                        | Percentuale Asp. L.300/70                           | Tipo Part-Time                 | Percentuale Part-Time          |
| Personale Scolastico                                               |                                                               | •                                                                           |                                                     | •                              |                                |
| Orario Settimanale Ridotto                                         | Orario Settimanale Comple                                     | to                                                                          |                                                     |                                |                                |
| Personale in Servizio presso altra A                               | mministrazione                                                |                                                                             |                                                     |                                |                                |
| Tipologia Servizio                                                 | C.F. Altra Amm.ne                                             | Progressivo                                                                 | C.F. Altra Amm.ne                                   | Progressivo                    |                                |
| Personale di altra Amministrazione                                 |                                                               |                                                                             |                                                     |                                |                                |
| Tipologia Servizio                                                 | C.F. Altra Amm.ne                                             | Progressivo                                                                 |                                                     |                                |                                |
| ▼                                                                  |                                                               |                                                                             |                                                     |                                |                                |
|                                                                    |                                                               |                                                                             |                                                     |                                |                                |
| GESTIONI                                                           |                                                               |                                                                             |                                                     |                                |                                |
| Gestione Pensionistica                                             |                                                               |                                                                             |                                                     |                                |                                |
| Codice Gestione                                                    | •                                                             | Imponibile                                                                  | Contributo                                          | Contributo 1%                  |                                |
| Codice Indennità di Volo                                           | Importo Indennità di Volo                                     | Magg. Pens. D.Lgs. 165/97                                                   | Giorni Utili ai Fini Pensionistici o TFS            | Imponibile Eccedente Massimale |                                |
|                                                                    |                                                               |                                                                             |                                                     |                                |                                |
| Retribuzione Virtuale                                              | Contr. Sospeso Eventi Calamitosi                              | Stipendio Tabellare                                                         | Retr. Indiv. Anzianità                              |                                |                                |
| Maggiorazione 1:                                                   | Tipo                                                          |                                                                             |                                                     | Giorni Utili                   |                                |
|                                                                    |                                                               |                                                                             | ¥                                                   |                                |                                |
| Maggiorazione 2:                                                   | Tipo                                                          |                                                                             |                                                     | Giorni Utili                   |                                |
| Maggiorazione 3:                                                   | Tipo                                                          |                                                                             | T                                                   | Giorni Utili                   |                                |
| maggiorazione o.                                                   |                                                               |                                                                             | T                                                   |                                |                                |
| Maggiorazione 4:                                                   | Tipo                                                          |                                                                             |                                                     | Giorni Utili                   |                                |
| Queta D.L. 1466/01                                                 | Contrib   166/81                                              |                                                                             | T                                                   |                                |                                |
| Quota D.C. 1.166/91                                                | Contrib. L. 100/91                                            |                                                                             |                                                     |                                |                                |
| Gestione Previdenziale                                             |                                                               |                                                                             |                                                     |                                |                                |
| Codice Gestione                                                    | Imponibile TFR                                                | Contributo TFR                                                              | Imponibile TFR Eccedente Massimale                  |                                |                                |
| Contr. Sosp. Ev. Cal.                                              | Imponibile TFS                                                | Contributo TFS                                                              | Imponibile TFS Eccedente Massimale                  |                                |                                |
|                                                                    |                                                               |                                                                             |                                                     |                                |                                |
| Gestione Credito<br>Codice Gestione                                |                                                               | Aderente D.M. 45/2007                                                       | Imponibile                                          | Contributo                     | Imponibile Eccedente Massimale |
|                                                                    | •                                                             | ▼                                                                           |                                                     |                                |                                |
| Codice Gestione                                                    |                                                               | Imponibile                                                                  | Contributo                                          |                                |                                |
|                                                                    | T                                                             |                                                                             |                                                     |                                |                                |
| ENAM<br>Codice Gestione                                            |                                                               | Imponibile                                                                  | Contributo                                          |                                |                                |
| <b>T</b>                                                           |                                                               |                                                                             |                                                     |                                |                                |
| CONGUAGLIO IMPONIBILE                                              |                                                               |                                                                             |                                                     |                                |                                |
| Importo                                                            |                                                               | Contributo Pens.                                                            |                                                     | Contributo Credito             |                                |
|                                                                    |                                                               |                                                                             |                                                     |                                |                                |

Sul folder "*Altri Enti Versanti*" (sezione II), si potrà valorizzare: Tipo contributo, Codice fiscale, Progressivo ENTE, Imponibile, Imponibile dovuto.

| INDO            |                                                       |                                                |                               | 189                         |                    |            |                          |                 |
|-----------------|-------------------------------------------------------|------------------------------------------------|-------------------------------|-----------------------------|--------------------|------------|--------------------------|-----------------|
| IMPS            |                                                       |                                                |                               |                             |                    |            |                          |                 |
| Gestione        |                                                       |                                                |                               |                             |                    |            |                          |                 |
| ndenti Pubblici | Vai a 🕨                                               | Operazioni 🕨                                   | Utilita 🕨                     |                             |                    |            | J.                       | " 🖨 ?           |
| ome > Front     | espizio > Iscritto e Quadr                            | i > Nuovo Quadro E0                            |                               |                             |                    | → <b></b>  | - CORTE DEI CONTI SEDE C | CENTRALE DI ROM |
| Νυονο           | Quadro E0                                             |                                                |                               |                             |                    |            |                          |                 |
|                 | Quality 20                                            |                                                |                               |                             |                    |            | Inserisci Pu             | ulisci Indietro |
|                 |                                                       |                                                |                               |                             |                    |            |                          |                 |
| Mese Den        | uncia 06 Anno Denunci                                 | a 2018 Progressivo 1                           |                               |                             |                    |            |                          |                 |
| Codice Fis      | cale Ente Dichiarante 80                              | 218670588 Progr. INPD/                         | AP 00000 Denominazione        | CORTE DEI CONTI SEDE CENTRA | ALE DI ROMA        |            |                          |                 |
| Codice Fis      | cale Ente di Appartenenz<br>cale Ente Sede di Servizi | a 802186/0588 Progr. I<br>80218670588 Progr. I | NPDAP 00000 Denominazi        | one CORTE DEI CONTI SEDE CI |                    |            |                          |                 |
| cource in       | cale citte Sede di Servizio                           | , 002100/0000 Progr. 1                         | TPDAP 00000 Denominazi        |                             | NTRALE DI ROMA     |            |                          |                 |
| Cadian Di       | and a transmission                                    | Comment                                        | Ciarra Ciarra                 | - Oneione TER               |                    |            |                          |                 |
| Codice Fis      | cale Lavoratore                                       | Cognome                                        | iome Giorn                    | o Opzione TFK               |                    |            |                          |                 |
|                 |                                                       |                                                |                               |                             |                    |            |                          |                 |
| E0_Period       | o nel mese E0 Altro En                                | te Versante Recuper                            | o sgravi 🔪 Altra Indennita' 🔪 | \                           |                    |            |                          |                 |
| SEZIONE         | 11                                                    |                                                |                               |                             |                    |            |                          |                 |
| Tipo C          | ontr.                                                 |                                                |                               | Codice Fiscale              | Codice Progressivo | Imponibile | Contributo               | *               |
| 1               |                                                       |                                                | τ                             |                             |                    |            |                          |                 |
|                 |                                                       |                                                | -                             |                             |                    |            |                          | -               |
| 2               |                                                       |                                                | •                             |                             |                    |            |                          | _               |
| 3               |                                                       |                                                | T                             |                             |                    |            |                          |                 |
|                 |                                                       |                                                | -                             |                             |                    |            |                          |                 |
| 4               |                                                       |                                                | •                             |                             |                    |            |                          |                 |
| 5               |                                                       |                                                | •                             |                             |                    |            |                          |                 |
| 6               |                                                       |                                                | •                             |                             |                    |            |                          |                 |
|                 |                                                       |                                                |                               |                             |                    |            |                          | <u> </u>        |
| 7               |                                                       |                                                | •                             |                             |                    |            |                          |                 |
| 8               |                                                       |                                                | ¥                             |                             |                    |            |                          |                 |
|                 |                                                       |                                                | -                             |                             |                    |            |                          |                 |
| 3               |                                                       |                                                | •                             |                             |                    |            |                          |                 |

Sul folder "Recupero sgravi ", per ogni recupero si potranno valorizzare:

un codice, un importo, un anno ed un mese (solo per i codici 3 e 4)

| Apendend Pubblel Vai a  Operazioni  Utilita                                                                        | A C C C C C C C C C C C C C C C C C C C                                                                                                    |
|----------------------------------------------------------------------------------------------------|----------------------------------------------------------------------------------------------------|
| Home > Frontespizio > Iscritto e Quadri > Nuovo Quadro E0                                                          | - CORTE DEI CONTI SEDE CENTRALE DI ROMA                                                                                                    |
| Nuovo Quadro E0                                                                                                    |                                                                                                    |
|                                                                                                    | Tenning Duling Tenlinger                                                                                                    |
|                                                                                                    | Tuerre build Turere                                                                                                    |
| Mese Denuncia 06 Anno Denuncia 2018 Progressivo 1                                                                  |                                                                                                    |
| Codice Fiscale Ente Dichiarante 80218670588 Progr. INPDAP 00000 Denominazione CORTE DEI CONTI SEDE CENTRALE DI RO  | ма                                                                                                    |
| Codice Fiscale Ente di Appartenenza 80218670588 Progr. INPDAP 00000 Denominazione CORTE DEI CONTI SEDE CENTRALE D  | I ROMA                                                                                                    |
| Codice Fiscale Ente Sede di Servizio 802186/0588 Progr. INPDAP 00000 Denominazione CORTE DEI CONTI SEDE CENTRALE D | I ROMA                                                                                                    |
|                                                                                                    |                                                                                                    |
| Cource Fiscale Lavoratore Cognome Cognome Giorno Opzione TFK                                                       |                                                                                                    |
| E0. Periodo nel mese E0. Altro Ente Versante Recupero suravi Altra Indennita'                                      |                                                                                                    |
| RECUPERO SGRAVI                                                                                                    |                                                                                                    |
| Codice                                                                                                    | Importo Anno Mese A                                                                                                    |
| 1                                                                                                    |                                                                                                    |
| 1                                                                                                    |                                                                                                    |
| 2                                                                                                    | T                                                                                                    |
| 3                                                                                                    |                                                                                                    |
|                                                                                                    |                                                                                                    |
| 4                                                                                                    | T                                                                                                    |
| 5                                                                                                    | T Contraction of the second second se |
|                                                                                                    |                                                                                                    |
| b                                                                                                    |                                                                                                    |
| 7                                                                                                    | T                                                                                                    |
| 8                                                                                                    |                                                                                                    |
| *                                                                                                    |                                                                                                    |
| 9                                                                                                    | T I I I I I I I I I I I I I I I I I I I                                                                                                    |

Sul folder "*Altre Indennità "*, per ogni recupero si potranno valorizzare:

#### un codice e un importo

| INDC                           | Carlo and a                                              | AND CALLER                                      |                                                           | EUR <sup>O</sup>                      |                          |                  |
|--------------------------------|----------------------------------------------------------|-------------------------------------------------|-----------------------------------------------------------|---------------------------------------|--------------------------|------------------|
| IIIID                          |                                                          |                                                 |                                                           |                                       |                          |                  |
|                                |                                                          |                                                 |                                                           |                                       |                          |                  |
| Gestione<br>Dipendenti Pubblic | Vaia 🕨                                                   | Operazioni 🕨                                    | Utilita 🕨                                                 |                                       | J.                       | ) 🚑 ? i          |
| Home > Fro                     | ntespizio > Iscritto e Qua                               | dri > Nuovo Quadro E0                           |                                                           |                                       | - CORTE DEI CONTI SEDE C | CENTRALE DI ROMA |
| Nuo                            | o Quadro E0                                              |                                                 |                                                           |                                       |                          |                  |
| nuo                            | io quudio Lo                                             |                                                 |                                                           |                                       | Inserisci P              | disci Indietro   |
|                                |                                                          |                                                 |                                                           |                                       |                          | ander andreade   |
| Mese D                         | enuncia 06 Anno Denun                                    | cia 2018 Progressivo 1                          |                                                           |                                       |                          |                  |
| Codice                         | Fiscale Ente Dichiarante 8<br>Fiscale Ente di Appartenen | 0218670588 Progr. INPE<br>23 80218670588 Progr. | JAP 00000 Denominazione COR<br>INPDAP 00000 Denominazione | TE DEI CONTI SEDE CENTRALE DI ROMA    |                          |                  |
| Codice                         | Fiscale Ente Sede di Serviz                              | io 80218670588 Progr. 1                         | INPDAP 00000 Denominazione                                | CORTE DEI CONTI SEDE CENTRALE DI ROMA |                          |                  |
|                                |                                                          |                                                 |                                                           |                                       |                          |                  |
| Codice                         | Fiscale Lavoratore                                       | Cognome                                         | Nome Giorno Op                                            | zione TFR                             |                          |                  |
|                                |                                                          |                                                 |                                                           |                                       |                          |                  |
| EQ. Per                        | indo pel mese E0 Altro Er                                | te Versante Recupero s                          | Altra Indennita'                                          |                                       |                          |                  |
| ALTRA I                        | NDENNITA'                                                | neeversume meeupero s                           | grow Altra Indennita                                      |                                       |                          |                  |
|                                | Codice                                                   |                                                 |                                                           | Importo                               |                          | <u>^</u>         |
| 1                              |                                                          | •                                               |                                                           |                                       |                          |                  |
| 2                              |                                                          | T                                               |                                                           |                                       |                          |                  |
| з                              |                                                          | ٣                                               |                                                           |                                       |                          |                  |
| 4                              |                                                          | •                                               |                                                           |                                       |                          |                  |
| 5                              |                                                          | •                                               |                                                           |                                       |                          |                  |
| -<br>-                         |                                                          | •                                               |                                                           |                                       |                          |                  |
| -                              |                                                          | •                                               |                                                           |                                       |                          |                  |
| 7                              |                                                          | •                                               |                                                           |                                       |                          |                  |
| 8                              |                                                          | •                                               |                                                           |                                       |                          |                  |
| 9                              |                                                          | •                                               |                                                           |                                       |                          |                  |
| 10                             |                                                          | •                                               |                                                           |                                       |                          | -                |

Selezionando il pulsante **Inserisci** il nuovo quadro viene registrato in banca dati e si torna alla pagina **Visualizzazione iscritti e relativi quadri**, dove viene prospettata la lista aggiornata dei quadri dell'iscritto.

Una volta che il Quadro E0 è stato inserito, non è possibile modificare i valori dei campi che lo identificano: nel caso sorga la necessità di apportare modifiche a tali valori occorre cancellare il quadro ed inserirlo ex-novo.

Selezionando il pulsante **Pulisci** vengono annullate tutte le valorizzazioni effettuate sulla pagina, rimanendo sulla stessa pagina.

Selezionando il pulsante **Indietro** si torna alla pagina **Visualizzazione iscritti e relativi quadri**, abbandonando l'operazione d'inserimento, senza effettuare registrazioni sulla banca dati.

Sulla valorizzazione dei dati del Quadro E0 sono attivi i seguenti controlli:

- La data d'inizio periodo lavorativo deve avere la parte mese / anno uguale all'anno/mese della denuncia e non deve essere superiore al giorno fine periodo;
- La data di fine periodo lavorativo deve avere la parte mese / anno uguale all'anno/mese della denuncia e non deve essere inferiore al giorno inizio periodo;
- Se l'iscritto è un Pensionato Aderente credito DM 45/2007 deve essere indicata solo la Cassa credito;
- La valorizzazione di Tipo part time è obbligatoria se il Tipo impiego è "Part-time -Contratto a tempo determinato" oppure "Part-time - Contratto a tempo indeterminato";
- la percentuale part time può valere da 0 a 99, quando il tipo part time è orizzontale; può valere da 0 a 100 se il tipo part time è verticale o misto; vale 0, nel caso di part time verticale, con assenza di attività lavorativa

- Il numero di giornate lavorative utili per l'erogazione delle prestazioni ai fini pensionistici e di trattamento di fine servizio deve essere valorizzato solo se il tipo impiego è giornaliero. Non deve essere valorizzato per tutti gli altri tipi impiego. Vale al massimo 27. Inoltre, deve essere minore o uguale al numero di giorni del periodo.
- Il codice di regime fine servizio deve essere valorizzato se la gestione della cassa previdenziale è di competenza dell'I.N.A.D.E.L. o dell'E.N.P.A.S.;
- Il campo numero di mensilità deve essere valorizzato solo se il numero di mensilità è maggiore di 13. Può valere da 14 a 17;
- Il numero di giorni di maggiorazione deve essere minore o uguale al numero di giorni del periodo;
- L'importo corrispondente ai sei scatti stipendiali stabiliti dal D.Lgs. n. 165 del 1997, art. 4, calcolati sulla maggiorazione figurativa del 15% dello stipendio, come previsto dal comma 3 del suddetto art. 4. (Personale militare e forze della Polizia di Stato può essere valorizzato solo se la gestione pensionistica è a carico dello Stato
- La retribuzione virtuale a fini pensionistici può essere valorizzato solo se il tipo servizio è : "Astensione dal lavoro per malattia, degli operai delle aziende di cui all'art.20 c.2 del decreto legge 25 giugno 2008 n.112", oppure "Astensione dal lavoro per permessi orari o giornalieri legge 104/92 delle aziende di cui all'art.20 del decreto legge 25 giugno 2008 n.112". Non può essere valorizzato in tutti gli altri casi;
- Il tipo indennità di aeronavigazione o di volo (personale militare) può essere valorizzato solo se la Gestione pensionistica è a carico dello Stato;
- Il totale dell'imponibile pensionistico utilizzato per il calcolo della contribuzione può essere valorizzato solo se è specificata la gestione pensionistica;
- Il totale dei contributi a carico dell'Ente e dell'iscritto, con esclusione del contributo aggiuntivo dell"1%, deve essere minore dell'Imponibile;
- Il contributo dell'1%, a carico del solo iscritto, dovuto sulla retribuzione eccedente il limite della prima fascia di retribuzione pensionabile, può essere valorizzato solo se l'imponibile è valorizzato. Può assumere anche valori negativi;
- Il totale dei contributi ai fini del trattamento di fine servizio a carico dell'Ente e del dipendente, trattenuti e versati dal datore di lavoro deve essere valorizzato se è valorizzato l'imponibile di fine servizio e il codice di regime fine servizio vale "*TFS*"
- L'imponibile TFR può essere valorizzato solo se il codice di regime fine servizio vale "TFR" oppure "OPTANTE";
- Il contributo TFR deve essere valorizzato se è valorizzato l'imponibile TFR
- La retribuzione mensile standard ai fini del calcolo della prestazione deve essere valorizzata se è valorizzata la gestione previdenziale e il codice di regime fine servizio vale "*TFR*" oppure "*OPTANTE*";
- Il campo "*Retribuzioni utili ai fini della prestazione del trattamento di fine rapporto*" deve valorizzato se è valorizzata la gestione previdenziale e il codice di regime fine servizio vale "TFR" oppure "OPTANTE";
- Data di fine periodo dell'eventuale "Beneficio di sospensione del versamento contributivo derivante da evento calamitoso" deve essere valorizzato se viene valorizzato l'"Importo del contributo pensionistico di cui è stato sospeso il versamento per effetto del beneficio concesso" oppure l'"Importo del contributo previdenziale di cui è stato sospeso il versamento per effetto del beneficio concesso";

- L'"Importo del contributo pensionistico di cui è stato sospeso il versamento per effetto del beneficio concesso" può essere valorizzato solo se è stata valorizzata la "Data di fine periodo dell'eventuale beneficio di sospensione del versamento contributivo derivante da evento calamitoso";
- L'"Importo del contributo previdenziale di cui è stato sospeso il versamento per effetto del beneficio concesso" può essere valorizzato solo se è stata valorizzata la "Data di fine periodo dell'eventuale beneficio di sospensione del versamento contributivo derivante da evento calamitoso";
- L'orario settimanale effettivamente svolto per il personale scolastico assunto a tempo determinato iscritto alla Cassa Trattamenti pensionistici per i dipendenti statali, che effettua un orario ridotto rispetto all'orario di tempo pieno deve essere valorizzato solo se è stato valorizzato l'orario settimanale completo personale scolastico e viceversa.
- La "Percentuale aspettativa concessa ai sensi dell"art. 31 della legge 300/70" deve essere valorizzata se tipo servizio è "Servizio ed aspettativa non retribuita per motivi sindacali fruita in misura parziale";
- L'annotazione "*In servizio presso altra amministrazione*" deve essere valorizzata se sono valorizzati il "*Codice fiscale della sede di servizio altra amministrazione*" e il "*Progressivo ENTE altra amministrazione*" e viceversa.
- L'annotazione "*Personale di altra amministrazione*" deve essere valorizzata se sono valorizzati il "*Codice fiscale della sede di servizio altra amministrazione*" e il "*Progressivo ENTE altra amministrazione*" e viceversa.
- La "Percentuale di retribuzione" deve essere valorizzata se il "Tipo Servizio" è "Astensione facoltativa dal lavoro con retribuzione ridotta per maternità e per assistenza ai figli", oppure "Assenza dal lavoro per educazione e assistenza ai figli fino al 6° anno di età (art.1 comma 40 lett. a L.335/95)", oppure "Astensione facoltativa senza retribuzione per assistenza ai figli utile coperta da contribuzione figurativa", oppure "Assenza dal lavoro per assistenza figli dal 6° anno di età, coniuge, genitori conviventi per condizioni previste ex. art.3 L.104/92 (art. 1 comma 40 lett. b L. 335/95)". Può valere 30, 40, 50, 80 se il "Tipo Servizio" è uguale a "Astensione facoltativa dal lavoro con retribuzione ridotta per maternità e per assistenza ai figli". Vale 0 in tutti gli altri casi
- Il *"Totale dell'importo dovuto da ogni soggetto versante diverso dal sostituto"* può assumere valori negativi solo se il tipo contributo assume il valore *"Eccedenza con contributo maggiorato dell'1%"*.
- La gestione ENPDEP può essere acquisita senza imponibile né contributo. Se presente un Imponibile diverso da zero, il contributo deve essere presente, minore dell'imponibile e diverso da zero. Se l'imponibile assume il valore zero, il Contributo deve essere presente e uguale a zero.
- La gestione ENAM può essere acquisita senza imponibile né contributo. Se presente un Imponibile diverso da zero, il contributo deve essere presente, minore dell'imponibile e diverso da zero. Se l'imponibile assume il valore zero, il Contributo deve essere presente e uguale a zero.
- Il "Codice recupero contributi per sgravi" deve essere valorizzato solo se è valorizzato l'"Importo recupero contributi per sgravi" e viceversa.

I Codici recupero contributi per sgravi sono :

- 1 Trasformazione CFL lett. B
- 2 Legge 247/2007

3 - "Esonero contributivo soglia mensile articolo unico, commi 118 e seguenti, della Legge

23 dicembre 2014, n. 190"

4 - "Conguaglio residuo esonero contributivo articolo unico, commi 118 e seguenti legge

n.190/2014″

5 "Esonero contributivo soglia mensile articolo unico, commi 118 e seguenti, della Legge 23

dicembre 2014, n. 190 - valore dichiarato in precedente denuncia"

Per i quadri E0 potranno essere valorizzati solo i codici 1, 2, 3 e 4 e solo per il 3 ed il 4 oltre all'anno deve essere valorizzato anche il mese.

## 4.2.5.2 <u>Visualizzazione quadro E0</u>

La funzione è attivabile dalla pagina

## • Visualizzazione iscritto e relativi quadri

raggiungibile dalla pagina **Visualizzazione frontespizio, iscritti e quadri Z2** dopo aver selezionato sull' **Elenco Iscritti** l'iscritto su cui si vuole operare tramite un click sul simbolo corrispondente, e quindi selezionando sulla **Lista Quadri** il quadro d'interesse, tramite un click sul simbolo **i** corrispondente.

La pagina presenta:

- Il periodo di riferimento della denuncia (Anno / Mese);
- i dati del frontespizio della denuncia (Codice fiscale, Progressivo ENTE e Ragione sociale dell'Ente Dichiarante, dell'Ente di Appartenenza e dell'Ente della Sede di Servizio, Progressivo Denuncia e, se la denuncia è stata trasmessa, Numero protocollo e Data trasmissione);
- i dati dell'iscritto a cui si riferisce il quadro (Codice fiscale, cognome e nome dell'iscritto, data destinazione del TFR a forme di previdenza complementare e denominazione Fondo di Previdenza Complementare);
- Quattro folder, selezionabili singolarmente: sul folder "Dettaglio quadro", sono visibili
  i dati retributivi e contributivi dell'iscritto relativi ai periodi correnti, con riferimento alla
  previdenza obbligatoria ed alle altre attività istituzionali della gestione dipendenti
  pubblici, sul folder "Recupero sgravi " vengono visualizzate le informazioni relative ai
  recuperi sgravi e sul folder "Altri Enti Versanti" sono visibili le informazioni relative
  alle amministrazioni o enti versanti diversi dal dichiarante e sul folder "Altre
  Indennità" sono visibili le informazioni relative alle ulteriori indennità.

Sul folder "Dettaglio quadro" (Sezione I), saranno visualizzati:

- Il periodo di riferimento del piano (Data inizio periodo / Data fine periodo);
- Informazioni di carattere generale (Tipologia di cessazione o sospensione, Numero di mensilità, Retribuzione teorica tabellare TFR, Retribuzione valutabile ai fini del TFR);
- I dati riguardanti l'Inquadramento, distinti per:
  - Informazioni per il personale in servizio presso l'Amministrazione;
  - o Informazioni per il personale in servizio presso altra Amministrazione;
  - Informazioni per il Personale di altra Amministrazione;.

- I dati riguardanti le Gestioni, distinti per:
  - Gestione Pensionistica;
  - Gestione Previdenziale;
  - Gestione Credito;
  - Gestione ENPDAP;
  - $\circ$  Gestione ENAM.
- I dati riguardanti il Conguaglio Imponibile.

| 3                                                                                                    |                                                                                                    |                                                         |                                                 |                                                      |                           |                          |                        |
|----------------------------------------------------------------------------------------------------|----------------------------------------------------------------------------------------------------|---------------------------------------------------------|-------------------------------------------------|------------------------------------------------------|---------------------------|--------------------------|------------------------|
| tione<br>ti Pubblici                                                                                              | Vaia 🕨                                                                                                    | Operazioni 🕨 U                                          | Itilita 🕨                                       |                                                      |                           |                          | <i>P</i> 🖨             |
| e > Front                                                                                                    | tespizio > Iscritto e Qu                                                                                                    | <b>adri &gt;</b> Dettaglio Quadro                       |                                                 |                                                      |                           | - PATRO                  | CINIO DIMESSI OO.PP. 1 |
| /isual                                                                                                    | lizza Quadro E                                                                                                    | 0                                                       |                                                 |                                                      |                           |                          | Indietr                |
| lese Den                                                                                                    | nuncia 04 Anno Denu                                                                                                    | incia 2016 Progressivo 1                                |                                                 |                                                      |                           |                          |                        |
| ata Tras                                                                                                    | smissione 18/12/2017                                                                                                    | Identificativo Trasmissione 51                          | 521743                                          |                                                      |                           |                          |                        |
| odice Fis                                                                                                    | scale Ente Dichiarante                                                                                                    | 80083050015 Progr. INPDAP                               | 00000 Denominazione PA                          | TROCINIO DIMESSI OOPP                                | FORINO                    |                          |                        |
| odice Fis                                                                                                    | scale Ente Sede di Servi                                                                                                    | zio 80083050015 Progr. INPD                             | AP 00000 Denominazione                          | PATROCINIO DIMESSI OC<br>PATROCINIO DIMESSI OC       | PP TORINO                 |                          |                        |
|                                                                                                    |                                                                                                    |                                                         |                                                 |                                                      |                           |                          |                        |
| odice Fis                                                                                                    | scale Lavoratore                                                                                                    | Cognome                                                 | Nome                                            | Giorno Opzione TFR                                   |                           |                          |                        |
|                                                                                                    |                                                                                                    |                                                         |                                                 |                                                      |                           |                          |                        |
| E0_Peri                                                                                                    | iodo nel mese E0                                                                                                    | Altro Ente Versante Recupero                            | sgravi                                          |                                                      |                           |                          |                        |
| Giorno Ir                                                                                                    | nizio                                                                                                    | Giorn                                                   | o Fine                                          | N                                                    | umero Mensilità           | Data Fine Benef.Calamità |                        |
| 01/04                                                                                                    | /2016                                                                                                    | 30                                                      | /04/2016                                        |                                                      |                           |                          |                        |
| Cod. Ces                                                                                                    | ssazione                                                                                                    |                                                         |                                                 |                                                      |                           |                          |                        |
|                                                                                                    |                                                                                                    |                                                         |                                                 |                                                      |                           |                          |                        |
| Retrib. T                                                                                                    |                                                                                                    |                                                         |                                                 |                                                      |                           |                          |                        |
|                                                                                                    | eor. Tab. TFR                                                                                                    | Retri                                                   | s, valutablie irk                               |                                                      |                           |                          |                        |
|                                                                                                    | eor. Tab. TFR                                                                                                    | Retri                                                   | 5. Valutabile TPR                               |                                                      |                           |                          |                        |
|                                                                                                    | eor. Tab. TFR                                                                                                    | Retri                                                   | s. valutabile TFK                               |                                                      |                           |                          |                        |
| INQUA                                                                                                    | DRAMENTO                                                                                                    | Retri                                                   |                                                 |                                                      |                           |                          |                        |
| <b>INQUA</b>                                                                                                    | DRAMENTO                                                                                                    | Retri                                                   |                                                 |                                                      |                           |                          |                        |
| I <b>NQUA</b><br>Fipo Imp<br>1-Contra                                                                             | eor. Tab. TFR<br>DRAMENTO<br>piego<br>atto a tempo indetermir                                                                                                    | Retri                                                   |                                                 |                                                      |                           |                          |                        |
| INQUA<br>Tipo Imp<br>1-Contra<br>Tipo Sen                                                                         | eor. Tab. TFR DRAMENTO piego atto a tempo indetermir vizio                                                                                                    | Retri                                                   |                                                 |                                                      |                           |                          |                        |
| INQUA<br>Tipo Imp<br>1-Contra<br>Tipo Sen<br>4-Serviz                                                             | eor. Tab. TFR DRAMENTO piego atto a tempo indetermir vizio io ordinario                                                                                                    | Retri                                                   |                                                 |                                                      |                           |                          |                        |
| NQUA<br>ipo Imp<br>I-Contra<br>ipo Sen<br>I-Servizi<br>ierc. Ref                                                  | eor. Tab. TFR DRAMENTO piego atto a tempo indetermir vizio tribuzione                                                                                                    | Retri                                                   | Qualifica                                       | Regime Fine Servizio                                 | Percentuale Asp. L.300/70 | Tipo Part-Time           | Percentuale Part-Time  |
| NQUAI<br>ipo Imp<br>I-Contra<br>ipo Sen<br>I-Serviz<br>lerc. Ref                                                  | eor. Tab. TFR DRAMENTO piego atto a tempo indetermir vizio ico ordinario tribuzione                                                                                                  | Retri                                                   | Qualifica<br>049000                             | Regime Fine Servizio<br>3 - TFS                      | Percentuale Asp. L.300/70 | Tipo Part-Time           | Percentuale Part-Time  |
| NQUAI<br>ipo Imp<br>I-Contra<br>ipo Sen<br>I-Servizi<br>lerc. Ref                                                 | eor. Tab. TFR DRAMENTO piego atto a tempo indetermir vizio aio ordinario tribuzione le Scolastico                                                                                    | Retri                                                   | Qualifica<br>045000                             | Regime Fine Servizio<br>3 - TFS                      | Percentuale Asp. L.300/70 | Tipo Part-Time           | Percentuale Part-Time  |
| ipo Imp<br>I-Contra<br>ipo Sen<br>4-Serviz<br>Perc. Ref<br>Personal<br>Drario Se                                  | eor. Tab. TFR DRAMENTO piego atto a tempo indetermir vizio do ordinario tribuzione <i>le Scolastico</i> ettimanale Ridotto                                                           | Retri                                                   | Qualifica<br>049000                             | Regime Fine Servizio<br>3 - TFS                      | Percentuale Asp. L.300/70 | Tipo Part-Time           | Percentuale Part-Time  |
| ipo Imp<br>ipo Sen<br>i-Contra<br>ipo Sen<br>i-Serviz<br>Perc. Ref<br>Personal<br>Drario Se                       | eor. Tab. TFR DRAMENTO piego atto a tempo indetermir vizio is ordinario tribuzione le Scolastico ettimanale Ridotto                                                                  | Retri                                                   | Qualifica<br>049000                             | Regime Fine Servizio<br>3 - TFS                      | Percentuale Asp. L.300/70 | Tipo Part-Time           | Percentuale Part-Time  |
| INQUAI<br>Fipo Imp<br>1-Contra<br>Fipo Sen<br>4-Servizi<br>Personal<br>Drario Se<br>Personal                      | eor. Tab. TFR  DRAMENTO piego atto a tempo indetermir vizio iso ordinario tribuzione le Scolastico ettimanale Ridotto le in servizio presso altr                                     | Contratto Contratto RALN Orario Settimanale Com         | Qualifica<br>Qualifica<br>049000                | Regime Fine Servizio<br>3 - TFS                      | Percentuale Asp. L.300/70 | Tipo Part-Time           | Percentuale Part-Time  |
| INQUAI<br>Fipo Imp<br>1-Contra<br>Fipo Sen<br>4-Serviz:<br>Personal<br>Drario Se<br>Personal<br>Fipologia         | eor. Tab. TFR DRAMENTO piego atto a tempo indetermir vizio is ordinario tribuzione le Scolastico ettimanale Ridotto le in Servizio presso altr a Servizio                            | Retri                                                   | Qualifica<br>049000                             | Regime Fine Servizio<br>3 - TFS                      | Percentuale Asp. L.300/70 | Tipo Part-Time           | Percentuale Part-Time  |
| NQUA<br>ipo Imp<br>I-Contra<br>ipo Sen<br>i-Servizi<br>erc. Ref<br>Personal<br>pario Se<br>ipologia               | eor. Tab. TFR DRAMENTO piego atto a tempo indetermir vizio iso ordinario tribuzione le Scolastico ettimanale Ridotto le in Servizio presso altri a Servizio                          | Actinication (tempo pieno)                              | Qualifica<br>Qualifica<br>045000<br>Dieto       | Regime Fine Servizio<br>3 - TFS<br>C.F. Altra Amm.ne | Percentuale Asp. L.300/70 | Tipo Part-Time           | Percentuale Part-Time  |
| NQUAI<br>ipo Imp<br>I-Contra<br>ipo Sen<br>I-Serviz<br>Verc. Ref<br>Versonal<br>Drario Se<br>Personal<br>ipologia | eor. Tab. TFR DRAMENTO piego atto a tempo indetermir vicio iso ordinario tribuzione le Scolastico ettimanale Ridotto le in Servizio presso altr                                      | Contratto RALN Orario Settimanale Com C.F. Altra Amm.ne | Qualifica<br>Q49000<br>Progressivo              | Regime Fine Servizio<br>3 - TFS<br>C.F. Altra Amm.ne | Percentuale Asp. L.300/70 | Tipo Part-Time           | Percentuale Part-Time  |
| INQUAI<br>Fipo Imp<br>1-Contra<br>Fipo Sen<br>4-Serviz<br>Personal<br>Personal<br>Personal<br>Personal            | eor. Tab. TFR  DRAMENTO  piego atto a tempo indetermir vizio is ordinario tribuzione de Scalastico ettimanale Ridotto le in Servizio presso altr a Servizio le di altra Amministrazi | Retri                                                   | Qualifica<br>Qualifica<br>049000<br>Progressivo | Regime Fine Servizio<br>3 - TFS<br>C.F. Altra Amm.ne | Percentuale Asp. L.300/70 | Tipo Part-Time           | Percentuale Part-Time  |

| GESTIONI                      |                                  |                           |                                          |                                   |                                   |
|-------------------------------|----------------------------------|---------------------------|------------------------------------------|-----------------------------------|-----------------------------------|
| Gestione Pensionistica        |                                  |                           |                                          |                                   |                                   |
| Codice Gestione               |                                  | Imponibile                | Contributo                               | Contributo 1%                     |                                   |
| 2 - Cassa Pensioni Dipende    | enti Enti Locali                 | 1.779,65                  | 581,06                                   |                                   |                                   |
| Codice Indennità di Volo      | Importo Indennità di Volo        | Magg. Pens. D.Lgs. 165/97 | Giorni Utili ai Fini Pensionistici o TFS | Imponibile Eccedente<br>Massimale |                                   |
|                               |                                  |                           |                                          |                                   |                                   |
| Retribuzione Virtuale         | Contr. Sospeso Eventi Calamito   | si Stipendio Tabellare    | Retr. Indiv. Anzianità                   |                                   |                                   |
|                               |                                  | 1.523,27                  | 9,55                                     |                                   |                                   |
| Maggiorazione 1:              | Tipo                             |                           |                                          | Giorni Utili                      |                                   |
|                               |                                  |                           |                                          |                                   |                                   |
| Maggiorazione 2:              | Tipo                             |                           |                                          | Giorni Utili                      |                                   |
|                               |                                  |                           |                                          |                                   |                                   |
| Maggiorazione 3:              | Tipo                             |                           |                                          | Giorni Utili                      |                                   |
|                               |                                  |                           |                                          |                                   |                                   |
| Maggiorazione 4:              | Tipo                             |                           |                                          | Giorni Utili                      |                                   |
|                               |                                  |                           |                                          |                                   |                                   |
| Quota D.L. L.166/91           | Contrib. L. 166/91               |                           |                                          |                                   |                                   |
|                               |                                  |                           |                                          |                                   |                                   |
| Codice Gestione               | Imponibile TFR                   | Contributo TFR            | Imponibile TFR Eccedente Massimale       | 1                                 |                                   |
| 6 - I.N.A.D.E.L.              |                                  |                           |                                          |                                   |                                   |
| Contr. Sosp. Ev. Cal.         | Imponibile TFS                   | Contributo TFS            | Imponibile TFS Eccedente Massimale       |                                   |                                   |
|                               | 1.311,73                         | 80,02                     |                                          |                                   |                                   |
| Gestione Credito              |                                  |                           |                                          |                                   |                                   |
| Codice Gestione               |                                  | Aderente D.M. 45/2007     | Imponibile                               | Contributo                        | Imponibile Eccedente<br>Massimale |
| 9 - Gestione Unitaria delle I | Prestazioni Creditizie e Sociali |                           | 1.779,65                                 | 6,23                              |                                   |
| ENPDEP                        |                                  |                           |                                          |                                   |                                   |
| Codice Gestione               |                                  | Imponibile                | Contributo                               |                                   |                                   |
| ENAM                          |                                  |                           |                                          |                                   |                                   |
| Codice Gestione               |                                  | Imponibile                | Contributo                               |                                   |                                   |
|                               |                                  |                           |                                          |                                   |                                   |
| IGUAGLIO IMPONIBII F          |                                  |                           |                                          |                                   |                                   |
| orto                          |                                  | Contributo Pens.          |                                          | Contributo Credito                |                                   |
|                               |                                  |                           |                                          |                                   |                                   |

Sul folder "*Altri Enti Versanti*" (sezione II), verranno visualizzati: Tipo contributo, Codice fiscale, Progressivo ENTE, Imponibile, Imponibile dovuto.

| M                       | S              |            |                 |                          |              | 01015         |                   | Lung O             |          |                    |            |                   |          |        |     |
|-------------------------|----------------|------------|-----------------|--------------------------|--------------|---------------|-------------------|--------------------|----------|--------------------|------------|-------------------|----------|--------|-----|
| Gestion<br>Dipendenti F | ne<br>Pubblici | √aia 🕨     |                 | Operazion                | i 🕨          | Utilita 🕨     |                   |                    |          |                    |            |                   | Þ        | 3      | ? i |
| Home >                  | • Fronte       | spizio > 1 | scritto e Qua   | l <b>ri &gt;</b> Dettagl | io Quadro    |               |                   |                    |          |                    | → <b>•</b> | - PATROCINIO DIME | SSI OO.F | P. TOR | INO |
| Vi                      | suali          | zza Q      | uadro E(        | )                        |              |               |                   |                    |          |                    |            |                   |          |        |     |
| _                       |                |            |                 |                          |              |               |                   |                    |          |                    |            |                   | Ind      | lietro |     |
| Me                      | se Denu        | ncia 04    | Anno Denun      | cia 2016 Pr              | ogressivo 1  | E1E21743      |                   |                    |          |                    |            |                   |          |        |     |
| Cod                     | lice Fisc      | ale Ente I | Dichiarante 8   | 0083050015               | Progr. INPE  | AP 00000 De   | enominazione PATI | ROCINIO DIMESSI OO | PP TORI  | NO                 |            |                   |          |        |     |
| Cod                     | lice Fisc      | ale Ente d | li Appartenen   | za 8008305               | 0015 Progr.  | INPDAP 00000  | Denominazione     | PATROCINIO DIMESS  | SI OOPP  | TORINO             |            |                   |          |        |     |
| Cod                     | lice Fisc      | ale Ente S | Sede di Servizi | o 80083050               | 015 Progr. ] | NPDAP 00000   | Denominazione     | PATROCINIO DIMESSI | I OOPP T | ORINO              |            |                   |          |        |     |
|                         |                |            |                 |                          |              |               |                   |                    |          |                    |            |                   |          |        | 1   |
| 50                      | Design         |            |                 |                          |              |               |                   |                    |          |                    |            |                   |          |        | 1   |
| SE                      | TONE T         | T          | e LO AII        | ro Ente ve               | rsante Re    | cupero sgravi | <b>`</b>          |                    |          |                    |            |                   |          |        | 1   |
|                         | Tipo C         | ontr.      |                 |                          |              |               |                   | Codice Fiscale     |          | Codice Progressivo | Imponibile | Contributo        |          |        |     |
| 1                       |                |            |                 |                          |              |               |                   |                    | ] [      |                    |            |                   |          | ^      |     |
|                         |                |            |                 |                          |              |               |                   |                    | 1 1      |                    |            |                   |          |        |     |
| 2                       |                |            |                 |                          |              |               |                   |                    |          |                    |            |                   |          |        |     |
| з                       |                |            |                 |                          |              |               |                   |                    |          |                    |            |                   |          |        |     |
| 4                       |                |            |                 |                          |              |               |                   |                    | ] [      |                    |            |                   |          |        |     |
| 5                       |                |            |                 |                          |              |               |                   |                    | 1 1      |                    |            |                   |          |        |     |
| Ŭ                       |                |            |                 |                          |              |               |                   |                    |          |                    |            | <br>              |          |        |     |
| 6                       |                |            |                 |                          |              |               |                   |                    |          |                    |            |                   |          |        |     |
| 7                       |                |            |                 |                          |              |               |                   |                    |          |                    |            |                   |          |        |     |
| 8                       |                |            |                 |                          |              |               |                   |                    |          |                    |            |                   |          |        |     |
|                         |                |            |                 |                          |              |               |                   |                    | 1 1      |                    |            |                   |          | ~      |     |
| 9                       |                |            |                 |                          |              |               |                   |                    |          |                    |            |                   |          |        |     |

Selezionando il pulsante **Indietro** si torna alla pagina **Visualizzazione iscritto e relativi** quadri.

Sul folder "Recupero sgravi ", per ogni recupero saranno visualizzati:

un codice, un importo, un anno ed un mese (solo per i codici 3 e 4)

| INPS                           |                                                       |                           |                  | Contraction of the second      |             |                  |                        |          |     |
|--------------------------------|-------------------------------------------------------|---------------------------|------------------|--------------------------------|-------------|------------------|------------------------|----------|-----|
|                                |                                                       |                           |                  |                                |             |                  |                        |          |     |
| Gestione<br>ipendenti Pubblici | Vai a 🕨                                               | Operazioni 🕨              | Utilita 🕨        |                                |             |                  | Þ                      | 3        | ? i |
| Home > Fronte                  | espizio > Iscritto e Quad                             | ri > Dettaglio Quadro     |                  |                                |             | -                | PATROCINIO DIMESSI OO. | PP. TORI | INO |
|                                |                                                       |                           |                  |                                |             |                  |                        |          |     |
| Visuali                        | izza Quadro E0                                        | 1                         |                  |                                |             |                  |                        |          |     |
|                                |                                                       |                           |                  |                                |             |                  | In                     | dietro   |     |
| Mese Denu                      | uncia 04 Anno Denunc                                  | ia 2016 Progressivo 1     |                  |                                |             |                  |                        |          |     |
| Data Trasn                     | missione 18/12/2017 Id                                | entificativo Trasmissione | 51521743         |                                |             |                  |                        |          |     |
| Codice Fisc                    | cale Ente Dichiarante 80                              | 083050015 Progr. INPI     | DAP 00000 Denomi | nazione PATROCINIO DIMESSI OOF | P TORINO    |                  |                        |          |     |
| Codice Fise                    | cale Ente di Appartenenz<br>cale Ente Sodo di Somizio | a 80083050015 Progr.      | INPDAP 00000 Der | nominazione PATROCINIO DIMESS  | OOPP TORINO |                  |                        |          |     |
| cource rise                    | cure Ente Sede di Servizie                            | , cocososo progra         | APPAP 00000 Dell |                                |             |                  |                        |          |     |
| Codice Fisc                    | cale Lavoratore                                       | Cognome                   | N                | lome Giorno Opzione TFR        |             |                  |                        |          |     |
|                                |                                                       |                           |                  |                                |             |                  |                        |          |     |
| E0 Period                      | to nel mese E0 Altro E                                | inte Versante Recuper     | ro sgravi        |                                |             |                  |                        |          |     |
| RECUPERO                       | O SGRAVI                                              |                           |                  |                                |             |                  |                        |          |     |
| Codic                          | e                                                     |                           |                  |                                | Importo     | Anno Riferimento | Mese Riferimento       |          |     |
| 1                              |                                                       |                           |                  |                                |             |                  |                        | ^        |     |
| 2                              |                                                       |                           |                  |                                |             |                  |                        |          |     |
| -                              |                                                       |                           |                  |                                |             |                  |                        |          |     |
| 3                              |                                                       |                           |                  |                                |             |                  |                        |          |     |
| 4                              |                                                       |                           |                  |                                |             |                  |                        |          |     |
| 5                              |                                                       |                           |                  |                                |             |                  |                        |          |     |
| c                              |                                                       |                           |                  |                                |             |                  |                        |          |     |
| °                              |                                                       |                           |                  |                                |             |                  |                        |          |     |
| 7                              |                                                       |                           |                  |                                |             |                  |                        |          |     |
| 8                              |                                                       |                           |                  |                                |             |                  |                        |          |     |
| 9                              |                                                       |                           |                  |                                |             |                  |                        | ~        |     |
|                                |                                                       |                           |                  |                                |             |                  |                        |          | 1   |

I Codici recupero contributi per sgravi sono :

1 - Trasformazione CFL lett. B

2 - Legge 247/2007

3 - "Esonero contributivo soglia mensile articolo unico, commi 118 e seguenti, della Legge

23 dicembre 2014, n. 190"

4 - "Conguaglio residuo esonero contributivo articolo unico, commi 118 e seguenti legge

n.190/2014"

5 "Esonero contributivo soglia mensile articolo unico, commi 118 e seguenti, della Legge 23

dicembre 2014, n. 190 - valore dichiarato in precedente denuncia"

Per i quadri E0 potranno essere presenti solo i codici 1, 2, 3 e 4 e solo per il 3 ed il 4 oltre all'anno deve risultare valorizzato anche il mese.

Selezionando il pulsante **Indietro** si torna alla pagina **Visualizzazione iscritto e relativi** quadri.

## Sul folder "Altra Indennità", per ogni recupero saranno visualizzati:

un codice e un importo.

| INPS SUB                                                            |                                                   |                                                                   | DEURO C                                                               |     |                   |                       |
|---------------------------------------------------------------------|---------------------------------------------------|-------------------------------------------------------------------|-----------------------------------------------------------------------|-----|-------------------|-----------------------|
|                                                                     |                                                   |                                                                   |                                                                       |     |                   |                       |
| Gestione<br>Ipendenti Pubblici Vai a >                              | Operazioni 🕨                                      | Utilita 🕨                                                         |                                                                       |     |                   | 🔑 🎒 ? i               |
| Home > Frontespizio > Iscritto e Qua                                | adri > Dettaglio Quadro                           |                                                                   |                                                                       | → 🛛 | - CORTE DEI CONTI | SEDE CENTRALE DI ROMA |
| Visualizza Quadro F                                                 | 'n                                                |                                                                   |                                                                       |     |                   |                       |
| VISUAIIZZA QUALITO E                                                |                                                   |                                                                   |                                                                       |     |                   | Indietro              |
|                                                                     |                                                   |                                                                   |                                                                       |     |                   |                       |
| Mese Denuncia 06 Anno Denur                                         | ncia 2018 Progressivo 1                           |                                                                   |                                                                       |     |                   |                       |
| Codice Fiscale Ente Dichiarante<br>Codice Fiscale Ente di Appartene | 80218670588 Progr. INPE<br>nza 80218670588 Progr. | INPDAP 00000 Denominazione CORTE<br>INPDAP 00000 Denominazione CO | DEI CONTI SEDE CENTRALE DI ROMA<br>DRTE DEI CONTI SEDE CENTRALE DI RO | OMA |                   |                       |
| Codice Fiscale Ente Sede di Servi                                   | zio 80218670588 Progr.                            | INPDAP 00000 Denominazione CC                                     | ORTE DEI CONTI SEDE CENTRALE DI RO                                    | AMC |                   |                       |
|                                                                     |                                                   |                                                                   |                                                                       |     |                   |                       |
| Codice Fiscale Lavoratore                                           | Cognome                                           | Nome iiorno Opzio                                                 | one TFR                                                               |     |                   |                       |
|                                                                     |                                                   |                                                                   |                                                                       |     |                   |                       |
| E0_Periodo nel mese E0 Altro E                                      | inte Versante Recupero s                          | gravi Altra Indennita'                                            |                                                                       |     |                   |                       |
| ALTRA INDENNITA'                                                    |                                                   |                                                                   |                                                                       |     |                   |                       |
| Codice                                                              |                                                   |                                                                   | 1                                                                     |     | Importo           | <u>^</u>              |
| 1                                                                   |                                                   |                                                                   | ]                                                                     |     |                   |                       |
| 2                                                                   |                                                   |                                                                   |                                                                       |     |                   |                       |
| 3                                                                   |                                                   |                                                                   | ]                                                                     |     |                   |                       |
| 4                                                                   |                                                   |                                                                   | 1                                                                     |     |                   |                       |
|                                                                     |                                                   |                                                                   | 1                                                                     |     |                   |                       |
| ,                                                                   |                                                   |                                                                   | л<br>Г                                                                |     |                   |                       |
| 6                                                                   |                                                   |                                                                   | _                                                                     |     |                   |                       |
| 7                                                                   |                                                   |                                                                   | ]                                                                     |     |                   |                       |
| 8                                                                   |                                                   |                                                                   | ]                                                                     |     |                   |                       |
| 9                                                                   |                                                   |                                                                   | 1                                                                     |     |                   |                       |
|                                                                     |                                                   |                                                                   | 1                                                                     |     |                   | _                     |
| 10                                                                  |                                                   |                                                                   |                                                                       |     |                   | •                     |

Selezionando il pulsante **Indietro** si torna alla pagina **Visualizzazione iscritto e relativi** quadri.

## 4.2.5.3 Modifica quadro E0

La funzione è attivabile dalla pagina

### • Visualizzazione quadro E0

selezionando la voce di menù **Operazioni > Modifica.** 

Se la denuncia è stata già trasmessa, la voce di menu Operazioni è disabilitata e la funzione non è attivabile.

A fronte della selezione, il sistema ripropone la pagina **Visualizzazione quadro EO**, su cui, sul folder "**Dettaglio quadro**" (Sezione I), potranno essere modificati:

- Il periodo di riferimento del piano (Data inizio periodo / Data fine periodo);
- Le informazioni di carattere generale (Tipologia di cessazione o sospensione, Numero di mensilità, Retribuzione teorica tabellare TFR, Retribuzione valutabile ai fini del TFR, Progressivo Denuncia);
- I dati riguardanti l'Inquadramento, ovvero:
  - Le informazioni per il personale in servizio presso l'Amministrazione;
  - Le informazioni per il personale in servizio presso altra Amministrazione;
  - Le informazioni per il Personale di altra Amministrazione;.
- I dati riguardanti le Gestioni, ovvero:
  - La Gestione Pensionistica;
  - La Gestione Previdenziale;
  - La Gestione Credito;
  - La Gestione ENPDAP;
  - La Gestione ENAM.
- I dati riguardanti il Conguaglio Imponibile.

|                                                                                                    |                                                                                                    | 5 <b>()</b> (199                                                              | Q                                                                                          |                           |                   |                       |                                |
|----------------------------------------------------------------------------------------------------|----------------------------------------------------------------------------------------------------|-------------------------------------------------------------------------------|--------------------------------------------------------------------------------------------|---------------------------|-------------------|-----------------------|--------------------------------|
| Gestione<br>Dipendenti Pubblici Vaj a Monora                                                                                                    | azioni 🕨 Utilita 🕨                                                                                                    |                                                                               |                                                                                            |                           |                   |                       | <i>»</i> A ?                   |
| Home > Frontespizio > Iscritto e Quadri > Det                                                                                                    | ttaglio Quadro                                                                                                    |                                                                               |                                                                                            |                           | •                 | - CORTE DEI C         | ONTI SEDE CENTRALE DI ROMA     |
| Modifica Quadro E0                                                                                                    |                                                                                                    |                                                                               |                                                                                            |                           |                   |                       |                                |
|                                                                                                    |                                                                                                    |                                                                               |                                                                                            |                           |                   |                       | Modifica Pulisci Indietro      |
| Mese Denuncia de Anno Denuncia 2018<br>Codice Fiscale Ente Dichiarante 802186700<br>Codice Fiscale Ente di Appartenenza 8021<br>Codice Fiscale Ente Sede di Servizio 80218 | Progressivo         1           588         Progr. INPDAP         00000         De           .8670588         Progr. INPDAP         00000           8670588         Progr. INPDAP         00000 | nominazione CORTE DEI COP<br>Denominazione CORTE DE<br>Denominazione CORTE DE | NTI SEDE CENTRALE DI ROMA<br>EI CONTI SEDE CENTRALE DI ROM<br>I CONTI SEDE CENTRALE DI ROM | IA<br>A                   |                   |                       |                                |
| Codice Fiscale Lavoratore                                                                                                    | Cognome Nome                                                                                                    | Giorno Opzione TFR                                                            |                                                                                            |                           |                   |                       |                                |
| E0_Periodo nel mese E0 Altro Ente V                                                                                                    | /ersante Recupero sgravi Alt                                                                                                    | ra Indennita'                                                                 |                                                                                            |                           |                   |                       |                                |
| Giorno Inizio                                                                                                    | Giorno Fine*                                                                                                    |                                                                               | Nume                                                                                       | ro Mensilità              | Da                | ita Fine Benef.Calami | tà                             |
| 01/06/2018                                                                                                    | 30/06/2018                                                                                                    | 31,                                                                           |                                                                                            |                           |                   |                       | 31,                            |
| Cod. Cessazione                                                                                                    |                                                                                                    |                                                                               |                                                                                            | •                         |                   |                       |                                |
| Retrib. Teor. Tab. TFR                                                                                                    | Retrib. Valutab                                                                                                    | oile TFR                                                                      |                                                                                            |                           |                   |                       |                                |
| INQUADRAMENTO                                                                                                    |                                                                                                    |                                                                               |                                                                                            |                           |                   |                       |                                |
| Tipo Impiego                                                                                                    |                                                                                                    |                                                                               |                                                                                            |                           |                   |                       |                                |
| 1-Contratto a tempo indeterminato (tempo pieno)                                                                                                    |                                                                                                    |                                                                               |                                                                                            | •                         |                   |                       |                                |
| Tipo Servizio                                                                                                    |                                                                                                    |                                                                               |                                                                                            |                           |                   |                       |                                |
| 4-Servizio ordinario                                                                                                    | to                                                                                                    | Qualifica                                                                     | Pegime Eine Servizio                                                                       | Perceptuale App. 1, 200/2 | 70                | Tipo Part-Timo        | Parcentuale Part-Ti            |
| 1111                                                                                                    |                                                                                                    | 111111                                                                        | T T T T T T T T T T T T T T T T T T T                                                      | Percentuale Asp. 1.300/7  | ] [               | Tipo Parc-Time        | Percentuale Part-II            |
| Personale Scolastico                                                                                                    |                                                                                                    |                                                                               |                                                                                            |                           |                   |                       |                                |
| Orario Settimanale Ridotto Orario S                                                                                                    | Settimanale Completo                                                                                                    |                                                                               |                                                                                            |                           |                   |                       |                                |
|                                                                                                    |                                                                                                    |                                                                               |                                                                                            |                           |                   |                       |                                |
| Personale in Servizio presso altra Amministraz                                                                                                    | tione                                                                                                    |                                                                               |                                                                                            |                           |                   |                       |                                |
| Tipologia Servizio C.F. Altr                                                                                                    | ra Amm.ne                                                                                                    | Progressivo                                                                   | C.F. Altra Amm.ne                                                                          | Progressivo               |                   |                       |                                |
| Parcapala di altra Amministraziona                                                                                                    |                                                                                                    |                                                                               |                                                                                            |                           |                   |                       |                                |
| Tipologia Servizio C.E. Altr                                                                                                    | ra Amm.ne                                                                                                    | Progressivo                                                                   |                                                                                            |                           |                   |                       |                                |
|                                                                                                    |                                                                                                    |                                                                               |                                                                                            |                           |                   |                       |                                |
|                                                                                                    |                                                                                                    |                                                                               |                                                                                            |                           |                   |                       |                                |
| GESTIONI                                                                                                    |                                                                                                    |                                                                               |                                                                                            |                           |                   |                       |                                |
| Gestione Pensionistica                                                                                                    |                                                                                                    |                                                                               |                                                                                            |                           |                   |                       |                                |
| Codice Gestione                                                                                                    |                                                                                                    | Imponibile                                                                    | Contributo                                                                                 |                           | ontributo 1%      |                       |                                |
| 1 - Cassa Trattamenti pensionistici dei dipenc                                                                                                    | denti statali 🔻                                                                                                    | 1.111,00                                                                      | 111,00                                                                                     |                           |                   |                       |                                |
| Codice Indennità di Volo Importo Inc                                                                                                    | dennità di Volo I                                                                                                    | Magg. Pens. D.Lgs. 165/97                                                     | Giorni Utili ai Fini Pensionis                                                             | tici o TFS In             | nponibile Ecceden | nte Massimale         |                                |
|                                                                                                    |                                                                                                    |                                                                               |                                                                                            |                           |                   |                       |                                |
| Retribuzione Virtuale Contr. Sosp                                                                                                    | oeso Eventi Calamitosi S                                                                                                    | Stipendio Tabellare                                                           | Retr. Indiv. Anzianità                                                                     |                           |                   |                       |                                |
| Manianziana 1. Tia                                                                                                    |                                                                                                    | 1.111,00                                                                      | 800,00                                                                                     |                           |                   |                       |                                |
| maggiorazione 1: Tipo                                                                                                    |                                                                                                    |                                                                               | •                                                                                          | G                         |                   |                       |                                |
| Maggiorazione 2: Tipo                                                                                                    |                                                                                                    |                                                                               |                                                                                            | Gi                        | iorni Utili       |                       |                                |
|                                                                                                    |                                                                                                    |                                                                               | ¥                                                                                          |                           |                   |                       |                                |
| Maggiorazione 3: Tipo                                                                                                    |                                                                                                    |                                                                               | •                                                                                          | Gi                        | iorni Utili       |                       |                                |
| Maggiorazione 4: Tipo                                                                                                    |                                                                                                    |                                                                               |                                                                                            | Gi                        | iorni Utili       |                       |                                |
|                                                                                                    | 100/01                                                                                                    |                                                                               | •                                                                                          |                           |                   |                       |                                |
| Quota D.L. L.166/91 Contrib. L.                                                                                                    | 100/31                                                                                                    |                                                                               |                                                                                            |                           |                   |                       |                                |
| Gestione Previdenziale                                                                                                    |                                                                                                    |                                                                               |                                                                                            |                           |                   |                       |                                |
| Codice Gestione Imponibile                                                                                                    | TFR (                                                                                                    | Contributo TFR                                                                | Imponibile TFR Eccedente                                                                   | Massimale                 |                   |                       |                                |
| <b>T</b>                                                                                                    |                                                                                                    |                                                                               |                                                                                            |                           |                   |                       |                                |
| Contr. Sosp. Ev. Cal. Imponibile                                                                                                    | TFS (                                                                                                    | Contributo TFS                                                                | Imponibile TFS Eccedente I                                                                 | Massimale                 |                   |                       |                                |
|                                                                                                    |                                                                                                    |                                                                               |                                                                                            |                           |                   |                       |                                |
| Gestione Credito                                                                                                    |                                                                                                    | derente D.M. 45/2007                                                          | Imponibile                                                                                 |                           | ontributo         |                       | Imposibile Eccedente Marcinela |
| 9 - Gestione Unitaria delle Prestazioni Crediti                                                                                                    | izie e Sociali 🔻                                                                                                    | Nuerence D.m. 40/2007<br>▼                                                    | Imponible                                                                                  |                           | ananouto          |                       | Imponible coordente massimale  |
| ENPDEP                                                                                                    |                                                                                                    |                                                                               |                                                                                            |                           |                   |                       |                                |
| Codice Gestione                                                                                                    | I                                                                                                    | Imponibile                                                                    | Contributo                                                                                 |                           |                   |                       |                                |
|                                                                                                    | •                                                                                                    |                                                                               |                                                                                            |                           |                   |                       |                                |
| ENAM                                                                                                    |                                                                                                    |                                                                               |                                                                                            |                           |                   |                       |                                |
| Codice Gestione                                                                                                    | I                                                                                                    | Imponibile                                                                    | Contributo                                                                                 |                           |                   |                       |                                |
| ▼                                                                                                    |                                                                                                    |                                                                               |                                                                                            |                           |                   |                       |                                |
| CONGUAGLIO IMPONIBILE                                                                                                    |                                                                                                    |                                                                               |                                                                                            |                           |                   |                       |                                |
| Importo                                                                                                    |                                                                                                    | Contributo Pens                                                               |                                                                                            | -                         | ontributo Coodita |                       |                                |
|                                                                                                    |                                                                                                    | Contributo Peris.                                                             |                                                                                            |                           | Sharbata Credito  |                       |                                |

Sul folder "*Altri Enti Versanti*" (sezione II), potranno essere modificati: Tipo contributo, Codice fiscale, Progressivo ENTE, Imponibile, Imponibile dovuto.

| Gestin         | Pubblici Vaia 🕨                                                                                         | Operazioni 🕨                                                                                                    | Utilita 🕨                                                                     |                                                                                            |                                                |            | ß                         | 🚑 ? i           |
|----------------|----------------------------------------------------------------------------------------------------|----------------------------------------------------------------------------------------------------|-------------------------------------------------------------------------------|--------------------------------------------------------------------------------------------|------------------------------------------------|------------|---------------------------|-----------------|
| Home           | > Frontespizio > Iscritte                                                                               | o e Quadri > Dettaglio Quadro                                                                                                  |                                                                               |                                                                                            |                                                | →          | - CORTE DEI CONTI SEDE CE | ENTRALE DI ROMA |
| М              | odifica Quadro                                                                                          | <b>E</b> 0                                                                                                    |                                                                               |                                                                                            |                                                |            | Modifica Puli             | isci Indietro   |
| Me<br>Co<br>Co | se Denuncia 06 Anno<br>dice Fiscale Ente Dichia<br>dice Fiscale Ente di App<br>dice Fiscale Ente Sede c | Denuncia 2018 Progressivo 1<br>rante 80218670588 Progr. INPE<br>artenenza 80218670588 Progr.<br>Ji Servizio 80218670588 Progr. | DAP 00000 Denominazione<br>INPDAP 00000 Denominazi<br>INPDAP 00000 Denominazi | CORTE DEI CONTI SEDE CENTRA<br>one CORTE DEI CONTI SEDE CE<br>one CORTE DEI CONTI SEDE CEI | LE DI ROMA<br>NTRALE DI ROMA<br>ITRALE DI ROMA |            |                           |                 |
| E              | dice Fiscale Lavoratore                                                                                 | Cognome Altro Ente Versante Recupe                                                                                             | Nome Giorne                                                                   | o Opzione TFR                                                                              |                                                |            |                           |                 |
| SE             | ZIONE II                                                                                                |                                                                                                    |                                                                               |                                                                                            |                                                |            |                           |                 |
|                | Tipo Contr.                                                                                             |                                                                                                    |                                                                               | Codice Fiscale                                                                             | Codice Progressivo                             | Imponibile | Contributo                | <b>^</b>        |
| 1              | 1-Contr dip. tempo pier                                                                                 | no/parttime x tipo impiego 1,2,5,6,8                                                                                           | ,9,10,13,14,17,18 ▼                                                           | 91009730598                                                                                | 00000                                          | 1.111,00   | 111,00                    |                 |
| 2              |                                                                                                    |                                                                                                    | ٣                                                                             |                                                                                            |                                                |            |                           |                 |
| з              |                                                                                                    |                                                                                                    | •                                                                             |                                                                                            |                                                |            |                           |                 |
| 4              |                                                                                                    |                                                                                                    | •                                                                             |                                                                                            |                                                |            |                           |                 |
| -              |                                                                                                    |                                                                                                    | •                                                                             |                                                                                            |                                                |            |                           |                 |
| 5              |                                                                                                    |                                                                                                    | •                                                                             |                                                                                            |                                                |            |                           |                 |
| 6              |                                                                                                    |                                                                                                    | T                                                                             |                                                                                            |                                                |            |                           |                 |
| 7              |                                                                                                    |                                                                                                    | T                                                                             |                                                                                            |                                                |            |                           |                 |
| 8              |                                                                                                    |                                                                                                    | •                                                                             |                                                                                            |                                                |            |                           |                 |
| 9              |                                                                                                    |                                                                                                    | •                                                                             |                                                                                            |                                                |            |                           |                 |

Sul folder "Recupero sgravi ", per ogni recupero saranno visualizzati:

un codice, un importo, un anno ed un mese (solo per i codici 3 e 4)

| Conserve Conserve Con |          |                         | Þ                   | 🎒 ? i         |
|----------------------------------------------------------------------------------------------------|----------|-------------------------|---------------------|---------------|
| Home > Frontespizio > Iscritto e Quadri > Dettaglio Quadro                                                                                                    | <b>→</b> | - CORTE DEI CO          | ONTI SEDE CENT      | FRALE DI ROMA |
| Modifica Ouadro E0                                                                                                    |          |                         |                     |               |
| •                                                                                                    |          | [                       | Modifica Pulisc     | i Indietro    |
| Masa Denuncia ()6 Anno Denuncia 2019 Progressivo 1                                                                                                    |          |                         |                     |               |
| Codice Fiscale Ente Dichiarante 80218670588 Progr. INPDAP 00000 Denominazione CORTE DEI CONTI SEDE CENTRALE DI ROMA                                                                                                    |          |                         |                     |               |
| Codice Fiscale Ente di Appartenenza 80218670588 Progr. IMPDAP 00000 Denominazione CORTE DEI CONTI SEDE CENTRALE DI ROMA<br>Codice Fiscale Ente Schol di Servicio 80218670588 Progr. IMPDAP 00000 Denominazione CORTE DEI CONTI SEDE CENTRALE DI ROMA                                                                                                    |          |                         |                     |               |
|                                                                                                    |          |                         |                     |               |
| Codice Fiscale Lavoratore Cognome Cognome Giorno Opzione TFR                                                                                                    |          |                         |                     |               |
|                                                                                                    |          |                         |                     |               |
| E0_Periodo nel mese E0 Altro Ente Versante Recupero sgravi Altra Indennita'                                                                                                    |          |                         |                     |               |
| RECUPERO SGRAVI                                                                                                    |          |                         |                     | _             |
| Codice                                                                                                    | Importo  | Anno M<br>Riferimento F | Mese<br>Riferimento | <b>^</b>      |
| 1 1 - Trasformazione CFL lett. B                                                                                                    | 234,00   | 2018                    | 05                  |               |
| 2                                                                                                    |          |                         |                     |               |
| •                                                                                                    |          |                         |                     |               |
|                                                                                                    |          |                         |                     |               |
| 4                                                                                                    |          |                         |                     |               |
| 5                                                                                                    |          |                         |                     |               |
| 5                                                                                                    |          |                         |                     |               |
| 7                                                                                                    |          |                         |                     |               |
|                                                                                                    |          |                         |                     |               |
|                                                                                                    |          |                         |                     | _             |
| 9                                                                                                    |          |                         |                     | •             |

Sul folder "Altra Indennità", per ogni recupero saranno visualizzati:

#### un codice e un importo.

| IND                      |                                                               |                                                     |                                                 | UR CUR                                      |   |                                         |
|--------------------------|---------------------------------------------------------------|-----------------------------------------------------|-------------------------------------------------|---------------------------------------------|---|-----------------------------------------|
|                          |                                                               |                                                     |                                                 |                                             |   |                                         |
| Gestion<br>Dipendenti Pu | bolici Vaia 🕨                                                 | Operazioni 🕨                                        | Utilita 🕨                                       |                                             |   | 🔑 🎒 ? i                                 |
| Home >                   | Frontespizio > Iscritto e Qu                                  | adri > Dettaglio Quadro                             |                                                 |                                             | → | - CORTE DEI CONTI SEDE CENTRALE DI ROMA |
| Mo                       | difica Quadro E0                                              | )                                                   |                                                 |                                             |   |                                         |
|                          |                                                               |                                                     |                                                 |                                             |   | Modifica Pulisci Indietro               |
| Mes                      | e Denuncia 06 Anno Denu                                       | incia 2018 Progressivo 1                            |                                                 |                                             |   |                                         |
| Codi                     | ice Fiscale Ente Dichiarante                                  | 80218670588 Progr. INP                              | DAP 00000 Denominazione                         | CORTE DEI CONTI SEDE CENTRALE DI ROMA       |   |                                         |
| Codi                     | ice Fiscale Ente di Apparten<br>ice Fiscale Ente Sede di Serv | enza 80218670588 Progr.<br>vizio 80218670588 Progr. | INPDAP 00000 Denomina<br>INPDAP 00000 Denomina: | zione CORTE DEI CONTI SEDE CENTRALE DI ROMA |   |                                         |
|                          |                                                               |                                                     |                                                 |                                             |   |                                         |
| Codi                     | ice Fiscale Lavoratore                                        | Cognome                                             | Nome                                            | no Opzione TFR                              |   |                                         |
|                          |                                                               |                                                     |                                                 |                                             |   |                                         |
| E0_                      | Periodo nel mese E0 Altro                                     | Ente Versante Recupero :                            | sgravi Altra Indennita'                         |                                             |   |                                         |
| ALT                      | RA INDENNITA'                                                 |                                                     |                                                 |                                             |   |                                         |
|                          | Codice                                                        |                                                     |                                                 | Importo                                     |   | A                                       |
| 1                        |                                                               | *                                                   |                                                 | L                                           | J |                                         |
| 2                        |                                                               | •                                                   |                                                 |                                             |   |                                         |
| з                        |                                                               | T                                                   |                                                 |                                             | ] |                                         |
| 4                        |                                                               | V                                                   |                                                 |                                             | ] |                                         |
| 5                        |                                                               | V                                                   |                                                 |                                             | ] |                                         |
| 6                        |                                                               | V                                                   |                                                 |                                             | ] |                                         |
| 7                        |                                                               | T                                                   |                                                 |                                             | ] |                                         |
| 8                        |                                                               | T                                                   |                                                 |                                             | ] |                                         |
| 9                        |                                                               | T                                                   |                                                 |                                             | ] |                                         |
| 10                       |                                                               | Ŧ                                                   |                                                 |                                             | ] | -                                       |

Per la valorizzazione dei dati nell'operazione di modifica sono validi i controlli descritti nel § **4.2.5.1 Inserimento quadro EO.** 

Selezionando il pulsante **Invia**, il sistema richiede la conferma dell'operazione.

A seguito della conferma, tutte le modifiche apportate sui dati del quadro vengono memorizzate sulla banca dati, e si torna alla pagina **Visualizzazione iscritto e relativi quadri**, dove viene prospettata la lista aggiornata dei quadri.

Selezionando il pulsante **Pulisci** vengono annullate tutte le modifiche apportate ai dati del quadro, rimanendo sulla stessa pagina.

Selezionando il pulsante **Indietro** si torna alla pagina **Visualizzazione iscritto e relativi quadri**, abbandonando l'operazione di modifica, cioè senza registrare le eventuali modifiche apportate sui dati del quadro.

#### 4.2.5.4 <u>Cancellazione quadro E0</u>

La funzione è attivabile dalla pagina

#### • Visualizzazione quadro E0

Selezionando la voce di menu **Operazioni>Cancella** si richiede la cancellazione del Quadro E0 visualizzato.

Se la denuncia è stata già trasmessa, la voce di menu Operazioni è disabilitata e la funzione non è attivabile.

A seguito della conferma dell'operazione, il quadro viene eliminato definitivamente dalla banca dati e si torna alla pagina pagina **Visualizzazione iscritto e relativi quadri**, dove viene prospettata la lista aggiornata dei quadri.

# 4.2.6. Trattamento quadro E1

## 4.2.6.1 Inserimento quadro E1

La funzione è attivabile dalla pagina

## • Visualizzazione iscritto e relativi quadri

raggiungibile dalla pagina pagina **Visualizzazione frontespizio, iscritti, quadri Z2 e Altri Importi a Conguaglio**, dopo aver selezionato sull'elenco l'iscritto sul quale si vuole effettuare l'operazione tramite un click sul simbolo corrispondente, e quindi selezionando la voce di menu **Vai a ... >Nuovo E1**.

Se la denuncia è stata già trasmessa, la voce di menu Vai a ... è disabilitata e la funzione non è attivabile.

La pagina presenta:

- Il periodo di riferimento della denuncia (Anno / Mese);
- i dati del frontespizio della denuncia (Codice fiscale, Progressivo ENTE e Ragione sociale dell'Ente Dichiarante, dell'Ente di Appartenenza e dell'Ente della Sede di Servizio, Progressivo Denuncia);
- i dati dell'iscritto a cui si riferisce il quadro (Codice fiscale, cognome e nome dell'iscritto, data destinazione del TFR a forme di previdenza complementare e denominazione Fondo di Previdenza Complementare);

Per inserire un nuovo quadro E1, l'utente dovrà valorizzare le informazioni relative alla posizione contributiva dell'iscritto, ovvero:

- il periodo lavorativo di riferimento (data inizio e data fine);
- l'indicazione relativa ai contributi versati e non dichiarati (da valorizzare per comunicazioni di periodi retributivi/contributivi non precedentemente denunciati per i quali sono stati già versati contributi al Fondo);
- la tipologia di Fondo Pensione Complementare;
- la tipologia di comparto;
- la data di sottoscrizione della domanda;
- la data Decorrenza Contribuzione (Anno e Mese) al Fondo Pensione;
- l'aliquota contributiva a carico del lavoratore e del datore di lavoro;
- TFR in percentuale sulla retribuzione destinata al fondo;
- Le informazioni relative alla cessazione o sospensione del fondo (data cessazione, tipo sospensione, motivo cessazione);
- Totale retribuzione soggetta al conguaglio fiscale;
- Contribuzione a carico del lavoratore, contribuzione a carico del datore di lavoro, contributo aggiuntivo;
- Quota versata dall'iscritto per reintegrazione anticipazione;
- Quote versate dall'iscritto e dal datore di lavoro, una tantum, per iscrizione al FPC;
- Versamenti TFR ;

e potrà valorizzare:

- le informazioni relative ai contributi omessi o indebitamente versati:
  - il periodo lavorativo di riferimento (data inizio e data fine);

- il contributo per mancato versamento e la contribuzione indebitamente versata al FPC, a carico del lavoratore;
- il contributo per mancato versamento, la quota sanzionatoria, la contribuzione indebitamente versata al FPC e l'importo per la refusione del danno subito dal lavoratore, a carico del datore di lavoro;
- I dati relativi alle altre Amministrazioni o Enti versanti.

| Gestione                                                                                                    |                                              |                                                                |                                                                              |
|----------------------------------------------------------------------------------------------------|----------------------------------------------|----------------------------------------------------------------|------------------------------------------------------------------------------|
| vendenti Pubblici Vai a 🕨                                                                                      | Operazioni 🕨 Utilita 🕨                       |                                                                |                                                                              |
| lome > Frontespizio > Iscritto e (                                                                             | Quadri > Nuovo Quadro E1                     |                                                                | - CORTE DEI CONTI SEDE CENTRALE DI ROM                                       |
| Nuovo Quadro F1                                                                                                |                                              |                                                                |                                                                              |
|                                                                                                    |                                              |                                                                | Inserisci Pulisci Indietro                                                   |
| Mese Denuncia 06 Anno Der                                                                                      | nuncia 2018 Progressivo 1                    |                                                                |                                                                              |
| Codice Fiscale Ente Dichiarant                                                                                 | te 80218670588 Progr. INPDAP 00000 Denomina  | zione CORTE DEI CONTI SEDE CENTRALE DI ROMA                    |                                                                              |
| Codice Fiscale Ente di Apparte                                                                                 | enenza 80218670588 Progr. INPDAP 00000 Deno  | minazione CORTE DEI CONTI SEDE CENTRALE DI ROMA                |                                                                              |
| Codice Fiscale Ente Sede di Se                                                                                 | ervizio 80218670588 Progr. INPDAP 00000 Deno | minazione CORTE DEI CONTI SEDE CENTRALE DI ROMA                |                                                                              |
|                                                                                                    |                                              |                                                                |                                                                              |
| Codice Fiscale Lavoratore                                                                                      | Cognome Nome                                 | Giorno Opzione TFR 3 - Non iscritto a gestioni Inpdap ex Enpa: | s ed ex Inadel per TFR-TFS e con Tfr accantonato realmente destinati a prev. |
|                                                                                                    |                                              |                                                                |                                                                              |
| Posizione Contributiva Iscritto                                                                                |                                              |                                                                |                                                                              |
| Data Inizio Periodo*                                                                                           | Data Fine Periodo*                           | Contr. Vers. Non Dich.                                         | Data Sottosc. Domanda                                                        |
| 01/05/2018 31                                                                                                  | 30/05/2018 31                                |                                                                | 06/04/2018 31                                                                |
| Mese Decorrenza Contribuzione                                                                                  | Anno Decorrenza Contribuzione                |                                                                |                                                                              |
| 05                                                                                                    | 2018                                         |                                                                |                                                                              |
| Codice Fondo*                                                                                                  |                                              |                                                                | Comparto                                                                     |
| 2145 - ESPERO                                                                                                  |                                              | •                                                              | · · · · · · · · · · · · · · · · · · ·                                        |
| Alio, Lav.                                                                                                    | Alin, D. L.                                  | Perc. TFR                                                      | Conqueglio Fiscele                                                           |
|                                                                                                    |                                              |                                                                |                                                                              |
| Data Cassazione                                                                                                | Codice Somensione                            |                                                                | Codice Cersavione                                                            |
|                                                                                                    |                                              |                                                                | Course cessazione                                                            |
|                                                                                                    |                                              |                                                                |                                                                              |
| Retr. Soggetta a Contributo                                                                                    | Contributo Lavoratore                        | Contributo Datore Lavoro                                       | Contributo Aggiuntivo                                                        |
|                                                                                                    |                                              |                                                                |                                                                              |
| Quota Reintegrazione                                                                                           | Quota Iscrizione Lav.                        | Quota Iscrizione Dat. Lav.                                     | Vers. TFR Prev. Compl.                                                       |
|                                                                                                    |                                              |                                                                |                                                                              |
| Contributi Omessi o Indebitam                                                                                  | nente Versati                                |                                                                |                                                                              |
| Data Inizio Periodo                                                                                            | Data Fine Periodo                            |                                                                |                                                                              |
| 01/03/2018                                                                                                    | 31/03/2019                                   |                                                                |                                                                              |
| Contribute Daters Lavors                                                                                       | Contributo Lawrentere                        | Importo Pifuriono Danan                                        | Importo Sanziono                                                             |
| Contributo Datore Lavoro                                                                                       | Contributo Lavoratore                        | Importo Kirdsione Danno                                        | Importo Sanzione                                                             |
| Contra Tardabita Data Lau                                                                                      | Conta Indekita Laurantara                    |                                                                |                                                                              |
| Contr. Indebito Dat. Lav.                                                                                      | Contr. Indebito Lavoratore                   |                                                                |                                                                              |
|                                                                                                    |                                              |                                                                |                                                                              |
| Altro Ente versante                                                                                            |                                              |                                                                |                                                                              |
| C.F. Azienda                                                                                                   |                                              | Progressivo Azienda                                            |                                                                              |
|                                                                                                    |                                              |                                                                |                                                                              |
| the second second second second second second second second second second second second second second second s |                                              |                                                                |                                                                              |

Selezionando il pulsante **Inserisci** il nuovo quadro viene registrato in banca dati e si torna alla pagina **Visualizzazione iscritti e relativi quadri**, dove viene prospettata la lista aggiornata dei quadri dell'iscritto.

Una volta che il Quadro E1 è stato inserito, non è possibile modificare i valori dei campi che lo identificano: nel caso sorga la necessità di apportare modifiche a tali valori occorre cancellare il quadro ed inserirlo ex-novo.

Selezionando il pulsante **Pulisci** vengono annullate tutte le valorizzazioni effettuate sulla pagina, rimanendo sulla stessa pagina.

Selezionando il pulsante **Indietro** si torna alla pagina **Visualizzazione iscritti e relativi quadri**, abbandonando l'operazione d'inserimento, senza effettuare registrazioni sulla banca dati.

Sulla valorizzazione dei dati del Quadro E1 sono attivi i seguenti controlli:

- L'aliquota contributiva a carico del datore di lavoro e la Quota TFR versato al Fondo, in misura percentuale della retribuzione base di riferimento ai fini del calcolo del TFR devono essere valorizzati se è stato valorizzato il Totale della retribuzione del mese soggetta a contributo, determinata secondo le regole indicate da ciascun fondo pensione. Il valore dei due campi deve essere: maggiore di 0 e minore/uguale di 100.
- La Data sospensione contribuzione deve essere valorizzata se è stato valorizzato il codice sospensione oppure il codice cessazione, e viceversa;
- La Data di inizio del periodo a seguito di accertamenti d'ufficio, in cui sono stati omessi, ovvero versati indebitamente i contributi dovuti al Fondo nella parte anno/mese deve essere antecedente alla data anno/mese della denuncia.
- La Data di fine del periodo a seguito di accertamenti d'ufficio, in cui sono stati omessi, ovvero versati indebitamente i contributi dovuti al Fondo deve essere valorizzato se è stata valorizzata la Data di inizio del periodo a seguito di accertamenti d'ufficio, in cui sono stati omessi, ovvero versati indebitamente i contributi dovuti al Fondo e non deve essere inferiore a tale data. Inoltre, nella parte anno/mese deve essere antecedente alla data anno/mese della denuncia.
- Il Codice fiscale Ente versante deve essere valorizzato se viene valorizzato il Progressivo Ente versante, e viceversa
- Se presente l'anno decorrenza contribuzione deve essere presente anche il mese e viceversa. Se presente la Data Sottoscrizione Domanda, l'Anno/Mese Decorrenza contribuzione deve essere minore o uguale all'anno/mese presente in Data Sottoscrizione Domanda.

### 4.2.6.2 <u>Visualizzazione quadro E1</u>

La funzione è attivabile dalla pagina

#### • Visualizzazione iscritto e relativi quadri

raggiungibile dalla pagina **Visualizzazione frontespizio, iscritti e quadri Z2** dopo aver selezionato sull' *Elenco Iscritti* l'iscritto su cui si vuole operare tramite un click sul simbolo corrispondente, e quindi selezionando sulla **Lista Quadri** il quadro d'interesse, tramite un click sul simbolo corrispondente.

| Operazioni 🕨                                                                        | Utilita 🕨                                                                                                    |                                                                                                    | 🔑 🚑 🗄                                                                      |
|-------------------------------------------------------------------------------------|----------------------------------------------------------------------------------------------------|----------------------------------------------------------------------------------------------------|----------------------------------------------------------------------------|
| e Quadri > Dettaglio Quadro                                                         |                                                                                                    |                                                                                                    | - CORTE DEI CONTI SEDE CENTRALE DI                                         |
| o E1                                                                                |                                                                                                    |                                                                                                    | Indietr                                                                    |
| )enuncia 2018 Progressivo<br>Inte 80218670588 Progr. IN<br>rtenenza 80218670588 Pro | 1<br>IPDAP 00000 Denominazione<br>gr. INPDAP 00000 Denominaz                                                                                                    | CORTE DEI CONTI SEDE CENTRALE DI ROMA<br>ione CORTE DEI CONTI SEDE CENTRALE DI ROMA                                                                                                    |                                                                            |
| Servizio 80218670588 Prog                                                           | r. INPDAP 00000 Denominaz                                                                                                    | ione CORTE DEI CONTI SEDE CENTRALE DI ROMA ODZione TFR 3 - Non iscritto a gestioni Inpdap ex Enpas                                                                                                    | ed ex Inadel per TFR-TFS e con Tfr accantonato realmente destinati a prev. |
|                                                                                     |                                                                                                    |                                                                                                    |                                                                            |
| Data Fine Periodo<br>30/05/2018                                                     |                                                                                                    | Contr. Vers. Non Dich.                                                                                                    | Data Sottosc. Domanda 06/04/2018                                           |
| Anno Decorrenza Contribuzio<br>2018                                                 | ne                                                                                                    |                                                                                                    |                                                                            |
|                                                                                     |                                                                                                    |                                                                                                    | Comparto                                                                   |
| Aliq. D. L.                                                                         |                                                                                                    | Perc. TFR                                                                                                    | Conguaglio Fiscale                                                         |
| Codice Sospensione                                                                  |                                                                                                    |                                                                                                    | Codice Cessazione                                                          |
| Contributo Lavoratore                                                               |                                                                                                    | Contributo Datore Lavoro                                                                                                    | Contributo Aggiuntivo                                                      |
| Quota Iscrizione Lav.                                                               |                                                                                                    | Quota Iscrizione Dat. Lav.                                                                                                    | Vers. TFR Prev. Compl.                                                     |
| imente Versati                                                                      |                                                                                                    |                                                                                                    |                                                                            |
| D                                                                                   | ata Fine Periodo<br>31/03/2018                                                                                                    |                                                                                                    |                                                                            |
| 0                                                                                   | ontributo Lavoratore                                                                                                    | Importo Rifusione Danno                                                                                                    | Importo Sanzione                                                           |
| c                                                                                   | ontr. Indebito Lavoratore                                                                                                    |                                                                                                    |                                                                            |
|                                                                                     |                                                                                                    |                                                                                                    |                                                                            |
|                                                                                     | Operazioni → e Quadri > Dettaglio Quadro O E1 Denuncia 2018 Progressivo inte 80218670588 Prog Cognon Cognon Data Fine Periodo 30/05/2016 Anno Decorrenza Contribuzio 2018 Aliq. D. L. Codice Sospensione Contributo Lavoratore Quota Iscrizione Lav. amente Versati | Operazioni  Utilita  e Quadri > Dettaglio Quadro o E1 Denuncia 2018 Progressivo 1 Inte 80218670588 Progr. INPDAP 00000 Denominazione rtenenza 80218670588 Progr. INPDAP 00000 Denominazione Cognome Nome Giorr Data Fine Periodo 30/05/2018 Anno Decorrenza Contribuzione 2018 Aliq. D. L. Codice Sospensione Contributo Lavoratore Quota Iscrizione Lav. Tamente Versati Data Fine Periodo 31/03/2018 Contributo Lavoratore |                                                                            |

La pagina presenta:

- Il periodo di riferimento della denuncia (Anno / Mese);
- i dati del frontespizio della denuncia (Codice fiscale, Progressivo ENTE e Ragione sociale dell'Ente Dichiarante, dell'Ente di Appartenenza e dell'Ente della Sede di Servizio, Progressivo Denuncia e, se la denuncia è stata trasmessa, Numero protocollo e Data trasmissione);
- i dati dell'iscritto a cui si riferisce il quadro (Codice fiscale, cognome e nome dell'iscritto, data destinazione del TFR a forme di previdenza complementare e denominazione Fondo di Previdenza Complementare);
- le informazioni relative alla posizione contributiva dell'iscritto, ovvero:
  - il periodo lavorativo di riferimento;
  - o l'indicazione relativa ai contributi versati e non dichiarati;
  - o la tipologia di Fondo Pensione Complementare e di comparto;
  - la data di sottoscrizione della domanda;
  - o la data Decorrenza Contribuzione (Anno e Mese) al Fondo Pensione;
  - o l'aliquota contributiva a carico del lavoratore e del datore di lavoro;
  - o la percentuale TFR sulla retribuzione destinata al fondo;
  - o Le informazioni relative alla cessazione o sospensione del fondo;
  - o Il Totale di retribuzione soggetta a conguaglio fiscale;
  - La Contribuzione a carico del lavoratore e del datore di lavoro ed il contributo aggiuntivo;
  - La Quota versata dall'iscritto per reintegrazione anticipazione;
  - Le Quote versate dall'iscritto e dal datore di lavoro, una tantum, per iscrizione al FPC;
  - I Versamenti TFR ;
- le informazioni relative ai contributi omessi o indebitamente versati:
  - il periodo lavorativo di riferimento;
  - $\circ~$ il contributo per mancato versamento e la contribuzione indebitamente versata al FPC, a carico del lavoratore;
  - il contributo per mancato versamento, la quota sanzionatoria, la contribuzione indebitamente versata al FPC e l'importo per la refusione del danno subito dal lavoratore, a carico del datore di lavoro;
- I dati relativi alle altre Amministrazioni o Enti versanti.

Selezionando il pulsante **Indietro** si torna alla pagina **Visualizzazione iscritto e relativi** quadri.

## 4.2.6.3 <u>Modifica quadro E1</u>

La funzione è attivabile dalla pagina

#### • Visualizzazione quadro E1

selezionando la voce di menù **Operazioni > Modifica.** 

Se la denuncia è stata già trasmessa, la voce di menu Operazioni è disabilitata e la funzione non è attivabile.

A fronte della selezione, il sistema ripropone la pagina **Visualizzazione quadro E1**, su cui potranno essere modificati:

- le informazioni relative alla posizione contributiva dell'iscritto, ovvero:
  - il periodo lavorativo di riferimento;
  - o l'indicazione relativa ai contributi versati e non dichiarati;
  - o la tipologia di Fondo Pensione Complementare e di comparto;
  - la data di sottoscrizione della domanda;
  - o la data Decorrenza Contribuzione (Anno e Mese) al Fondo Pensione;
  - o l'aliquota contributiva a carico del lavoratore e del datore di lavoro;
  - o la percentuale TFR sulla retribuzione destinata al fondo;
  - Le informazioni relative alla cessazione o sospensione del fondo;
  - o Il Totale di retribuzione soggetta a conguaglio fiscale;
  - La Contribuzione a carico del lavoratore e del datore di lavoro ed il contributo aggiuntivo;
  - La Quota versata dall'iscritto per reintegrazione anticipazione;
  - Le Quote versate dall'iscritto e dal datore di lavoro, una tantum, per iscrizione al FPC;
  - I Versamenti TFR ;
- le informazioni relative ai contributi omessi o indebitamente versati:
  - o il periodo lavorativo di riferimento;
  - il contributo per mancato versamento e la contribuzione indebitamente versata al FPC, a carico del lavoratore;
  - il contributo per mancato versamento, la quota sanzionatoria, la contribuzione indebitamente versata al FPC e l'importo per la refusione del danno subito dal lavoratore, a carico del datore di lavoro;
- I dati relativi alle altre Amministrazioni o Enti versanti.

|                                   |                                           | RO                                                             |                                                                            |
|-----------------------------------|-------------------------------------------|----------------------------------------------------------------|----------------------------------------------------------------------------|
|                                   |                                           |                                                                |                                                                            |
| 5                                 |                                           |                                                                |                                                                            |
| Notici Vaia                       | Operazioni 🕨 Utilita 🕨                    |                                                                | <i>P</i> 🚑 ?                                                               |
| Frontespizio > Iscritto e Quad    | ri > Dettaglio Quadro                     |                                                                | - CORTE DEI CONTI SEDE CENTRALE DI R                                       |
|                                   |                                           |                                                                |                                                                            |
| odifica Quadro E1                 |                                           |                                                                |                                                                            |
|                                   |                                           |                                                                | Modifica Pulisci Indietro                                                  |
| se Denuncia 06 Anno Denunci       | a 2018 Progressivo 1                      |                                                                |                                                                            |
| dice Fiscale Ente Dichiarante 80  | 218670588 Progr. INPDAP 00000 Denominazio | ne CORTE DEI CONTI SEDE CENTRALE DI ROMA                       |                                                                            |
| dice Fiscale Ente di Appartenenz  | a 80218670588 Progr. INPDAP 00000 Denomir | azione CORTE DEI CONTI SEDE CENTRALE DI ROMA                   |                                                                            |
| dice Fiscale Ente Sede di Servizi | o 80218670588 Progr. INPDAP 00000 Denomin | azione CORTE DEI CONTI SEDE CENTRALE DI ROMA                   |                                                                            |
| dice Ficcale Laveratore           | Cognomo Nomo Ci                           | Pro Opziene TEP 2 - Nep institute a postieni landan ex Enpas e | d av Jaadal par TEP-TEP o can Tfr accastanato realmoste dertinati a prov   |
| mplem.                            |                                           | Sino opzione in k - 3 - Konischko a gestioni inpuap ex chpas e | d ex mader per rink fris e con fin accantonato realmente destinati a prev. |
|                                   |                                           |                                                                |                                                                            |
| sizione Contributiva Iscritto     | Data Sias Pariada*                        | Contra Viera Nea Dish                                          | Data Sattara Damanda                                                       |
| 01/05/2018                        |                                           | Contr. Vers. Non Dicn.                                         | Data Sottosc. Domanda                                                      |
| 01/03/2010                        | 30/05/2018                                |                                                                | 06/04/2018                                                                 |
| se Decorrenza Contribuzione       | Anno Decorrenza Contribuzione             |                                                                |                                                                            |
| dice Fondo*                       | 2018                                      | · · · · · · · · · · · · · · · · · · ·                          | Comparto                                                                   |
| 145 - ESPERO                      |                                           | ▼                                                              | T                                                                          |
| io. Lav.                          | Alia, D. L.                               | Perc, TFR                                                      | Conquaglio Fiscale                                                         |
|                                   |                                           |                                                                |                                                                            |
| ta Cessazione                     | Codice Sospensione                        |                                                                | Codice Cessazione                                                          |
| 31                                |                                           | ▼                                                              | ▼                                                                          |
| tr. Soggetta a Contributo         | Contributo Lavoratore                     | Contributo Datore Lavoro                                       | Contributo Aggiuntivo                                                      |
|                                   |                                           |                                                                |                                                                            |
| uota Reintegrazione               | Quota Iscrizione Lav.                     | Quota Iscrizione Dat. Lav.                                     | Vers. TFR Prev. Compl.                                                     |
|                                   |                                           |                                                                |                                                                            |
| atributi Omessi o Indebitamente   | Versati                                   |                                                                |                                                                            |
| ta Inizio Periodo                 | Data Fine Periodo                         |                                                                |                                                                            |
| 01/03/2018 31                     | 31/03/2018 31                             |                                                                |                                                                            |
| ntributo Datore Lavoro            | Contributo Lavoratore                     | Importo Rifusione Danno                                        | Importo Sanzione                                                           |
| 33,00                             |                                           |                                                                |                                                                            |
| ontr. Indebito Dat. Lav.          | Contr. Indebito Lavoratore                |                                                                |                                                                            |
|                                   |                                           |                                                                |                                                                            |
| ro Ente versante                  |                                           |                                                                |                                                                            |
| F. Azienda                        |                                           | Progressivo Azienda                                            |                                                                            |
|                                   |                                           |                                                                |                                                                            |

Per la valorizzazione dei dati nell'operazione di modifica sono validi i controlli descritti nel § **4.2.6.1 Inserimento quadro E1.** 

Selezionando il pulsante **Invia**, il sistema richiede la conferma dell'operazione.

A seguito della conferma, tutte le modifiche apportate sui dati del quadro vengono memorizzate sulla banca dati, e si torna alla pagina **Visualizzazione iscritto e relativi quadri**, dove viene prospettata la lista aggiornata dei quadri.

Selezionando il pulsante **Pulisci** vengono annullate tutte le modifiche apportate ai dati del quadro, rimanendo sulla stessa pagina.

Selezionando il pulsante **Indietro** si torna alla pagina **Visualizzazione iscritto e relativi quadri**, abbandonando l'operazione di modifica, cioè senza registrare le eventuali modifiche apportate sui dati del quadro.

# 4.2.6.4 <u>Cancellazione quadro E1</u>

La funzione è attivabile dalla pagina

## • Visualizzazione quadro E1

Selezionando la voce di menu **Operazioni>Cancella** si richiede la cancellazione del quadro visualizzato.

Se la denuncia è stata già trasmessa, la voce di menu Operazioni è disabilitata e la funzione non è attivabile.

A seguito della conferma dell'operazione, il quadro viene eliminato definitivamente dalla banca dati e si torna alla pagina pagina **Visualizzazione iscritto e relativi quadri**, dove viene prospettata la lista aggiornata dei quadri.

## 4.2.7. Trattamento quadro F1

### 4.2.7.1 Inserimento quadro F1

La funzione è attivabile dalla pagina

### • Visualizzazione iscritto e relativi quadri

selezionando la voce di menù Vai a ... > Nuovo F1.

A fronte della selezione, il sistema propone la pagina **Nuovo Quadro F1**.

Se la denuncia è stata già trasmessa, la voce di menu Vai a ... è disabilitata e la funzione non è attivabile.

La pagina presenta:

- Il periodo di riferimento della denuncia (Anno / Mese);
- i dati del frontespizio della denuncia (Codice fiscale, Progressivo ENTE e Ragione sociale dell'Ente Dichiarante, dell'Ente di Appartenenza e dell'Ente della Sede di Servizio, il Progressivo Denuncia);
- i dati dell'iscritto a cui si riferisce il quadro (Codice fiscale, cognome e nome dell'iscritto, data destinazione del TFR a forme di previdenza complementare e denominazione Fondo di Previdenza Complementare).

| Galerations > Operazioni > Utilita >                                       |                                                                | 🔑 🚑 ? ī                                                                                      |
|----------------------------------------------------------------------------|----------------------------------------------------------------|----------------------------------------------------------------------------------------------|
| Iome > Frontespizio > Iscritto e Quadri > Nuovo Quadro F1                  |                                                                | CORTE DEI CONTI SEDE CENTRALE DI ROMA                                                        |
| Nuovo Quadro F1                                                            |                                                                |                                                                                              |
| ······································                                     |                                                                | Inserisci] Pulisci] Indietro                                                                 |
| Mese Denuncia 06 Anno Denuncia 2018 Progressivo 1                          |                                                                |                                                                                              |
| Codice Fiscale Ente Dichiarante 80218670588 Progr. INPDAP 00000 Denominaz  | zione CORTE DEI CONTI SEDE CENTRALE DI ROMA                    |                                                                                              |
| Codice Fiscale Ente di Appartenenza 80218670588 Progr. INPDAP 00000 Denon  | ninazione CORTE DEI CONTI SEDE CENTRALE DI ROMA                |                                                                                              |
| Codice Fiscale Ente Sede di Servizio 80218670588 Progr. INPDAP 00000 Denom | inazione CORTE DEI CONTI SEDE CENTRALE DI ROMA                 |                                                                                              |
| Codice Fiscale Lavoratore Cognome Nome Complem. Mese Riferimento*          | Giorno Opzione TFR 3 - Non iscritto a gestioni Inpdap ex Enpas | s ed ex Inadel per TFR-TFS e con Tfr accantonato realmente destinati a prev.<br>Tipo Piano * |
| 04                                                                         | 2018                                                           | 11 - Riscatto ai fini pensionistici 🔻                                                        |
| Mese Importo Versato non Dichiarato                                        | Anno Importo Versato non Dichiarato                            |                                                                                              |
| Codice Gestione*                                                           | Data Inizio*                                                   | Data Scadenza*                                                                               |
| 1 - Cassa Trattamenti pensionistici dei dipendenti statali 🔻               | 01/04/2018 31                                                  | 30/04/2018 31                                                                                |
| Progr. Rata                                                                | Totale Rate                                                    | Data Ripristino                                                                              |
|                                                                            |                                                                | 31,                                                                                          |
| Ante Subentro                                                              | Importo*                                                       | Tipo Operaz.*                                                                                |
|                                                                            |                                                                | •                                                                                            |
| Codice Fiscale Ente Versante                                               | Progressivo Ente Versante                                      |                                                                                              |
|                                                                            |                                                                |                                                                                              |

Per inserire un nuovo quadro F1, l'utente dovrà valorizzare:

- Il periodo di riferimento del piano (Anno / Mese);
- La tipologia di contributo;
- Il periodo a cui si riferisce la trattenuto (Anno / Mese);
- Il periodo di validità del piano di ammortamento relativo alla quota comunicata (Anno / Mese);
- Le informazioni relative alla rata versata;
- Le informazioni relative all'Amministrazione / Ente versante, da valorizzare solo se trattasi di dichiarazione effettuata da un soggetto diverso dal versante.

Selezionando il pulsante **Inserisci** il nuovo iscritto viene registrato in banca dati e si torna alla pagina **Visualizzazione iscritto e relativi quadri**, dove viene prospettata la **Lista Quadri** *dell'iscritto* aggiornata.

Una volta che il Quadro F1 è stato inserito, non è possibile modificare i valori dei campi che lo identificano: nel caso sorga la necessità di apportare modifiche a tali valori occorre cancellare il guadro ed inserirlo ex-novo.

Selezionando il pulsante **Pulisci** vengono annullate tutte le valorizzazioni effettuate sulla pagina, rimanendo sulla stessa pagina.

Selezionando il pulsante **Indietro** si torna alla pagina **Visualizzazione iscritto e relativi quadri**, abbandonando l'operazione d'inserimento, senza effettuare registrazioni sulla banca dati.

#### 4.2.7.2 <u>Visualizzazione quadro F1</u>

La funzione è attivabile dalla pagina

#### • Visualizzazione iscritto e relativi quadri

selezionando la voce di menù **Vai a ... > Nuovo F1** raggiungibile dalla pagina **Visualizzazione frontespizio, iscritti e quadri Z2** dopo aver selezionato sulla **Lista degli Iscritti** l'iscritto d'interesse tramite un click sul simbolo **>** corrispondente, e quindi selezionando sulla *Lista Quadri dell'iscritto*, tramite un click sul simbolo **>** corrispondente, il quadro F1 sul quale si vuole operare.

La pagina presenta:

- i dati degli enti del frontespizio della denuncia (Ente sostituto d'imposta, Ente di appartenenza, Ente sede di servizio, Progressivo Denuncia e, se la denuncia è stata trasmessa, Numero protocollo e Data trasmissione);
- il mese / anno di riferimento della denuncia;
- i dati dell'iscritto a cui si riferisce il quadro;
- i dati relativi al piano di ammortamento presenti sul quadro selezionato.

|                                                                                                    | Contraction of the second second second second second second second second second second second second second s |                                                                                  |
|----------------------------------------------------------------------------------------------------|----------------------------------------------------------------------------------------------------|----------------------------------------------------------------------------------|
| <b>S</b>                                                                                                    |                                                                                                    |                                                                                  |
| Gestione<br>emdent Pubblici Vai a > Operazioni > Utilita >                                                                                                    |                                                                                                    | 🔑 🎒 ? i                                                                          |
| Iome > Frontespizio > Iscritto e Quadri > Dettaglio Quadro                                                                                                    |                                                                                                    | - CORTE DEI CONTI SEDE CENTRALE DI ROMA                                          |
| Visualizza Quadro F1                                                                                                    |                                                                                                    |                                                                                  |
|                                                                                                    |                                                                                                    | Indietro                                                                         |
| Mese Denuncia 06 Anno Denuncia 2018 Progressivo 1                                                                                                    |                                                                                                    |                                                                                  |
| Codice Fiscale Ente Dichiarante 80218670588 Progr. INPDAP 00000 Denomina:                                                                                                    | zione CORTE DEI CONTI SEDE CENTRALE DI ROMA                                                                     |                                                                                  |
| Codice Fiscale Ente di Appartenenza 80218670588 Progr. INPDAP 00000 Denor                                                                                                    | minazione CORTE DEI CONTI SEDE CENTRALE DI ROMA                                                                 |                                                                                  |
| Codice Fiscale Ente Sede di Servizio 802186/0588 Progr. INPDAP 00000 Denon                                                                                                    | MINAZIONE CORTE DEI CONTI SEDE CENTRALE DI ROMA                                                                 |                                                                                  |
| Codice Fiscale Lavoratore Cognome Nome Cognome Nome Cognome Cognome Co | Giorno Opzione TFR 3 - Non iscritto a gestioni Inpdap ex                                                        | Enpas ed ex Inadel per TFR-TFS e con Tfr accantonato realmente destinati a prev. |
| Mese Riferimento                                                                                                    | Anno Riferimento                                                                                                | Tipo Piano                                                                       |
| 04                                                                                                    | 2018                                                                                                    | 11 - Riscatto ai fini pensionistici                                              |
| Mese Importo Versato non Dichiarato                                                                                                    | Anno Importo Versato non Dichiarato                                                                             |                                                                                  |
|                                                                                                    |                                                                                                    |                                                                                  |
| Codice Gestione                                                                                                    | Data Inizio                                                                                                    | Data Scadenza                                                                    |
| 1 - Cassa Trattamenti pensionistici dei dipendenti statali                                                                                                    | 01/04/2018                                                                                                    | 30/04/2018                                                                       |
| Progr. Rata                                                                                                    | Totale Rate                                                                                                    | Data Ripristino                                                                  |
|                                                                                                    |                                                                                                    |                                                                                  |
| Ante Subentro                                                                                                    | Importo                                                                                                    | Tipo Operaz.                                                                     |
|                                                                                                    | 333,00                                                                                                    | Versamento                                                                       |
| Codice Fiscale Ente Versante                                                                                                    | Progressivo Ente Versante                                                                                       |                                                                                  |
|                                                                                                    |                                                                                                    |                                                                                  |

Selezionando il pulsante **Indietro** si ritorna alla pagina **Visualizzazione iscritto e relativi** quadri.

#### 4.2.7.3 Modifica quadro F1

La funzione è attivabile dalla pagina

#### • Visualizza quadro F1

selezionando la voce di menù **Operazioni > Modifica.** 

Se la denuncia è stata già trasmessa, la voce di menu Operazioni è disabilitata e la funzione non è attivabile.

A fronte della selezione, il sistema ripropone la pagina **Visualizzazione quadro F1**, su cui potranno essere aggiornati i dati del piano di ammortamento riportato sul quadro selezionato, ovvero:

- Il periodo di riferimento del piano;
- La tipologia di contributo;
- Il periodo a cui si riferisce la trattenuta;
- Il periodo di validità del piano di ammortamento relativo alla quota comunicata;
- Le informazioni relative alla rata versata;
- Le informazioni relative all'Amministrazione / Ente versante.

| 3                                                                                                    |                                            |                       |                                                                                                    |                                                                                                    |                               |
|----------------------------------------------------------------------------------------------------|--------------------------------------------|-----------------------|----------------------------------------------------------------------------------------------------|----------------------------------------------------------------------------------------------------|-------------------------------|
| enti Pubblici Vai a 🕨                                                                                                    | Operazioni 🕨                               | Utilita 🕨             |                                                                                                    |                                                                                                    | <i>P</i> 🛃 ?                  |
| ne > Frontespizio > Iscritto e Quad                                                                                                    | i > Dettaglio Quadro                       |                       |                                                                                                    | - CORTE I                                                                                                    | DEI CONTI SEDE CENTRALE DI RO |
| Modifica Ouadro F1                                                                                                    |                                            |                       |                                                                                                    |                                                                                                    |                               |
|                                                                                                    |                                            |                       |                                                                                                    |                                                                                                    | Modifica Pulisci Indietro     |
| Mese Denuncia 06 Anno Denunci                                                                                                    | a 2018 Progressivo 1                       |                       |                                                                                                    |                                                                                                    |                               |
| Codice Fiscale Ente Dichiarante 80                                                                                                    | 218670588 Progr. INPDA                     | P 00000 Denominazione | CORTE DEI CONTI SEDE CENTRALE DI ROMA                                                                                                    |                                                                                                    |                               |
| Codice Fiscale Ente di Appartenenz                                                                                                    | a 80218670588 Progr. IN                    | IPDAP 00000 Denominaz | tione CORTE DEI CONTI SEDE CENTRALE DI ROMA                                                                                                    |                                                                                                    |                               |
| Codice Fiscale Ente Sede di Servizi                                                                                                    | 0 80218670588 Progr. IN                    | PDAP 00000 Denominaz  | ione CORTE DEI CONTI SEDE CENTRALE DI ROMA                                                                                                    |                                                                                                    |                               |
| Codice Fiscale Lavoratore                                                                                                    | Cognome                                    | Nome Giorr            | o Opzione TFR 3 - Non iscritto a gestioni Inpdap ex                                                                                                    | x Enpas ed ex Inadel per TFR-TFS e con Tfr accantonato                                                                                                    | o realmente destinati a prev. |
| Codice Fiscale Lavoratore<br>complem. Progressivo Quadro F1<br>Mese Riferimento                                                                                                    | Cognome<br>1                               | Nome Giorr            | no Opzione TFR 3 - Non iscritto a gestioni Inpdap ex<br>Anno Riferimento                                                                                        | x Enpas ed ex Inadel per TFR-TFS e con Tfr accantonato<br>Tipo Piano                                                                                                    | o realmente destinati a prev. |
| Codice Fiscale Lavoratore<br>complem. Progressivo Quadro F1<br>Mese Riferimento<br>04                                                                                                    | Cognome<br>1                               | Nome Giorr            | No Opzione TFR 3 - Non iscritto a gestioni Inpdap ex<br>Anno Riferimento<br>2018                                                                                | x Enpas ed ex Inadel per TFR-TFS e con Tfr accantonato<br>Tipo Piano<br>11 - Riscatto ai fini pensionistici                                                                                                    | o realmente destinati a prev. |
| Codice Fiscale Lavoratore Complem. Progressivo Quadro F1<br>Mese Riferimento<br>04<br>Mese Importo Versato non Dichiarato                                                                                                    | Cognome                                    | Nome Giorr            | Anno Riferimento<br>2018<br>Anno Importo Versato non Dichiarato                                                                                                 | x Enpas ed ex Inadel per TFR-TFS e con Tfr accantonato<br>Tipo Piano<br>[11 - Riscatto ai fini pensionistici                                                                                                    | o realmente destinati a prev. |
| Codice Fiscale Lavoratore complem. Progressivo Quadro F1 Mese Riferimento 04 Mese Importo Versato non Dichiarato Codice Gestione#                                                                                                    | Cognome                                    | Nome Giorn            | Anno Riferimento<br>2018<br>Anno Impoto Versato non Dichiarato<br>Data Inizio*                                                                                  | x Enpas ed ex Inadel per TFR-TFS e con Tfr accantonato<br>Tipo Piano<br>11 - Riscatto ai fini pensionistici<br>Data Scadenza*                                                                                      | o realmente destinati a prev. |
| Codice Fiscale Lavoratore Complem. Progressivo Quadro F1<br>Mese Riferimento<br>04<br>Mese Importo Versato non Dichiarato<br>Codice Gestione*<br>1 - Cassa Trattamenti pensionisi                                                     | Cognome                                    | Nome Giorr            | Anno Riferimento 2018 Anno Importo Versato non Dichiarato Data Inizio* 01/04/2018 3                                                                             | x Enpas ed ex Inadel per TFR-TFS e con Tfr accantonato<br>Tipo Piano<br>11 - Riscatto ai fini pensionistici<br>Data Scadenza*<br>30/04/2018                                                                        | o realmente destinati a prev. |
| Codice Fiscale Lavoratore Complem. Progressivo Quadro F1<br>Mese Riferimento<br>04<br>Mese Importo Versato non Dichiarato<br>Codice Gestione <sup>#</sup><br>1 - Cassa Trattamenti pensionis<br>Progr. Rata                           | Cognome<br>1<br>tici dei dipendenti statal | Nome Giorr            | Anno Riferimento<br>2018<br>Anno Importo Versato non Dichiarato<br>Data Inizio*<br>01/04/2018<br>33<br>Totala Rate                                              | x Enpas ed ex Inadel per TFR-TFS e con Tfr accantonato<br>Tipo Piano<br>11 - Riscatto ai fini pensionistici<br>Data Scadenza*<br>30/04/2018<br>Data Ripristino                                                     | o realmente destinati a prev. |
| Codice Fiscale Lavoratore Complem. Progressivo Quadro F1<br>Mese Riferimento<br>04<br>Mese Importo Versato non Dichiarato<br>Codice Gestione <sup>#</sup><br>1 - Cassa Trattamenti pensionis<br>Progr. Rata                           | Cognome                                    | Nome Giorr            | Anno Riferimento<br>2018<br>Anno Importo Versato non Dichiarato<br>Data Inizio*<br>0.1/04/2018<br>Totale Rate                                                   | x Enpas ed ex Inadel per TFR-TFS e con Tfr accantonato<br>Tipo Piano<br>11 - Riscatto ai fini pensionistici<br>Data Scadenza*<br>30/04/2018<br>Data Ripristino<br>39                                               | p realmente destinati a prev. |
| Codice Fiscale Lavoratore Complem. Progressivo Quadro F1 Mese Riferimento 04 Mese Importo Versato non Dichiarato Codice Gestione® 1 - Cassa Trattamenti pensionis Progr. Rata Ante Subentro                                           | Cognome                                    | Nome Giorr            | Anno Riferimento 2018 Anno Importo Versato non Dichiarato Data Inizio* 01/04/2018 Totale Rate Importo*                                                          | x Enpas ed ex Inadel per TFR-TFS e con Tfr accantonato<br>Tipo Piano<br>11 - Riscatto ai fini pensionistici<br>Data Scadenza*<br>30/04/2018<br>Data Ripristino<br>Tipo Operaz.*                                    | o realmente destinati a prev. |
| Codice Fiscale Lavoratore Complem. Progressivo Quadro F1 Mese Riferimento 04 Mese Importo Versato non Dichiarato Codice Gestione* 1 - Cassa Trattamenti pensionis Progr. Rata Ante Subentro                                           | Cognome                                    | Nome Giorr            | Anno Riferimento 2018 Anno Importo Versato non Dichiarato 01/0/4/2018 Totale Rate Importo* 33.00                                                                | x Enpas ed ex Inadel per TFR-TFS e con Tfr accantonato<br>Tipo Piano<br>11 - Riscatto ai fini pensionistici<br>Data Scadenza*<br>30/04/2018<br>Data Ripristino<br>Jata Ripristino<br>Tipo Operaz.*<br>Versamento ▼ | p realmente destinati a prev. |
| Codice Fiscale Lavoratore Complem. Progressivo Quadro F1 Mese Riferimento 64 Mese Importo Versato non Dichiarato Codice Gastione <sup>is</sup> 1 - Cassa Trattamenti pensionis Progr. Rata Ante Subentro Codice Fiscale Ente Versante | Cognome                                    | Nome Giorr            | Anno Riferimento<br>2018<br>Anno Importo Versato non Dichiarato<br>Data Inizio*<br>01/04/2018<br>Totale Rate<br>Importo*<br>333,00<br>Progressivo Ente Versante | x Enpas ed ex Inadel per TFR-TFS e con Tfr accantonato<br>Tipo Piano<br>11 - Riscatto ai fini pensionistici<br>Data Scadenza*<br>30/04/2018<br>31<br>Data Ripristino<br>Tipo Operaz.*<br>Versamento V              | p realmente destinati a prev. |

Selezionando il pulsante **Invia**, il sistema richiede la conferma dell'operazione.

A seguito della conferma, tutte le modifiche apportate sui dati dell'ammortamento vengono memorizzate sulla banca dati, e si torna alla pagina **Visualizzazione iscritto e relativi quadri**, dove viene prospettata la lista aggiornata dei quadri dell'iscritto.

Selezionando il pulsante **Pulisci** vengono annullate tutte le modifiche apportate ai dati del quadro, rimanendo sulla stessa pagina.

Selezionando il pulsante **Indietro** si torna alla pagina **Visualizzazione iscritto e relativi quadri**, abbandonando l'operazione di modifica, cioè senza registrare le eventuali modifiche apportate sui dati del dell'iscritto.

#### 4.2.7.4 <u>Cancellazione quadro F1</u>

La funzione è attivabile dalla pagina

### • Visualizza quadro F1

Selezionando la voce di menu **Operazioni>Cancella** si richiede la cancellazione del quadro F1 visualizzato.

Se la denuncia è stata già trasmessa, la voce di menu Operazioni è disabilitata e la funzione non è attivabile.

A seguito della conferma dell'operazione, il quadro viene eliminato definitivamente dalla banca dati e si torna alla pagina **Visualizzazione iscritto e relativi quadri**, dove viene prospettata la lista aggiornata dei quadri dell'iscritto.

## 4.2.8. Trattamento quadro V1

#### 4.2.8.1 Inserimento quadro V1

La funzione è attivabile dalla pagina

#### • Visualizzazione iscritto e relativi quadri

raggiungibile dalla pagina pagina **Visualizzazione frontespizio, iscritti, quadri Z2 e Altri Importi a Conguaglio**, dopo aver selezionato sull'elenco l'iscritto sul quale si vuole effettuare l'operazione tramite un click sul simbolo corrispondente, e quindi selezionando la voce di menu **Vai a ... >Nuovo V1**.

Se la denuncia è stata già trasmessa, la voce di menu Vai a... è disabilitata e la funzione non è attivabile.

La pagina presenta:

- Il periodo di riferimento della denuncia (Anno / Mese);
- i dati del frontespizio della denuncia (Codice fiscale, Progressivo ENTE e Ragione sociale dell'Ente Dichiarante, dell'Ente di Appartenenza e dell'Ente della Sede di Servizio, il Progressivo Denuncia);
- i dati dell'iscritto a cui si riferisce il quadro (Codice fiscale, cognome e nome dell'iscritto, data destinazione del TFR a forme di previdenza complementare e denominazione Fondo di Previdenza Complementare, il Tipo Flusso);
- Quattro folder, selezionabili singolarmente:
  - sul folder "Dettaglio quadro", è possibile immettere i dati retributivi e contributivi dell'iscritto relativi ai periodi pregressi, con riferimento alla previdenza obbligatoria ed alle altre attività istituzionali della gestione dipendenti pubblici,
  - sul folder "*Altri Enti Versanti"* possono essere immesse le informazioni relative alle amministrazioni o enti versanti diversi dal dichiarante.
  - Sul folder "Recupero sgravi ", possono essere immesse le informazioni relative ai recuperi sgravi
  - Sul folder "*Altre Indennità*" possono essere immesse le informazioni relative alle ulteriori indennità.

Per inserire un nuovo quadro v1, l'utente, sul folder "**Dettaglio quadro**" (Sezione I), dovrà valorizzare:

- La causale della variazione (per i quadri di denunce di tipo Variazione sarà possibile inserire solo le causali 1, 5 con motivo utilizzo 1 e 2, 6, 7 con motivo utilizzo 8);
- Il periodo di riferimento del piano (Data inizio periodo / Data fine periodo);

e potrà valorizzare

- L'aliquota;
- Le informazioni di carattere generale (Tipologia di cessazione o sospensione, Numero di mensilità, Retribuzione teorica tabellare TFR, Retribuzione valutabile ai fini del TFR);
- I dati riguardanti l'Inquadramento:
  - Informazioni per il personale in servizio presso l'Amministrazione (Tipo impiego, Tipo servizio, Percentuale retribuzione, Contratto, Qualifica, Regime di fine servizio, Percentuale di aspettativa (L. 300/70), Tipo e percentuale part time, Orario settimanale ridotto e completo per personale scolastico);
  - Informazioni per il personale in servizio presso altra Amministrazione (Tipologia servizio, Codice fiscale, Progressivo);
  - Informazioni per il Personale di altra Amministrazione (Tipologia servizio, Codice fiscale, Progressivo);.
- I dati riguardanti le Gestioni:
  - Informazioni della Gestione Pensionistica (Tipologia gestione, Imponibile pensionistico, Totale contributi a carico dell'Ente e dell'Iscritto, Contributo a carico dell'1% a carico dell'iscritto, Tipo indennità di aeronavigazione o di volo, Maggiorazione base pensionabile (D.Lgs. 165/97), Giorni utili ai fini pensionistici o TFS, Retribuzione virtuale fini pensionistici, Contributo pensionistico sospeso per eventi calamitosi, Stipendio tabellare, Retribuzione Individuale Anzianità, Maggiorazioni (Tipo, Giorni utili), Quota datore di lavoro per previdenza ed assistenza integrativa (L. 166/91), Contributo solidarietà L. 166/91, Recupero sgravi (codice, importo, anno) Quota Eccedente Imponibile);
  - Informazioni della Gestione Previdenziale (Tipologia gestione, Importo TFR, Contributo TFR, Imponibile TFR, Contributo TFS, Contributo previdenziale sospeso per eventi calamitosi, Quota Eccedente Imponibile ai fini TFR, Quota Eccedente Imponibile ai fini TFS);
  - Informazioni della Gestione Credito (Tipologia di Gestione Credito, Aderente, Imponibile, Contributo, Quota Eccedente Imponibile);
  - Informazioni della Gestione ENPDAP (Tipologia di Gestione ENPDEP, Imponibile, Contributo);
  - Informazioni della Gestione ENAM (Tipologia di Gestione ENAM, Imponibile, Contributo);
  - Informazioni del motivo di utilizzo (Codice e descrizione motivo di utilizzo).

Il pulsante "Periodi Precedenti" apparirà a schermo solo se il quadro che si inserisce è di tipo causale 5 e se per il Periodo digitato è presente già nel sistema un corrispondente periodo dichiarato da una precedente denuncia.

Al click del pulsante viene prospettata la lista dei periodi precedenti.

|                                                                                                    |                                                                                                    |                                                                                                    | 5 000 000                                                                                      | 2                                                                                 |          |                                    |                            |         |
|----------------------------------------------------------------------------------------------------|----------------------------------------------------------------------------------------------------|----------------------------------------------------------------------------------------------------|------------------------------------------------------------------------------------------------|-----------------------------------------------------------------------------------|----------|------------------------------------|----------------------------|---------|
|                                                                                                    | Gestione<br>Spendenti Pubblici Vaj a •                                                                                                | Operazioni 🕨 Utilita 🕨                                                                                                    |                                                                                                |                                                                                   |          |                                    | <i>P</i> 🚑 3               | 1       |
|                                                                                                    | Home > Frontespizio > Iscritto e Qu                                                                                                   | adri > Nuovo Quadro V1                                                                                                    |                                                                                                |                                                                                   | <b>→</b> | - CORTE DEI C                      | ONTI SEDE CENTRALE DI RO   | MA      |
|                                                                                                    | Nuovo Quadro V1                                                                                                    |                                                                                                    |                                                                                                |                                                                                   |          | I                                  | Inserisci Pulisci Indietro |         |
|                                                                                                    | Mese Denuncia 06 Anno Denu<br>Codice Fiscale Ente Dichiarante<br>Codice Fiscale Ente di Appartene<br>Codice Fiscale Ente Sede di Serv | ncia 2018 Progressivo 1<br>80218670588 Progr. INPDAP 00000 D<br>mza 80218670588 Progr. INPDAP 0000<br>izio 80218670588 Progr. INPDAP 00000 | enominazione CORTE DEI CONTI (<br>0 Denominazione CORTE DEI CO<br>0 Denominazione CORTE DEI CO | SEDE CENTRALE DI ROMA<br>DNTI SEDE CENTRALE DI ROMA<br>DNTI SEDE CENTRALE DI ROMA |          | -                                  |                            |         |
|                                                                                                    | Codice Fiscale Lavoratore<br>Tipo Flusso Ordinario                                                                                    | Cognome Nome                                                                                                    | Giorno Opzione TFR                                                                             |                                                                                   |          |                                    |                            |         |
|                                                                                                    | V1_Periodo Precedente                                                                                                    | Ente Versante Recupero sgravi Altra                                                                                                    | Indennita'                                                                                     |                                                                                   |          |                                    |                            |         |
|                                                                                                    | Giorno Inizio*                                                                                                    | Giorno Fine*                                                                                                    | Causale Variazione*                                                                            |                                                                                   |          |                                    |                            |         |
|                                                                                                    | 01/05/2011 31                                                                                                    | 31/12/2011                                                                                                    | 5 - Sostituzione periodi                                                                       | i pregressi trasmessi in precede                                                  | nza 🗸    | Periodi precedenti                 |                            |         |
|                                                                                                    | Numero Mensilità                                                                                                    | Data Fine Benef.Calamità                                                                                                    | Codice Motivo Utilizzo                                                                         |                                                                                   |          |                                    |                            |         |
|                                                                                                    |                                                                                                    | 31,                                                                                                    |                                                                                                |                                                                                   | ~        |                                    |                            |         |
| Ander Ander Parker Ander Parker Ander Parker Ander And                                                                                                    | lod. Cessazione                                                                                                    |                                                                                                    |                                                                                                |                                                                                   |          |                                    |                            |         |
|                                                                                                    | Datel Tana Tak 750                                                                                                    | Details Mellotabil, 770                                                                                                    | 0 li avrada                                                                                    |                                                                                   | ~        |                                    |                            |         |
| NARABARAHENTON   Non Tansas   So Branda   So Branda <td>euro, Teor, Tab. TFR</td> <td>Recrip. Valutabile TFR</td> <td>Aliquota</td> <td></td> <td></td> <td></td> <td></td> <td></td>                                                                                                    | euro, Teor, Tab. TFR                                                                                                    | Recrip. Valutabile TFR                                                                                                    | Aliquota                                                                                       |                                                                                   |          |                                    |                            |         |
|                                                                                                    |                                                                                                    |                                                                                                    | •                                                                                              |                                                                                   |          |                                    |                            |         |
|                                                                                                    | NQUADRAMENTO                                                                                                    |                                                                                                    |                                                                                                |                                                                                   |          |                                    |                            |         |
| Do Sonce       Catality       Quifizio       Regime Pro Soncie       Percentale Ado: L.100/70       Top Ref.Thm         encode Sociation       Catality       Quifizio       Regime Pro Soncie       Percentale Ado: L.100/70       Top Ref.Thm         encode Sociation       Catality       Prograzino       CA Alza Ammane       Prograzino       Prograzino         encode Sociation       Control       Prograzino       CA Alza Ammane       Prograzino         encode Sociation       Control       Prograzino       Control       Prograzino         encode Sociation       Control       Prograzino       Control       Prograzino         encode Sociation       Control       Prograzino       Control       Prograzino         encode Sociation       Control       Prograzino       Prograzino       Prograzino         encode Sociation       Prograzino       Prograzino       Prograzino       Prograzino         encode Sociation       Prograzino       Prograzino       Prograzino       Prograzino         encode Sociation       Prograzino       Prograzino       Prograzino       Prograzino         encode Sociation       Prograzino       Prograzino       Prograzino       Prograzino         encode Sociation       Prograzino       Prograzin                                                                                                    | ipo Impiego                                                                                                    |                                                                                                    |                                                                                                |                                                                                   |          |                                    |                            |         |
| Carletation       Qualifies       Regime Fire Service       Presentuals Adj. L20070       Tigs Built Fire         mare Selectation       Control Settimatable Endogies       Selectation       Selectation       Selectation         Selectation       C.A. Also Ammunate       Progression       C.A. Also Ammunate       Progression       C.A. Also Ammunate       Progression         Selectation       C.A. Also Ammunate       Progression       C.A. Also Ammunate       Progression       C.M. Also Ammunate       Progression         Selectation       C.A. Also Ammunate       Progression       C.M. Also Ammunate       Progression       Controlsoon       Selectation         Selectation       Controlsoon       Controlsoon       Selectation       Controlsoon       Selectation         Selectation       Controlsoon       Selectation       Selectation       Selectation       Selectation         Selectation       Tege       Selectation       Selectation       Selectation       Selectation         Selectation       Tege       Selectation       Selectation       Selectation       Selectation         Selectation       Tege       Selectation       Selectation       Selectation       Selectation         Selectation       Tege       Selectation       Selectation       <                                                                                                    | ipo Servizio                                                                                                    |                                                                                                    |                                                                                                |                                                                                   | •        |                                    |                            |         |
|                                                                                                    |                                                                                                    |                                                                                                    |                                                                                                |                                                                                   |          |                                    |                            |         |
| ranzie Scheiner<br>ranz Schwarze Matter<br>Scheiner Scheiner Scheiner<br>Scheiner Scheiner Scheiner<br>Scheiner Scheiner<br>Scheiner Scheiner<br>Scheiner<br>Sch   | erc. Retribuzione                                                                                                    | Contratto                                                                                                    | Qualifica                                                                                      | Regime Fine Servizio                                                              | Perci    | entuale Asp. L.300/70              | Tipo Part-Time             |         |
|                                                                                                    |                                                                                                    |                                                                                                    |                                                                                                | •                                                                                 |          |                                    | •                          |         |
|                                                                                                    | Personale Scolastico                                                                                                    | Oracle Collinearche Consolute                                                                                                    |                                                                                                |                                                                                   |          |                                    |                            |         |
|                                                                                                    | rano Settimanale Ridotto                                                                                                    | Orario Settimanale Completo                                                                                                    |                                                                                                |                                                                                   |          |                                    |                            |         |
| boling Service C.4. Alexa Amane Pogenation   and alexa Amane Pogenation   and alexa Amanee Pogenation   and alexa Amanee Pogenation  <                                                                                                    | tersonale in Servizio presso altra Am                                                                                                 | ministrazione                                                                                                    |                                                                                                |                                                                                   |          |                                    |                            |         |
| result & dirfu<br>polya Service<br>SETION<br>Sel Gestione<br>Sel Gestione<br>Gestione<br>Sel Gestione<br>Sel Gesti                                                                                                    | pologia Servizio                                                                                                    | C.F. Altra Amm.ne                                                                                                    | Progressivo                                                                                    | C.F. Altra Amm.ne                                                                 | Prog     | ressivo                            |                            |         |
| erandar for Altro Amountationation<br>pologie Service C.R. Altre Amoune Progressive<br>SESTIONI<br>SESTIONI<br>SES | •                                                                                                    |                                                                                                    |                                                                                                |                                                                                   |          |                                    |                            |         |
| pelga Sarxido C.A. Marz Amm.ne programation<br>Set Sarxing Sarxido C.S. Set Sarxing Sarxing Sarx                                                                                                    | Personale di altra Amministrazione                                                                                                    |                                                                                                    |                                                                                                |                                                                                   |          |                                    |                            |         |
|                                                                                                    | ipologia Servizio                                                                                                    | C.F. Altra Amm.ne                                                                                                    | Progressivo                                                                                    |                                                                                   |          |                                    |                            |         |
| ESTIONE<br>estore Providencial de Vulo<br>aggioratione 3: 1<br>aggioratione 3: 1<br>aggioratione 4: 1<br>aggioratione 4: 1<br>aggioratione 3: 1<br>aggioratione 3: 1<br>aggioratione 3: 1<br>aggioratione 4: 1<br>aggioratione 4: 1<br>aggioratione                                                                                                    | ٣                                                                                                    |                                                                                                    |                                                                                                |                                                                                   |          |                                    |                            |         |
| STONE<br>Service Presidentials<br>de Gastione<br>de Statione<br>de Statione<br>de Statione<br>de Statione<br>de Statione<br>statione<br>statione<br>seguratione 2:<br>seguratione 2:<br>seguratione 3:<br>seguratione 3:                                                                                                    |                                                                                                    |                                                                                                    |                                                                                                |                                                                                   |          |                                    |                            |         |
| <form>         Set Set Set Set Set Set Set Set Set Set</form>                                                                                                    |                                                                                                    |                                                                                                    |                                                                                                |                                                                                   |          |                                    |                            |         |
| etionesterio de lastione de la constance 3 resultat de la constance 3 resultat de la constance 3 resul                                                                                                    | GESTIONI                                                                                                    |                                                                                                    |                                                                                                |                                                                                   |          |                                    |                            |         |
| de de festore indem i de la magno la fase i angano la magno la mag                                                                                                    | estione Pensionistica                                                                                                    |                                                                                                    |                                                                                                |                                                                                   |          |                                    |                            |         |
| de fadeniki di Volo  Progra Indeniki di Volo  Progra Indeniki di Volo                                                                                                    | odice Gestione                                                                                                    |                                                                                                    |                                                                                                | Imponibile                                                                        |          | Contributo                         | Contributo 1%              |         |
| odde Innorte Indential Violo         Mage, Pero, D.g.: 155 97         Perointial of TPS         Magemaile           enditione Virtuale         Contr. Sospeso Event Calemitosi         Sigendo Tabellare         Ret: Indiv. Anziantà           eribuzione Virtuale         Contr. Sospeso Event Calemitosi         Sigendo Tabellare         Ret: Indiv. Anziantà           aggiorazione 2:         Tipo         Giorni Util         Giorni Util           aggiorazione 3:         Tipo         Giorni Util         Giorni Util           aggiorazione 3:         Tipo         Giorni Util         Giorni Util           aggiorazione 3:         Tipo         Giorni Util         Giorni Util           aggiorazione 3:         Tipo         Giorni Util         Giorni Util           aggiorazione 3:         Tipo         Giorni Util         Giorni Util           aggiorazione 4:         Tipo         Giorni Util         Giorni Util           aggiorazione 4:         Tipo         Giorni Util         Giorni Util           aggiorazione 4:         Tipo         Giorni Util         Magemaile           adge destione         Imponibile TFR         Magemaile         Magemaile           adge destione         Imponibile TFR         Costributo TFR         Magemaile           adge destione         Impon                                                                                                    |                                                                                                    | <b>•</b>                                                                                                    |                                                                                                |                                                                                   |          | Giorni Utili ai Fini               | Imponibile Eccedente       |         |
| appioratione 1:       Contr. Sospees Evend Calaminesia       Signeratione Tabeliare       Rett. Indiv. Ansianisia         appioratione 1:       Tipo       Giorni Utili         appioratione 2:       Tipo       Giorni Utili         appioratione 2:       Tipo       Giorni Utili         appioratione 3:       Tipo       Giorni Utili         appioratione 3:       Tipo       Giorni Utili         appioratione 4:       Tipo       Giorni Utili         appioratione 4:       Tipo       Giorni Utili         appioratione 4:       Tipo       Giorni Utili         appioratione 4:       Tipo       Giorni Utili         appioratione 4:       Tipo       Giorni Utili         appioratione 4:       Tipo       Giorni Utili         appioratione 4:       Tipo       Giorni Utili         appioratione 4:       Tipo       Giorni Utili         appioratione 4:       Tipo       Giorni Utili         appioratione 4:       Tipo       Giorni Utili         appioratione 4:       Tipo       Giorni Utili         appioratione 4:       Imponibile TFR       Giorni Utili         appioratione 4:       Imponibile TFR       Contributo TFR         appioratine 4:       Imponibile TFR                                                                                                    | odice Indennità di Volo                                                                                                    | Importo Indennità di Volo                                                                                                    |                                                                                                | Magg, Pens. D.Lgs. 165/97                                                         |          | Pensionistici o TFS                | Massimale                  |         |
| etchulur intuile         Contr. Soppe Send Calamitesi         Steendo Tabellare         Retr. Indiv. Arsiantà           aggiorazione 1:         Tpo         Giorni Utili           aggiorazione 2:         Tpo         Giorni Utili           aggiorazione 3:         Tpo         Giorni Utili           aggiorazione 4:         Tpo         Giorni Utili           aggiorazione 4:         Tpo         Giorni Utili           aggiorazione 4:         Tpo         Giorni Utili           aggiorazione 4:         Tpo         Giorni Utili           aggiorazione 4:         Tpo         Giorni Utili           aggiorazione 4:         Tpo         Giorni Utili           aggiorazione 4:         Tpo         Giorni Utili           aggiorazione 4:         Tpo         Giorni Utili           aggiorazione 4:         Tpo         Giorni Utili           aggiorazione 4:         Tpo         Giorni Utili           aggiorazione 4:         Tpo         Giorni Utili           aggiorazione 4:         Tpo         Giorni Utili           aggiorazione 4:         Tpo         Giorni Utili           aggiorazione 4:         Tpo         Giorni Utili           atoti 5:691/2001         Imponbile TFR Eccedenter         Magainale <td></td> <td></td> <td></td> <td></td> <td></td> <td></td> <td></td> <td></td>                                                                                                    |                                                                                                    |                                                                                                    |                                                                                                |                                                                                   |          |                                    |                            |         |
| aggioratione 1:       Top       Giorni Ukili         aggioratione 2:       Top       Giorni Ukili         aggioratione 3:       Top       Giorni Ukili         aggioratione 3:       Top       Giorni Ukili         aggioratione 3:       Top       Giorni Ukili         aggioratione 3:       Top       Giorni Ukili         aggioratione 3:       Top       Giorni Ukili         aggioratione 4:       Giorni Ukili       Giorni Ukili         aggioratione 4:       Top       Giorni Ukili         uotae D.L. L166/91       Contributo TFR       Giorni Ukili         contrb. L 166/91       Contributo TFR       Massimale         worde Gestione       Imponibile TFR Eccedente       Massimale         worde Gestione       Imponibile TFS       Contributo TFR         worde Gestione       Imponibile TFS       Contributo If Massimale         worde Gestione       Imponibile TFS       Contributo         vorde Gestione       Imponibile TFS       Contributo         vorde Gestione       Imponibile TFS       Contributo         vorde Gestione       Imponibile TFS       Contributo         vorde Gestione       Imponibile TFS       Contributo         vorde Gestione       Imponibile TFS                                                                                                    | atribuzione Virtuale                                                                                                    | Contr. Sospeso Eventi Calamitos                                                                                                    | i                                                                                              | Stipendio Tabellare                                                               |          | Retr. Indiv. Anzianità             |                            |         |
| apportatione 1:         ippo         section 1:         section 1:           aggioratione 2:         Too         Giorni Usil         Giorni Usil           aggioratione 3:         Too         Giorni Usil         Giorni Usil           aggioratione 4:         Too         Giorni Usil         Giorni Usil           aggioratione 4:         Too         Giorni Usil         Giorni Usil           usta 0:         Too         Giorni Usil         Giorni Usil           aggioratione 4:         Too         Giorni Usil         Giorni Usil           usta 0:         Lis66/91         Gontribu 1:66/91         Giorni Usil           usta 0:         Contribus TFR         Gontribus TFR Econdents         Massinale           onn. Sope. Ev. Cal.         Imponibile TFS         Gontribus TFS         Massinale           onn. Sope. Ev. Cal.         Imponibile TFS         Gontribus TFS         Massinale           office Gestione                                                                                                    |                                                                                                    | -                                                                                                    |                                                                                                |                                                                                   |          |                                    |                            |         |
| aggiorazione 2:       Tpo       Giorni Utili         aggiorazione 3:       Tpo       Giorni Utili         aggiorazione 3:       Tpo       Giorni Utili         aggiorazione 4:       Tpo       Giorni Utili         aggiorazione 4:       Tpo       Giorni Utili         contrib. L 166/91       Contrib. L 166/91       Giorni Utili         control. L 166/91       Contributo TFR       Massimale         colde Gestione       Imponibile TFR       Contributo TFS         colde Gestione       Imponibile TFS       Contributo TFS         colde Gestione       Imponibile TFS       Contributo TFS         colde Gestione       Imponibile TFS       Contributo TFS         colde Gestione       Imponibile TFS       Contributo TFS         colde Gestione       Imponibile TFS       Contributo TFS         colde Gestione       Imponibile TFS       Contributo TFS         colde Gestione       Imponibile TFS       Contributo TFS         vibee       Imponibile TFS       Contributo TFS         colde Gestione       Imponibile TFS       Contributo TFS         colde Gestione       Imponibile TFS       Contributo TFS         colde Gestione       Imponibile TFS       Contributo TFS         colde Gesti                                                                                                    | aggiorázióne 1:                                                                                                    | TIPO                                                                                                    |                                                                                                |                                                                                   | •        |                                    | Giorni Utili               |         |
| apportation         ipport         Contribute         Contribute         Contribute           aggiorazione 3:         Tipo                                                                                                    | lacolorazione 2:                                                                                                    | Tino                                                                                                    |                                                                                                |                                                                                   | •        |                                    | Giorgi Utili               |         |
| aggioratione 3:       Tpo       Giorni Utili         aggioratione 4:       Tpo       Giorni Utili         uota D.L. L.156/91       Contrib. L. 156/96       Giorni Utili         uota D.L. L.156/91       Contrib. L. 156/96       Giorni Utili         controlucation       Toponible TRF       Giorni Utili         addc Gestione       Imponible TRF       Masimale         ann. Sosp. Ex. Cal.       Imponible TRF       Contributo TFR       Masimale         controlucation       Giorni Utili       Masimale       Masimale         controlucation       Controluca TFR       Masimale       Masimale         controlucation       Controluca TFR       Masimale       Masimale         controlucation       Controluca TFR       Masimale       Masimale         controlucation       Controluca TFR       Masimale       Masimale         controlucation       Controlucation       Masimale       Masimale         colica Gestione       Imponibile TFS Eccedente       Masimale       Masimale         vocce       vocce       Imponibile TFS Eccedente       Masimale       Masimale         vocce       vocce       Imponibile TFS Eccedente       Masimale       Masimale         vocce       vocce       vocce <td>aggiorazione zi</td> <td>npo</td> <td></td> <td></td> <td>T</td> <td></td> <td>Sion our</td> <td></td>                                                                                                    | aggiorazione zi                                                                                                    | npo                                                                                                    |                                                                                                |                                                                                   | T        |                                    | Sion our                   |         |
| aggiorazione 4:         Tpo         Giorni Unili           aggiorazione 4:         Tpo         Giorni Unili           contrib. L: 166/91         Contrib. L: 166/91         Contrib. L: 166/91           cestione Providenziale         Imponibile TFR         Eccedente           cestione Providenziale         Massimale         Imponibile TFR           ontrib. L: 166/91         Contributo TFR         Massimale           cestione Providenziale         Imponibile TFR         Eccedente           cestione Credito         Massimale         Imponibile TFS         Eccedente           cestione Credito         Imponibile TFS         Contributo TFS         Massimale           cestione Credito         Imponibile TFS         Contributo TFS         Massimale           cestione Credito         Imponibile TFS         Contributo TFS         Massimale           cestione Credito         Imponibile TFS         Contributo TFS         Imponibile TFS           videe Gestione         Imponibile         Contributo TFS         Imponibile         Contributo TFS           videe Gestione         Imponibile         Contributo         Imponibile         Contributo           videe Gestione         Imponibile         Contributo         Imponibile         Contributo           videe                                                                                                    | aggiorazione 3:                                                                                                    | Tipo                                                                                                    |                                                                                                |                                                                                   |          |                                    | Giorni Utili               |         |
| aggioratione 41       Tpo       Giorni Util         uota D.L. 1.56/91       Contrib.t. 1.66/91       Imponibile TFR         setione Powvidenziale       Imponibile TFR       Imponibile TFR         setione       Imponibile TFS       Contributo TFS         setione       Imponibile TFS       Imponibile TFS         setione       Imponibile TFS       Contributo TFS         setione       Imponibile TFS       Imponibile TFS         setione       Imponibile TFS       Imponibile TFS         setione       Imponibile TFS       Imponibile TFS         setione       Imponibile TFS       Imponibile TFS         setione       Imponibile TFS       Imponibile TFS         setione       Imponibile TFS       Imponibile TFS         setione       Imponibile TFS       Imponibile TFS         setione       Imponibile TFS       Imponibile TFS         setione       Imponibile TFS       Imponibile TFS         setione       Imponibile TFS       Imponibile TFS         setice Gestione       Imponibile Contributo TS       Imponibile TFS         sete Gestione       Imponibile TS       Contributo TS         sete Gestione       Imponibile TS       Contributo TS         sete Gestione                                                                                                    |                                                                                                    |                                                                                                    |                                                                                                |                                                                                   | •        |                                    |                            |         |
| uota D.L. L. 166/91       Contrib. L. 166/91         estione Previdenziale       Imponibile TFR         ofte Gestione       Imponibile TFR         ofte Gestione       Imponibile TFS         ontr. Sop. Ev. Cel.       Imponibile TFS         ontr. Sop. Ev. Cel.       Imponibile TFS         ontributo TFS       Contributo TFS         ontr. Sop. Ev. Cel.       Imponibile TFS         ontro Sop. Ev. Cel.       Imponibile TFS         ontro Sop. Ev. Cel.       Imponibile TFS         ontro Sop. Ev. Cel.       Imponibile TFS         ontro Sop. Ev. Cel.       Imponibile TFS         ontro Sop. Ev. Cel.       Imponibile TFS         ontro Sop. Ev. Cel.       Imponibile TFS         ontro Sop. Ev. Cel.       Imponibile TFS         ontro Sop. Ev. Cel.       Imponibile TFS         ontro Sop. Ev. Cel.       Imponibile TFS         ontro Sop. Ev. Cel.       Imponibile TFS         ontro Sop. Ev. Cel.       Imponibile Contributo         visce Gestione       Imponibile         ontro Sop. Ev. Cel.       Imponibile         ontro Sop. Ev. Cel.       Imponibile         ontro Sop. Ev. Cel.       Imponibile         ontro Sop. Ev. Cel.       Imponibile         ontro Sop. Ev. Cel.                                                                                                    | aggiorazione 4:                                                                                                    | Tipo                                                                                                    |                                                                                                |                                                                                   |          |                                    | Giorni Utili               |         |
| uota D.L. L: 156/91         Contrib. L: 156/91           cisione Previdenziale         Imponibile TR           contributo TFR         Imponibile TR Eccedente           contributo TFR         Imponibile TR Eccedente           contributo TFR         Imponibile TFS Eccedente           contributo TFS         Imponibile TFS Eccedente           contributo TFS         Imponibile TFS Eccedente           contributo TFS         Massimale           contributo TFS         Massimale           contributo TFS         Massimale           contributo TFS         Massimale           contributo TFS         Massimale           contributo TFS         Massimale           contributo TFS         Massimale           contributo TFS         Imponibile TFS Eccedente           contributo TFS         Massimale           contributo TFS         Imponibile TFS Eccedente           contributo TFS         Imponibile TFS Eccedente           versione         versione         versione           versione         versione         versione           versione         versione         versione           versione         imponibile         Contributo           versione         imponibile         Contributo                                                                                                    |                                                                                                    |                                                                                                    |                                                                                                |                                                                                   | ¥        |                                    |                            |         |
| estione Previdenziale       Imponibile TFR       Imponibile TFR       Eccedente         odce Gestione       Imponibile TFR       Contributo TFR       Imponibile TFS       Eccedente         ontr. Sosp. Ev. Cal.       Imponibile TFS       Contributo TFS       Imponibile TFS       Eccedente         seisone Credit       Imponibile TFS       Contributo TFS       Imponibile TFS       Eccedente         seisone Credit       Imponibile TFS       Aderente D.M. 45/2007       Imponibile       Contributo       Imponibile         seisone Credit       Imponibile       Contributo       Imponibile       Contributo       Imponibile         seisone Credit       Imponibile       Contributo       Imponibile       Contributo       Imponibile         seisone Credit       Imponibile       Contributo       Imponibile       Contributo       Imponibile         seisone Credit       Imponibile       Contributo       Imponibile       Contributo       Imponibile         seisone Credit       Imponibile       Contributo       Contributo       Imponibile       Imponibile       Imponibile         seisone Credit       Imponibile       Contributo       Contributo       Imponibile       Imponibile       Imponibile       Imponibile       Imponibile       Imponibile <t< td=""><td>uota D.L. L.166/91</td><td>Contrib. L. 166/91</td><td></td><td></td><td></td><td></td><td></td><td></td></t<>                                                                                                    | uota D.L. L.166/91                                                                                                    | Contrib. L. 166/91                                                                                                    |                                                                                                |                                                                                   |          |                                    |                            |         |
| estione         Imponibile TFR Eccedent           Imponibile TFS         Contributo TFR           Imponibile TFS         Contributo TFS           Imponibile TFS         Contributo TFS           Imponibile TFS         <                                                                                                    |                                                                                                    |                                                                                                    |                                                                                                |                                                                                   |          |                                    |                            |         |
| odce Gestione     Imponibile TFR     Contributo TFR     Imponibile TFR     Excelente       Imponibile TFS     Contributo TFS     Imponibile TFS     Excelente       estione     Imponibile TFS     Contributo TFS     Massimale       estione     Imponibile TFS     Contributo TFS     Massimale       estione     Imponibile TFS     Contributo TFS     Massimale       estione     Imponibile TFS     Imponibile TFS     Contributo       volte     Imponibile TFS     Imponibile TFS     Imponibile TFS       volte     Imponibile TFS     Imponibile TFS     Imponibile TFS       volte     Imponibile TFS     Imponibile TFS     Imponibile TFS       volte     Imponibile TFS     Imponibile TFS     Imponibile TFS       volte     Imponibile     Contributo     Imponibile TFS       volte     Imponibile     Contributo     Imponibile TFS       volte     Imponibile     Contributo     Imponibile TFS       volte     Imponibile     Contributo     Imponibile TFS       volte     Imponibile     Contributo     Imponibile TFS       volte     Imponibile     Contributo     Imponibile TFS       volte     Imponibile     Contributo     Imponibile TFS       volte     Imponibile     Contributo </td <td>estione Previdenziale</td> <td></td> <td></td> <td></td> <td></td> <td>Imposibile TCD Courds</td> <td>ote</td> <td></td>                                                                                                    | estione Previdenziale                                                                                                    |                                                                                                    |                                                                                                |                                                                                   |          | Imposibile TCD Courds              | ote                        |         |
| Imponible TFS         Contributo TFS         Imponible TFS Eccedente           estione Credito         Imponible TFS         Imponible TFS Eccedente           estione Credito         Imponible TFS         Imponible TFS Eccedente           estione Credito         Imponible TFS         Imponible TFS Eccedente           estione Credito         Imponible TFS         Imponible TFS Eccedente           estione Credito         Imponible TFS Eccedente         Imponible TFS Eccedente           operative State Transmission         Aderente D.M. 45/2007         Imponible Contributo         Imponible Transmission           vpDeP         v         v         v         v         v           vpDeP         v         v         v         v         v           vsde Gestione         Imponible         Contributo         v         v           vsde Gestione         Imponible         Contributo         v         v           vsde Gestione         Imponible         Contributo         v         v           vsde Gestione         Imponible         Contributo         v         v           vsde Gestione         Imponible         Contributo         v         v           vsde Gestione         Imponible         Contributo         v                                                                                                    | odice Gestione                                                                                                    | Imponibile TFR                                                                                                    |                                                                                                | Contributo TFR                                                                    |          | Massimale                          |                            |         |
| ontri Soppi Ev. Cal.     Imponibile TFS     Excedente<br>Masimal       contributo     Imponibile TFS     Excedente<br>Masimal       odice Gestione     Aderence D.M. 45/2007     Imponibile     Contributo       voor     voor     voor     voor       odice Gestione     voor     voor     voor       voor     voor     voor     voor       odice Gestione     imponibile TFS     Excedente<br>Masimal       voor     voor     voor     voor       voor     voor     voor     voor       voor     v                                                                                                    | ¥                                                                                                    |                                                                                                    |                                                                                                |                                                                                   |          | Terror Mail and a                  |                            |         |
| setone Credito         Aderente D.M. 45/2007         Imponibile         Contributo         Imponibile         Imponibile                                                                                                    | ontr. Sosp. Ev. Cal.                                                                                                    | Imponibile TFS                                                                                                    |                                                                                                | Contributo TFS                                                                    |          | Imponibile TFS Eccede<br>Massimale | nte                        |         |
| estione     Aderente D.M. 45/2007     Imponibile     Contributo     Imponibile       VPDE     Imponibile     Contributo     Massim       VPDE     Imponibile     Contributo     Massim       Valide Gestione     Imponibile     Contributo     Imponibile       Valide Gestione     Imponibile     Contributo     Imponibile       Selde Gestione     Imponibile     Contributo     Imponibile       state to registricatione     Identificativo atto     Numero registro       state organo     Gestione     Contributo     Imponibile                                                                                                    |                                                                                                    |                                                                                                    |                                                                                                |                                                                                   |          |                                    |                            |         |
| Appende D.M. 45/2007         Imponibile         Contributo         Massimility           NPDEP         Imponibile         Contributo         Imponibile         Contributo         Imponibile         Contributo         Imponibile         Contributo         Imponibile         Contributo         Imponibile         Imponibile         Contributo         Imponibile         Contributo         Imponibile         Imponibile                                                                                                    | estione Credito                                                                                                    |                                                                                                    |                                                                                                | Adverse D.M. (2010)                                                               |          | ·                                  | Contribute                 | Impopil |
| VPDEP         Imponibile         Contributo           odice Gestione         Imponibile         Contributo           VM         Imponibile         Contributo           volume         Imponibile         Contributo           volume         Imponibile         Contributo           volume         Imponibile         Contributo           volume         Imponibile         Contributo           volume         Imponibile         Contributo           volume         Imponibile         Contributo           volume         Imponibile         Contributo           volume         Registratione         Imponibile           volume         Registratione         Volume           volume         Sede geografica organo         Volume                                                                                                    | odice Gestione                                                                                                    |                                                                                                    |                                                                                                | Aderente D.M. 45/2007                                                             |          | Imponibile                         | Contributo                 | Massim  |
| Ale destione Imponibile Contributo                                                                                                    | NDDED                                                                                                    | •                                                                                                    |                                                                                                | •                                                                                 |          |                                    |                            |         |
| AAM     Imponibile     Contributo       Side Gestione     Imponibile     Contributo       at at or registro     Identificativo atto     Numero registro       Side organo     Sede geografica organo     Sede geografica organo                                                                                                    | odice Gestione                                                                                                    |                                                                                                    |                                                                                                | Imponibile                                                                        |          | Contributo                         |                            |         |
| VAM     Imponibile     Contributo       v     Imponibile     Contributo       v     Imponibile     Imponibile       v     Imponibile     Imponibile <td< td=""><td></td><td>T</td><td></td><td></td><td></td><td></td><td></td><td></td></td<>                                                                                                    |                                                                                                    | T                                                                                                    |                                                                                                |                                                                                   |          |                                    |                            |         |
| odice Gestione     Imponibile     Contributo       Imponibile     Imponibile     Imponibile       Ita atto regolarizzatione     Identificativo atto     Numero registro       Imponibile     Imponibile     Imponibile       Imponibile     Imponibile     Imponibile                                                                                                    | NAM                                                                                                    |                                                                                                    |                                                                                                |                                                                                   |          |                                    | _                          |         |
| v     Identificativo atto     Numero registro       Image: Sede geografica organo     Sede geografica organo                                                                                                    | odice Gestione                                                                                                    |                                                                                                    |                                                                                                | Imponibile                                                                        |          | Contributo                         |                            |         |
| ata atto regolarizzazione Identificativo atto Numero registro                                                                                                    | T                                                                                                    |                                                                                                    |                                                                                                |                                                                                   |          |                                    |                            |         |
| adice organo Sede geografica organo                                                                                                    | ata atto regolarizzazione                                                                                                    | Identificativo atto                                                                                                    |                                                                                                | Numero registro                                                                   |          |                                    |                            |         |
| ndice organo Sede geografica organo                                                                                                    | 31,                                                                                                    |                                                                                                    |                                                                                                |                                                                                   |          |                                    |                            |         |
|                                                                                                    | odice organo                                                                                                    | Sede geografica organo                                                                                                    |                                                                                                |                                                                                   |          |                                    |                            |         |
|                                                                                                    |                                                                                                    |                                                                                                    |                                                                                                |                                                                                   |          |                                    |                            |         |

Sul folder "*Altri Enti Versanti*" (sezione II), si potrà valorizzare: Tipo contributo, Codice fiscale, Progressivo ENTE, Imponibile, Imponibile dovuto.

| o Pubblici Vai a • Operazion                                                             | ni 🕨 Utilita 🕨                 |                          |                         |            |            |                 |                 | <u>م</u> ن الح       |
|------------------------------------------------------------------------------------------|--------------------------------|--------------------------|-------------------------|------------|------------|-----------------|-----------------|----------------------|
| > Frontespizio > Iscritto e Quadri > Nuovo                                               | Quadro V1                      |                          |                         |            |            | -               | - CORTE DEI CO  | INTI SEDE CENTRALE D |
|                                                                                          |                                |                          |                         |            |            |                 |                 |                      |
| luovo Quadro V1                                                                          |                                |                          |                         |            |            |                 |                 |                      |
|                                                                                          |                                |                          |                         |            |            |                 | Insensci        | Pulisci Indietro     |
| ese Denuncia 04 Anno Denuncia 2017 Pr                                                    | ogressivo 4                    |                          |                         |            |            |                 |                 |                      |
| odice Fiscale Ente Dichiarante 80218670588<br>odice Fiscale Ente di Annartenenza 8021867 | Progr. INPDAP 00000 Denominar  | tione CORTE DEI CONTI SE | DE CENTRALE DI ROMA     | 14         |            |                 |                 |                      |
| odice Fiscale Ente di Appartenenza 802188/                                               | 0588 Progr. INPDAP 00000 Denor | ninazione 80218670588    | 11 SEDE CENTRALE DI ROM | 15         |            |                 |                 |                      |
|                                                                                          |                                |                          |                         |            |            |                 |                 |                      |
| odice Fiscale Lavoratore                                                                 | Cognome Nome                   | Giorno Opzione TFR       |                         |            |            |                 |                 |                      |
|                                                                                          |                                |                          |                         |            |            |                 |                 |                      |
| po Flusso Ordinario                                                                      |                                |                          |                         |            |            |                 |                 |                      |
| ipo Flusso Ordinario                                                                     |                                |                          |                         |            |            |                 |                 |                      |
| ipo Flusso Ordinario                                                                     |                                |                          |                         |            |            |                 |                 |                      |
| ipo Flusso Ordinario // Periodo Precedente VI. Ente Versar                               | nte Recupero saravi            |                          |                         |            |            |                 |                 |                      |
| ipo Flusso Ordinario /1_Periodo Precedente V1 Ente Versar EZIONE II                      | nte Recupero sgravi            |                          |                         |            |            |                 |                 |                      |
| ipo Flusso Ordinario<br>11_Periodo Precedente VI Ente Versar<br>EZIONE II<br>Tipo Contr. | nte Recupero sgravi            | Codice Fiscale           | Codice Progressivo      | Imponibile | Contributo | Mese Erogazione | Anno Erogazione | Aliquota             |
| po Flusso Ordinario<br>1_Periodo Precedente VI Ente Versar<br>EZIONE II<br>Tipo Contr.   | nte Recupero sgravi            | Codice Fiscale           | Codice Progressivo      | Imponibile | Contributo | Mese Erogazione | Anno Erogazione | Aliquota             |
| ipo Flusso Ordinario  1_Periodo Precedente VI Ente Versar EZIONE II Tipo Contr.          | nto Recupero sgravi            | Codice Fiscale           | Codice Progressivo      | Imponibile | Contributo | Mese Erogazione | Anno Erogazione | Aliquota             |
| po Flusso Ordinario  1_Periodo Precedente VI Ente Versar EZIONE II Tipo Contr.           | nte Recupero sgravi            | Codice Fiscale           | Codice Progressivo      |            | Contributo | Mese Erogazione | Anno Erogazione | Aliquota             |
| po Flusso Ordinario  I_Periodo Precedente VI Ente Versar EZIONE II  Tipo Contr.          | ste Recupero sgravi            | Codice Fiscale           | Codice Progressivo      |            | Contributo | Mese Erogazione | Anno Erogazione | Aliquota             |
| po Flusso Ordinario  1_Periodo Precedente V1 Ente Versar  Tipo Contr.                    | nte Recupero sgravi            | Codice Fiscale           | Codice Progressivo      | Imponibile | Contributo | Mese Erogazione | Anno Erogazione | Aliquota             |
| po Flusso Ordinario                                                                      | nte Recupero sgravi            | Codice Fiscale           | Codice Progressivo      | Imponibile |            | Mese Erogazione | Anno Erogazione | Aliquota             |
| In Flusso Ordinario  I_Periodo Precedente VI Ente Versari EZIONE II                      | nte Recupero sgravi            | Codice Fiscale           |                         | Imponibile |            | Mese Erogazione | Anno Erogazione | Aliquota             |
| I Periodo Precedente VI Ente Versar  I po Contr.                                         | nte Recupero sgravi            | Codice Fiscale           | Codice Progressivo      | Imponibile |            | Mese Erogazione | Anno Erogazione | Aliquota             |
| ipo Flusso Ordinario  //_Periodo Precedente VI Ente Versar  EZZIONE II  Tipo Cort.       | nte Recupero sgravi            | Codice Fiscale           |                         | Imponibile | Contributo | Mese Erogazione | Anno Erogazione | Alquota              |

Sul folder "*Recupero sgravi* ", per ogni recupero saranno visualizzati: un codice, un importo, un anno ed un mese (solo per i codici 3, 4 e 5)

| Vision Vision     Vision                                                                                                    |                                                                                                    |     |                                                                       |                           |                         |                                  |              |         |                  |                        |               |      |
|----------------------------------------------------------------------------------------------------|----------------------------------------------------------------------------------------------------|-----|-----------------------------------------------------------------------|---------------------------|-------------------------|----------------------------------|--------------|---------|------------------|------------------------|---------------|------|
| Viewer Viewer V | Vis Operation   (Us)   Rese Demunds (J Anno Demunds 2017 Progressive 4   Codes Fiscale And Demunds 2017 Progressive 4   Codes Fiscale And Demunds 2017 Progressive 4   Codes Fiscale Ends (A phanetematic 2017 Progressive 4   Codes Fiscale Ends (A phanetematic 2017 Progressive 4   Codes Fiscale Ends (A phanetematic 2017 Progressive 4   Codes Fiscale Ends (A phanetematic 2018 Progr. INPOAP 00000 Demoninazione CORTE DEL CONTI SEDE CENTRALE DI ROMA    Codes Fiscale Ends (A phanetematic 2018 Progr. INPOAP 00000 Demoninazione CORTE DEL CONTI SEDE CENTRALE DI ROMA   Codes Fiscale Ends (A phanetematic 2018 Progr. INPOAP 00000 Demoninazione CORTE DEL CONTI SEDE CENTRALE DI ROMA   Codes Fiscale Ends (A phanetematic 2018 Progr. INPOAP 00000 Demoninazione CORTE DEL CONTI SEDE CENTRALE DI ROMA   Nutro Quadro V1   Codes Fiscale Contrace   Codes (V Leve Andre )   Codes (V Leve Andre )   Codes (                                                                                                    | I   | IRS I I I I I I I I I I I I I I I I I I                               |                           |                         | Care Contraction                 |              |         |                  |                        |               |      |
| Vi s > Question > Uplice > Uplice >    | With With With With With With With With                                                                                                    |     | 3                                                                     |                           |                         |                                  |              |         |                  |                        |               |      |
| Mess Denuncia 04 Anno Denuncia 2017 Progressivo 4   Codice Fiscale Entel diApartenenza 80218570388 Progr. INPDAP 0000 Denominazione CORTE DEI CONTI SEDE CENTRALE DI ROMA   Codice Fiscale Ente Side di Servizio 80218570388 Progr. INPDAP 0000 Denominazione CORTE DEI CONTI SEDE CENTRALE DI ROMA   Codice Fiscale Ente Side di Servizio 80218570388 Progr. INPDAP 0000 Denominazione 00218670388   Codice Fiscale Ente Side di Servizio 80218570388 Progr. INPDAP 0000 Denominazione 00218670388   Codice Fiscale Lavoratore Cognome Similaria   Tipo Fiscale Contracio Contractore Contractore C                                                                                                    | Mess Demundia 04 Anno Demundia 2017 Progressiva 4   Codice FixeLe table Khapartenenza S0218670388 Progr. INPDAP 00000 Denominazione CORTE DEI CONTI SEDE CENTRALE DI ROMA   Codice FixeLe table Salvatio 80218670388 Progr. INPDAP 00000 Denominazione CORTE DEI CONTI SEDE CENTRALE DI ROMA   Codice FixeLe table Salvatio 80218670388 Progr. INPDAP 00000 Denominazione CORTE DEI CONTI SEDE CENTRALE DI ROMA   Codice FixeLe Lavoratore   Codice FixeLe Lavoratore   Cogicone   Codice FixeLe Lavoratore   Cogicone   Codice FixeLe Lavoratore   Cogicone   Codice FixeLe Lavoratore   Cogicone   Misso Ordinario       Contro FixeLe Quadri > Nuovo Quadro V1                                                                                                    | Ges | nti Pubblici Vai a 🕨                                                  | Operazioni 🕨              | Utilita 🕨               |                                  |              |         |                  |                        | P 🖨           | ? i  |
| Codice Fiscale Enter 40218570388 Progr. IMPDAP 00000   Codice Fiscale Enter 40218570388 Progr. IMPDAP 00000   Codice Fiscale Enter 40218570388 Progr. IMPDAP 00000   Codice Fiscale Enter 40218570388 Progr. IMPDAP 00000   Codice Fiscale Enter 40218570388 Progr. IMPDAP 00000   Codice Fiscale Enter 40218570388 Progr. IMPDAP 00000   Codice Fiscale Enter 40218570388 Progr. IMPDAP 00000   Codice Fiscale Enter 40218570388 Progr. IMPDAP 00000   Tipo Fluesso Ordinario Cognome Commerciant Cognome Commerciant Cognome Cognome Commerciant Cognome Commerciant Cognome Commerciant Cognome Commerciant Cognome Cognome Cog                                                                                                    | Index Fixed Ente Understreade Stoll Strokes                                                                                                    |     | Mese Denuncia 04 Anno Denur                                           | ncia 2017 Progressivo 4   |                         |                                  |              |         |                  |                        |               |      |
| Codice Fiscale Lavoratore   Codice Fiscale Lavoratore Cognome Control Denominatione 802:897:0388   Codice Fiscale Lavoratore Cognome Control Denominatione 802:897:0388 Codice Fiscale Lavoratore Cognome Control Denominatione 802:897:0388 Codice Fiscale Lavoratore Cognome Control Denominatione 802:897:0388 Codice Fiscale Lavoratore Codice Fiscale Lavoratore Codice Codice Fiscale Lavoratore Codice Codice C                                               | Codice Flocade trace and a hypertenderal solution 2016 (2016)                                                                                                    | 1   | Codice Fiscale Ente Dichiarante                                       | 80218670588 Progr. INPDA  | P 00000 Denominazione   | CORTE DEI CONTI SEDE CENTRALE DI | ROMA         |         |                  |                        |               |      |
|                                                                                                    | Codice Fiscale Lavoratore     Tipe Flusse Ordinarie        Home > Frontespizio > Iscritte e Quadri > Nuovo Quadro V1      Nuovo Quadro V1     Intensis     VI_Periodo Precedere   VI_Ente Versante   Recupero sgravi     Codice     Importo   Across Riferimento   Mess Riferimento   Mess Riferimento   Mess Riferimento   Mess Riferimento   Mess Riferimento   Mess Riferimento   Mess Riferimento   Mess Riferimento   Mess Riferimento   Mess Riferimento   Mess Riferimento   Mess Riferimento                                                                                                    |     | Codice Fiscale Ente di Appartene<br>Codice Fiscale Ente Sede di Servi | zio 80218670588 Progr. IN | VPDAP 00000 Denominazio | one 80218670588                  | LE DI ROMA   |         |                  |                        |               |      |
| Codice Fiscale Lavoratore                                                                                                    | Codice Fiscale Lavorabree Cognome Cognome Cog |     |                                                                       |                           |                         |                                  |              |         |                  |                        |               |      |
| Tipo Flusse Ordinarie     Home > Frontespizio > Iscritto e Quadri > Nuovo Quadro V1     Nuovo Quadro V1     VI_Periodo Precedente     VI_Periodo Precedente                                                                                                    | Tipe Fuses Ordinanic  Home > Frontespizio > Lacritto e Quadri > Nuovo Quadro V1                                                                                                    |     | Codice Fiscale Lavoratore                                             | Cognome                   | Nome Giorna             | o Opzione TFR                    |              |         |                  |                        |               |      |
| Home > Frontespizio > Jacritto e Quadri > Nuovo Quadro V1     Nuovo Quadro V1     Internacio     V1_Periodo Precedente     V1_Periodo Precedente     V1                                                                                                    | Home > Frontespicio > Isoritte e Quadri > Novo Quadro V     Intervis:     Pontespicio > Scritte e Quadri > Novo Quadro V     Intervis::     Pontespicio > Scritte e Quadri > Novo Quadro V     Intervis::     Pontespicio > Scritte e Quadri > Novo Quadro V     Intervis::     Pontespicio > Scritte e Quadri > Novo Quadro V     Intervis::     Pontespicio > Scritte e Quadri > Novo Quadro V     Intervis::     Pontespicio > Scritte e Quadri > Novo Quadro V     Intervis::     Pontespicio > Scritte e Quadri > Novo Quadro V     Intervis::     Pontespicio > Scritte e Quadri > Novo Quadro V     Pontespicio > Scritte e Quadri > Novo Quadro V     Pontespicio > Scritte e Quadri > Novo Quadro V     Pontespicio > Scritte e Quadri > Novo Quadro Scritte e Quadri > Novo Quadro Scritte e Qua                                                                                                    | L   | Tipo Flusso Ordinario                                                 |                           |                         |                                  |              |         |                  |                        |               |      |
| Nuovo Quadro V1     Inseria<     V1-Pendo Precedento     V1-Pendo Precedento     V1-Pendo P                                                                                                    | Nuovo Quadro V1     V1_Perodo Precedente     V1_Perodo Precedente     V1_Perodo Pr                                                                                                    | Hom | e > Frontespizio > Iscritto e Qua                                     | dri > Nuovo Quadro V1     |                         |                                  |              |         | →                | - CORTE DEI CONTI SEDE | CENTRALE DI F | ROMA |
| Nuovo Quadro V1       Interiorio     Pulisti     Indero                                                                                                    | Nuovo Quadro V1     V1_Perodo Precedente     V1_Perodo Precedente     V1_Perodo Pr                                                                                                    |     |                                                                       |                           |                         |                                  |              |         |                  |                        |               |      |
| Numerical Policial Indexto       V1_Periodo Precedente     V1 Enter Versante       RECUPERO SGRAVI     Importo       Codice     Importo       1     Importo       2     Importo       3     Importo       4     Importo       5     Importo       6     Importo       7     Importo                                                                                                    | Insertion Pullic Inderto                                                                                                    | 1   | Nuovo Quadro V1                                                       |                           |                         |                                  |              |         |                  |                        |               |      |
| VI_Periodo Precedente     VI_Entre Versante     Recuperto styravi       Códice     Importo     Anno Riferimento       1                                                                                                    | NJ_Periodo Precedente     VI_Ente Versante     Recupero sgravi       RECUPERO SGRAVI     Importo     Anno Riferimento       Codice     Importo     Anno Riferimento       1                                                                                                    |     |                                                                       |                           |                         |                                  |              |         |                  | Inserisci Pulisc       | i Indietro    | 1    |
| VI_Pendo Precedent       VI Ence Versante       Recupero sgravi         RECUPERO SGRAVI       Importo       Anno Riferimento         1                                                                                                    | VI_Periodo Precedente     VI Ente Versante     Recupero sgravi       RECUPERO SCRAVI     Importo     Anno Riferimento       0                                                                                                    |     |                                                                       |                           |                         |                                  |              |         |                  |                        |               | 1    |
| VI_Periodo Precedente       VI_Ente Versante       Recupero segravi         RCUPERO SGRAVI       Importo       Anno Riferimento       Mese Riferimento         1                                                                                                    | V1_Periodo Precedente       V1_Ente Versante       Recupero sgravi         Recupero sgravi       Importo       Anno Riferimento       Mese Riferimento         1                                                                                                    |     |                                                                       |                           |                         |                                  |              |         |                  |                        |               |      |
| RECUPERO SGRAVI       Importo       Anno Rierimento       Mess Riferimento         1                                                                                                    | Imports       Anno Riferiments       Mess Riferiments         1                                                                                                    | [   | V1_Periodo Precedente V1 Ent                                          | te Versante Recupero sg   | gravi                   |                                  |              |         |                  |                        |               |      |
| Codice     Inporto     Anno Riferimento       1     Inporto     Anno Riferimento       2     Inporto     Inporto       3     Inporto     Inporto       4     Inporto     Inporto       5     Inporto     Inporto       6     Inporto     Inporto       7     Inporto     Inporto                                                                                                    | Codice     Importo     Anno Riferimento       1                                                                                                    |     | RECUPERO SGRAVI                                                       |                           |                         |                                  |              |         |                  |                        |               |      |
| 1     -     -     -     -     -       2     -     -     -     -     -       3     -     -     -     -     -       4     -     -     -     -     -       5     -     -     -     -       6     -     -     -     -       7     -     -     -     -                                                                                                    | 1     -     -     -     -     -       2     -     -     -     -     -       3     -     -     -     -     -       4     -     -     -     -     -       5     -     -     -     -       6     -     -     -     -       7     -     -     -     -                                                                                                    |     | Codice                                                                |                           |                         |                                  |              | Importo | Anno Riferimento | Mese Riferimento       |               |      |
| 2                                                                                                    | 2                                                                                                    |     | 1                                                                     |                           |                         |                                  | ~            |         |                  |                        |               |      |
|                                                                                                    |                                                                                                    |     | 2                                                                     |                           |                         |                                  |              |         |                  |                        |               |      |
| 3     V     I     I       4     V     I     I       5     V     I     I       6     V     I     I       7     V     I     I                                                                                                    | 3     v     1     1       4     v     1     1       5     v     1     1       6     v     1     1       7     v     1     1                                                                                                    |     |                                                                       |                           |                         |                                  |              |         |                  |                        |               |      |
| 4                                                                                                    |                                                                                                    | 1   | 3                                                                     |                           |                         |                                  | $\checkmark$ |         |                  |                        |               |      |
|                                                                                                    |                                                                                                    |     | 4                                                                     |                           |                         |                                  | ×            |         |                  |                        |               |      |
|                                                                                                    |                                                                                                    |     |                                                                       |                           |                         |                                  |              |         |                  |                        |               |      |
|                                                                                                    |                                                                                                    | 2   | 5                                                                     |                           |                         |                                  | ~            |         |                  |                        |               |      |
|                                                                                                    |                                                                                                    | - P | 6                                                                     |                           |                         |                                  | $\checkmark$ |         |                  |                        |               |      |
|                                                                                                    |                                                                                                    |     | 7                                                                     |                           |                         |                                  | ~            |         |                  |                        |               |      |
| 8 V                                                                                                    |                                                                                                    | 1   | 8                                                                     |                           |                         |                                  | ~            |         |                  |                        |               |      |
|                                                                                                    |                                                                                                    |     |                                                                       |                           |                         |                                  |              |         |                  |                        |               |      |

Sul folder "Altra Indennita", per ogni recupero saranno visualizzati:

un codice e un importo.

| INPS                        |                              |                         |                          |                                         |                                         |
|-----------------------------|------------------------------|-------------------------|--------------------------|-----------------------------------------|-----------------------------------------|
| 0                           |                              |                         |                          |                                         |                                         |
| Gestione<br>Apendenti Pubbl | lici Vaia 🕨                  | Operazioni 🕨            | Utilita 🕨                |                                         | 🔑 🎒 ? i                                 |
| Home > Fr                   | ontespizio > Iscritto e Quad | ri > Nuovo Quadro V1    |                          | →                                       | - CORTE DEI CONTI SEDE CENTRALE DI ROMA |
| Nuo                         | vo Quadro V1                 |                         |                          |                                         |                                         |
| Nuo                         | vo Quadro VI                 |                         |                          |                                         | Inserisci Pulisci Indiatro              |
|                             |                              |                         |                          |                                         |                                         |
| Mese D                      | Denuncia 06 Anno Denunci     | a 2018 Progressivo 1    |                          |                                         |                                         |
| Codice                      | Fiscale Ente Dichiarante 80  | 218670588 Progr. INPDA  | AP 00000 Denominazione C | ORTE DEI CONTI SEDE CENTRALE DI ROMA    |                                         |
| Codice                      | Fiscale Ente Sede di Servizi | a 80218670588 Progr. If | NPDAP 00000 Denominazio  | e CORTE DEI CONTI SEDE CENTRALE DI ROMA |                                         |
|                             |                              |                         |                          |                                         |                                         |
| Codice                      | Fiscale Lavoratore           | Cognome                 | Nome                     | Opzione TFR                             |                                         |
| Tipo Fl                     | lusso Ordinario              |                         |                          |                                         |                                         |
|                             |                              |                         |                          |                                         |                                         |
| V1_Pe                       | riodo Precedente 🔪 V1 Ente V | ersante Recupero sgravi | i Altra Indennita'       |                                         |                                         |
| ALTRA                       | INDENNITA'                   |                         |                          |                                         |                                         |
|                             | Codice                       |                         |                          | Importo                                 | A                                       |
| 1                           | · · · · ·                    | 1                       |                          | 323,00                                  |                                         |
| 2                           |                              |                         |                          |                                         |                                         |
| з                           |                              | -                       |                          |                                         |                                         |
| 4                           |                              | n                       |                          |                                         |                                         |
| 1                           |                              | -<br>-                  |                          |                                         |                                         |
| 5                           |                              |                         |                          |                                         |                                         |
| 6                           |                              |                         |                          |                                         |                                         |
| 7                           |                              |                         |                          |                                         |                                         |
| 8                           |                              | 8                       |                          |                                         |                                         |
| 9                           |                              | -                       |                          |                                         |                                         |
| 10                          |                              | a                       |                          |                                         | -                                       |
| 49                          |                              |                         |                          |                                         |                                         |

Selezionando il pulsante **Inserisci** il nuovo quadro viene registrato in banca dati e si torna alla pagina **Visualizzazione iscritti e relativi quadri**, dove viene prospettata la lista aggiornata dei quadri dell'iscritto.

Una volta che il Quadro V1 è stato inserito, non è possibile modificare i valori dei campi che lo identificano: nel caso sorga la necessità di apportare modifiche a tali valori occorre cancellare il quadro ed inserirlo ex-novo.

Selezionando il pulsante **Pulisci** vengono annullate tutte le valorizzazioni effettuate sulla pagina, rimanendo sulla stessa pagina.

Selezionando il pulsante **Indietro** si torna alla pagina **Visualizzazione iscritti e relativi quadri**, abbandonando l'operazione d'inserimento, senza effettuare registrazioni sulla banca dati.

Sulla valorizzazione dei dati del Quadro V1 sono attivi i seguenti controlli:

- L'anno della data di inizio periodo lavorativo non può essere antecedente al 2005;
- Le date di inizio e fine periodo lavorativo non possono essere riferite ad anni solari diversi;
- La data d'inizio periodo lavorativo non deve essere superiore al giorno fine periodo;
- La data di fine periodo lavorativo non deve essere inferiore al giorno inizio periodo;
- Se il quadro V1 appartiene a un frontespizio di Variazione la data fine periodo deve precedere di due mesi l'anno mese del frontespizio;
- Se il quadro V1 viene inserito per integrare dati già comunicati (Codice Causale Variazione = `1'), le date di inizio e di fine periodo lavorativo del quadro V1 devono essere entrambe riferite allo stesso anno/mese;
- Se il quadro V1 si riferisce a dati retributivi e contributivi relativi a periodi pregressi

non denunciati (Cod. Causale Variazione '2') o in sostituzione di periodi pregressi trasmessi in precedenza (Cod. Causale Variazione '5') o per annullare periodi pregressi trasmessi in precedenza (Cod. Causale Variazione '6') le date di inizio e di fine periodo lavorativo, a partire da ottobre 2012, devono essere entrambe riferite allo stesso anno/mese;

- Non è possibile acquisire nello stesso mese, per la stessa denuncia, due V1 di annullamento periodi pregressi già trasmessi (Cod. Causale Variazione '6') che abbiano periodi contigui o sovrapposti;
- Non è possibile acquisire, per la stessa denuncia, due quadri V1 aventi una stessa Causale ed uno stesso periodo o un periodo sovrapposto. Eccezione a tale controllo si ha nel caso in cui la Causale Variazione sia 'Conguaglio previdenziale' (codice '7'): in tale fattispecie è possibile acquisire un quadro V1 per lo stesso periodo o un periodo sovrapposto uguale ad altro quadro V1 Causale '7' già presente in base dati per la stessa denuncia, purché abbia il Codice Motivo Utilizzo diverso dal/i quadro/i V1 già acquisito/i.
- Se la Causale Variazione è 'Conguaglio previdenziale' (codice '7') ed il Codice Motivo Utilizzo si riferisce al Conguaglio contributivo (Codice '1' o '2'), le date di inizio e di fine periodo lavorativo possono essere superiori ad un mese, altrimenti, per Motivo Utilizzo diverso dal Conguaglio (Codice '3', '4', '5', '6' o '7') le date devono essere entrambe riferite allo stesso mese.
- Se l'iscritto è un Pensionato Aderente credito DM 45/2007 deve essere indicata solo la Cassa credito;
- La valorizzazione di *Tipo part time* è obbligatoria se il *Tipo impiego* è "*Part-time Contratto a tempo determinato*" oppure "*Part-time Contratto a tempo indeterminato*";
- la percentuale part time può valere da 0 a 99, quando il tipo part time è orizzontale; può valere da 0 a 100 se il tipo part time è verticale o misto; vale 0, nel caso di part time verticale, con assenza di attività lavorativa
- Il numero di giornate lavorative utili per l'erogazione delle prestazioni ai fini pensionistici e di trattamento di fine servizio deve essere valorizzato solo se il tipo impiego è giornaliero. Non deve essere valorizzato per tutti gli altri tipi impiego. Vale al massimo 27. Inoltre, deve essere minore o uguale al numero di giorni del periodo.
- Il codice di regime fine servizio deve essere valorizzato se la gestione della cassa previdenziale è di competenza dell'I.N.A.D.E.L. o dell'E.N.P.A.S.;
- Il campo numero di mensilità deve essere valorizzato solo se il numero di mensilità è maggiore di 13. Può valere da 14 a 17;
- Il numero di giorni di maggiorazione deve essere minore o uguale al numero di giorni del periodo;
- L'importo corrispondente ai sei scatti stipendiali stabiliti dal D.Lgs. n. 165 del 1997, art. 4, calcolati sulla maggiorazione figurativa del 15% dello stipendio, come previsto dal comma 3 del suddetto art. 4. (Personale militare e forze della Polizia di Stato può essere valorizzato solo se la gestione pensionistica è a carico dello Stato
- La retribuzione virtuale a fini pensionistici può essere valorizzato solo se il tipo servizio è : "Astensione dal lavoro per malattia, degli operai delle aziende di cui all'art.20 c.2 del decreto legge 25 giugno 2008 n.112", oppure "Astensione dal lavoro per permessi orari o giornalieri legge 104/92 delle aziende di cui all'art.20 del decreto legge 25 giugno 2008 n.112". Non può essere valorizzato in tutti gli altri casi;
- Il tipo indennità di aeronavigazione o di volo (personale militare) può essere valorizzato solo se la Gestione pensionistica è a carico dello Stato;

- Il totale dell'imponibile pensionistico utilizzato per il calcolo della contribuzione può essere valorizzato solo se è specificata la gestione pensionistica;
- Il totale dei contributi a carico dell'Ente e dell'iscritto, con esclusione del contributo aggiuntivo dell"1%, deve essere minore dell'Imponibile;
- Il contributo dell'1%, a carico del solo iscritto, dovuto sulla retribuzione eccedente il limite della prima fascia di retribuzione pensionabile, può essere valorizzato solo se l'imponibile è valorizzato. Può assumere anche valori negativi;
- Il totale dei contributi ai fini del trattamento di fine servizio a carico dell'Ente e del dipendente, trattenuti e versati dal datore di lavoro deve essere valorizzato se è valorizzato l'imponibile di fine servizio e il codice di regime fine servizio vale "*TFS*"
- L'imponibile TFR può essere valorizzato solo se il codice di regime fine servizio vale "TFR" oppure "OPTANTE";
- Il contributo TFR deve essere valorizzato se è valorizzato l'imponibile TFR
- La retribuzione mensile standard ai fini del calcolo della prestazione deve essere valorizzata se è valorizzata la gestione previdenziale e il codice di regime fine servizio vale "*TFR*" oppure "*OPTANTE*";
- Il campo "*Retribuzioni utili ai fini della prestazione del trattamento di fine rapporto"* deve valorizzato se è valorizzata la gestione previdenziale e il codice di regime fine servizio vale "TFR" oppure "OPTANTE";
- Data di fine periodo dell'eventuale "Beneficio di sospensione del versamento contributivo derivante da evento calamitoso" deve essere valorizzato se viene valorizzato l'"Importo del contributo pensionistico di cui è stato sospeso il versamento per effetto del beneficio concesso" oppure l'"Importo del contributo previdenziale di cui è stato sospeso il versamento per effetto del beneficio concesso";
- L'"Importo del contributo pensionistico di cui è stato sospeso il versamento per effetto del beneficio concesso" può essere valorizzato solo se è stata valorizzata la "Data di fine periodo dell'eventuale beneficio di sospensione del versamento contributivo derivante da evento calamitoso";
- L'"Importo del contributo previdenziale di cui è stato sospeso il versamento per effetto del beneficio concesso" può essere valorizzato solo se è stata valorizzata la "Data di fine periodo dell'eventuale beneficio di sospensione del versamento contributivo derivante da evento calamitoso";
- L'orario settimanale effettivamente svolto per il personale scolastico assunto a tempo determinato iscritto alla Cassa Trattamenti pensionistici per i dipendenti statali, che effettua un orario ridotto rispetto all'orario di tempo pieno deve essere valorizzato solo se è stato valorizzato l'orario settimanale completo personale scolastico e viceversa.
- La "Percentuale aspettativa concessa ai sensi dell"art. 31 della legge 300/70" deve essere valorizzata se tipo servizio è "Servizio ed aspettativa non retribuita per motivi sindacali fruita in misura parziale";
- Il *"Codice recupero contributi per sgravi"* deve essere valorizzato solo se è valorizzato *l'"Importo recupero contributi per sgravi"* e viceversa.
- L'annotazione "*In servizio presso altra amministrazione*" deve essere valorizzata se sono valorizzati il "*Codice fiscale della sede di servizio altra amministrazione*" e il "*Progressivo ENTE altra amministrazione*" e viceversa.
- L'annotazione "*Personale di altra amministrazione*" deve essere valorizzata se sono valorizzati il "*Codice fiscale della sede di servizio altra amministrazione*" e il "*Progressivo ENTE altra amministrazione*" e viceversa.
- La "Percentuale di retribuzione" deve essere valorizzata se il "Tipo Servizio" è

"Astensione facoltativa dal lavoro con retribuzione ridotta per maternità e per assistenza ai figli", oppure "Assenza dal lavoro per educazione e assistenza ai figli fino al 6° anno di età (art.1 comma 40 lett. a L.335/95)", oppure "Astensione facoltativa senza retribuzione per assistenza ai figli utile coperta da contribuzione figurativa", oppure "Assenza dal lavoro per assistenza figli dal 6° anno di età, coniuge, genitori conviventi per condizioni previste ex. art.3 L.104/92 (art. 1 comma 40 lett. b L. 335/95)". Può valere 30, 40, 50, 80 se il "Tipo Servizio" è uguale a "Astensione facoltativa dal lavoro con retribuzione ridotta per maternità e per assistenza ai figli". Vale 0 in tutti gli altri casi

- Il *"Totale dell'importo dovuto da ogni soggetto versante diverso dal sostituto"* può assumere valori negativi solo se il tipo contributo assume il valore *"Eccedenza con contributo maggiorato dell'1%"*.
- La gestione ENPDEP può essere acquisita senza imponibile né contributo. Se presente un Imponibile diverso da zero, il contributo deve essere presente, minore dell'imponibile e diverso da zero. Se l'imponibile assume il valore zero, il Contributo deve essere presente e uguale a zero.
- La gestione ENAM può essere acquisita senza imponibile né contributo. Se presente un Imponibile diverso da zero, il contributo deve essere presente, minore dell'imponibile e diverso da zero. Se l'imponibile assume il valore zero, il Contributo deve essere presente e uguale a zero.

## 4.2.8.2 <u>Elenco Periodi</u>

La pagina dell'elenco dei periodi precedenti contiene l'elenco dei quadri E0 e V1 precedentemente dichiarati per il periodo digitato. Cliccando sulla freccia blu tutti i dati dichiarati nel periodo selezionato vengono riportati nella pagina dell'inserimento dove si potrà variare il valore da modificare rispetto alla precedente denuncia.

| INPS                         |                        |                      | X          |                                                               | <u>u () 1</u>                | 015/                  | ()                 | 100 . e    | R° Q              |                        |                        |                             |                             |                        |                   |                   |                   |                   |                 |                      |                                        |        |
|------------------------------|------------------------|----------------------|------------|---------------------------------------------------------------|------------------------------|-----------------------|--------------------|------------|-------------------|------------------------|------------------------|-----------------------------|-----------------------------|------------------------|-------------------|-------------------|-------------------|-------------------|-----------------|----------------------|----------------------------------------|--------|
| 0                            |                        |                      |            |                                                               |                              |                       |                    |            |                   |                        |                        |                             |                             |                        |                   |                   |                   |                   |                 |                      |                                        |        |
| Gestione<br>Dipendenti Pubbl | Vai a                  | ۶.                   | Oper       | azioni 🕨                                                      | Utili                        | ta 🕨                  |                    |            |                   |                        |                        |                             |                             |                        |                   |                   |                   |                   |                 |                      | P 🖨                                    | ?      |
| Home > Fr                    | rontespizio >          | Iscritto e Q         | uadri > Nu | iovo Quadro V1                                                | > Scelta p                   | eriodo prei           | edente             |            |                   |                        |                        |                             |                             |                        |                   | <b>→</b>          | _                 | - IST             | тітито со       | MPRENSIV             | D COMPLETO S                           | TATALE |
|                              |                        |                      |            |                                                               |                              |                       |                    |            |                   |                        |                        |                             |                             |                        |                   |                   |                   |                   |                 |                      |                                        |        |
|                              |                        |                      |            |                                                               |                              |                       |                    |            |                   |                        |                        |                             |                             |                        |                   |                   |                   |                   |                 |                      | Ir                                     | dietro |
| Elenco                       | Periodi                |                      |            |                                                               |                              |                       |                    |            |                   |                        |                        |                             |                             |                        |                   |                   |                   |                   |                 |                      |                                        |        |
| Mese Denu                    | incia 07 A             | nno Denunc           | a 2019 P   | rogressivo 1                                                  |                              |                       |                    |            |                   |                        |                        |                             |                             |                        |                   |                   |                   |                   |                 |                      |                                        |        |
| Codice Fisc                  | ale Ente Dic           | hiarante 90          | 02417012   | 9 Progr. INPC                                                 | AP 0000:                     | Denomi                | nazione            | ISTITUTO   | COMPRENSI         | O COMPLETO             | STATALE                |                             |                             |                        |                   |                   |                   |                   |                 |                      |                                        |        |
| Codice Fisc                  | ale Ente di A          | ppartenenz           | 900241     | 70129 Progr.                                                  | INPDAP                       | 00000 De              | nominazi           | one ISTIT  | TUTO COMPR        | ENSIVO COMP            | LETO STATALE           |                             |                             |                        |                   |                   |                   |                   |                 |                      |                                        |        |
| Codice Fisc                  | ale Ente Sed           | e di Servizio        | 9002417    | 0129 Progr. I                                                 | NPDAP 0                      | 0000 Den              | ominazio           | one ISTITU | UTO COMPRE        | NSIVO COMPL            | ETO STATALE            |                             |                             |                        |                   |                   |                   |                   |                 |                      |                                        |        |
| 0 5 5                        |                        |                      |            |                                                               |                              |                       |                    | c: 0       |                   |                        |                        |                             |                             |                        |                   |                   |                   |                   |                 |                      |                                        |        |
| Codice Fisc<br>Tipo Flusso   | Variazione             | re                   |            | Cognome                                                       |                              | Nome 4                |                    | Giorno Op  | zione TFR         |                        |                        |                             |                             |                        |                   |                   |                   |                   |                 |                      |                                        |        |
|                              |                        |                      |            |                                                               |                              |                       |                    |            |                   |                        |                        |                             |                             |                        |                   |                   |                   |                   |                 |                      |                                        |        |
| Up rocor                     | d trouato              |                      |            |                                                               |                              |                       |                    |            |                   |                        |                        |                             |                             |                        |                   |                   |                   |                   |                 |                      |                                        | _      |
| Pag. 1                       | u uovato.              |                      |            |                                                               |                              |                       |                    |            |                   |                        |                        |                             |                             |                        |                   |                   |                   |                   |                 |                      |                                        |        |
|                              |                        |                      |            |                                                               |                              |                       |                    |            |                   |                        |                        |                             |                             |                        |                   |                   |                   |                   |                 |                      |                                        |        |
| Protocollo                   | Data Inizio<br>Periodo | Data Fine<br>Periodo | Tipologia  | Tipo Impiego                                                  | Tipo<br>Servizio             | Causale<br>Variazione | Motivo<br>Utilizzo | Denuncia   | Data<br>Ricezione | Dichiarante            | Cassa<br>Pensionistica | Imponibile<br>Pensionistico | Contributo<br>Pensionistico | Cassa<br>Previdenziale | Imponibile<br>TFR | Contributo<br>TFR | Imponibile<br>TFS | Contributo<br>TFS | Errori<br>Gravi | Correnti<br>Obsoleti | Tipo Flusso                            |        |
| 55549776                     | 01/06/2011             | 30/06/2011           | EO         | 1 - Contratto<br>a tempo<br>indeterminato<br>(tempo<br>pieno) | 4 -<br>Servizio<br>ordinario |                       |                    | 2018 - 06  | 16/11/2018        | 90024170129<br>- 00001 | 1 - Stato              | 443.56                      | 146.38                      |                        |                   |                   |                   |                   | NO              | Corrente             | Ordinario -<br>Compilazione<br>Manuale | A      |

## 4.2.8.3 <u>Visualizzazione quadro V1</u>

La funzione è attivabile dalla pagina

## • Visualizzazione iscritto e relativi quadri

raggiungibile dalla pagina Visualizzazione frontespizio, iscritti e quadri Z2 dopo aver selezionato sull' *Elenco Iscritti* l'iscritto su cui si vuole operare tramite un click sul simbolo

corrispondente, e quindi selezionando sulla Lista Quadri il quadro d'interesse, tramite un click sul simbolo corrispondente.

La pagina presenta:

- Il periodo di riferimento della denuncia (Anno / Mese);
- i dati del frontespizio della denuncia (Codice fiscale, Progressivo ENTE e Ragione sociale dell'Ente Dichiarante, dell'Ente di Appartenenza e dell'Ente della Sede di Servizio, Progressivo Denuncia e, se la denuncia è stata trasmessa, Numero protocollo e Data trasmissione);
- i dati dell'iscritto a cui si riferisce il quadro (Codice fiscale, cognome e nome dell'iscritto, data destinazione del TFR a forme di previdenza complementare e denominazione Fondo di Previdenza Complementare, Il tipo Flusso del frontespizio);
- Quattro folder, selezionabili singolarmente: sul folder "*Dettaglio quadro*", sono visibili
  i dati retributivi e contributivi dell'iscritto relativi ai periodi pregressi, con riferimento
  alla previdenza obbligatoria ed alle altre attività istituzionali della gestione dipendenti
  pubblici,

Sul folder "**Recupero sgravi**", per ogni recupero saranno visualizzati un codice, un importo, un anno ed un mese (solo per i codici 3, 4 e 5).

sul folder "*Altri Enti Versanti*" sono visibili le informazioni relative alle amministrazioni o enti versanti diversi dal dichiarante.

Sul folder "*Altre Indennità*", per ogni ulterire indennità sarà visualizzato un codice, un importo

In particolare, sul folder "Dettaglio quadro" (Sezione I), saranno visualizzati:

- Il periodo di riferimento del piano (Data inizio periodo / Data fine periodo);
- Informazioni di carattere generale (Tipologia di cessazione o sospensione, Numero di mensilità, Retribuzione teorica tabellare TFR, Retribuzione valutabile ai fini del TFR, Causale variazione, Aliquota);
- I dati riguardanti l'Inquadramento, distinti per:
  - Informazioni per il personale in servizio presso l'Amministrazione;
  - Informazioni per il personale in servizio presso altra Amministrazione;
  - Informazioni per il Personale di altra Amministrazione;.
- I dati riguardanti le Gestioni, distinti per:
  - Gestione Pensionistica;
  - Gestione Previdenziale;
  - Gestione Credito;
  - Gestione ENPDAP;
  - Gestione ENAM.

| Gendony<br>moternel Pubblici<br>Vali a Doperazioni                                                                                                    | Utilita 🕨                                                                                                    |                                         |                                                  |                      | <i>P</i> 🚑 1                      |
|----------------------------------------------------------------------------------------------------|----------------------------------------------------------------------------------------------------|-----------------------------------------|--------------------------------------------------|----------------------|-----------------------------------|
| Iome > Frontespizio > Iscritto e Quadri > Dettaglio Quadro                                                                                                    |                                                                                                    |                                         |                                                  | - CORT               | E DEI CONTI SEDE CENTRALE DI ROM  |
| Visualizza Quadro V1                                                                                                    |                                                                                                    |                                         |                                                  |                      | Indietro                          |
| Mese Denuncia 06 Anno Denuncia 2018 Progressivo 1                                                                                                    |                                                                                                    |                                         |                                                  |                      |                                   |
| Codice Fiscale Ente Dichiarante 80218670588 Progr. INPD<br>Codice Fiscale Ente di Appartenenza 80218670588 Progr. I<br>Codice Fiscale Ente Sede di Servizio 80218670588 Progr. I | AP 00000 Denominazione CORTE DEI CONTI SEDE CENTRALE DI RO<br>INPDAP 00000 Denominazione CORTE DEI CONTI SEDE CENTRALE I<br>NPDAP 00000 Denominazione CORTE DEI CONTI SEDE CENTRALE D | MA<br>DI ROMA<br>DI ROMA                |                                                  |                      |                                   |
| Codice Fiscale Lavoratore Cognome                                                                                                    | Nome Giorno Opzione TFR                                                                                                    |                                         |                                                  |                      |                                   |
| Tipo Flusso Urdinano                                                                                                    |                                                                                                    |                                         |                                                  |                      |                                   |
| V1_Periodo Precedente V1 Ente Versante Recupero Giorno Inizio Giorno Fine                                                                                                    | sgravi Altra Indennita' Numero Mensilità Data Fine Benef                                                                                                    | Calamità Causale Variazione             |                                                  |                      |                                   |
| 01/05/2018 B1/05/2018<br>Codice Motivo Utilizzo                                                                                                    |                                                                                                    | 1 - Integrazione di dati già comunicati |                                                  |                      |                                   |
| Cod. Cessazione                                                                                                    | <b></b>                                                                                                    |                                         |                                                  |                      |                                   |
| Retrib. Teor. Tab. TFR Retrib. Valutabile                                                                                                    | : TFR Aliquota                                                                                                    |                                         |                                                  |                      |                                   |
|                                                                                                    |                                                                                                    |                                         |                                                  |                      |                                   |
| Tipo Impiego                                                                                                    |                                                                                                    |                                         |                                                  |                      |                                   |
| Tipo Servizio                                                                                                    |                                                                                                    |                                         |                                                  |                      |                                   |
| Perc. Retribuzione Contratto                                                                                                    | Qualifica                                                                                                    | Regime Fine Servizio Percentuale Asp. L | 300/70 Tipo Part-Tim                             | e Pe                 | rcentuale Part-Time               |
| Personale Scolastico                                                                                                    | 111111                                                                                                    |                                         |                                                  |                      |                                   |
| Orario Settimanale Ridotto Orario Settin                                                                                                    | anale Completo                                                                                                    |                                         |                                                  |                      |                                   |
| Personale in Servizio presso altra Amministrazione<br>Tipologia Servizio                                                                                                    | C.F. Altra Ammune                                                                                                    | Progressivo C.F. Altra Amm.ne           | Progressivo                                      |                      |                                   |
| Personale di altra Amministrazione                                                                                                    |                                                                                                    |                                         |                                                  |                      |                                   |
| Tipologia Servizio                                                                                                    | C.F. Altra Amm.ne                                                                                                    | Progressivo                             |                                                  |                      |                                   |
| <u> </u>                                                                                                    |                                                                                                    |                                         |                                                  |                      | /                                 |
| GESTIONI                                                                                                    |                                                                                                    |                                         |                                                  |                      |                                   |
| Gestione Pensionistica<br>Codice Gestione                                                                                                    |                                                                                                    | Imponibile                              | Contributo                                       | Contributo 1%        |                                   |
| 1 - Cassa Trattamenti pensionistici dei dipendenti statali                                                                                                    | ]                                                                                                    | 1.111,00                                | 111,00<br>Giorni I Itili ai Fini Pensionistici o | Imponibile Eccedente |                                   |
| Codice Indennità di Volo                                                                                                    | Importo Indennità di Volo                                                                                                    | Magg. Pens. D.Lgs. 165/97               | TFS                                              | Massimale            |                                   |
| Retribuzione Virtuale                                                                                                    | Contr. Sospeso Eventi Calamitosi                                                                                                    | Stipendio Tabellare                     | Retr. Indiv. Anzianità                           |                      |                                   |
| Maggiorazione 1:                                                                                                    | Tipo                                                                                                    | 414 44,000                              | 111,00                                           | Giorni Utili         |                                   |
| Maggiorazione 2:                                                                                                    | Tipo                                                                                                    |                                         |                                                  | Giorni Utili         |                                   |
|                                                                                                    |                                                                                                    | ]                                       |                                                  |                      |                                   |
| Maggiorazione 3:                                                                                                    | Tipo                                                                                                    | ]                                       |                                                  | Giorni Utili         |                                   |
| Maggiorazione 4:                                                                                                    | Tipo                                                                                                    | 1                                       |                                                  | Giorni Utili         |                                   |
| Quota D.L. L 166/91                                                                                                    | Contrib. L. 166/91                                                                                                    |                                         |                                                  |                      |                                   |
| Gestione Previdenziale                                                                                                    |                                                                                                    |                                         |                                                  |                      |                                   |
| Codice Gestione                                                                                                    | Imponibile TFR                                                                                                    | Contributo TFR                          | Imponibile TFR Eccedente<br>Massimale            |                      |                                   |
| Contr. Sosp. Ev. Cal.                                                                                                    | Imponibile TFS                                                                                                    | Contributo TFS                          | Imponibile TFS Eccedente<br>Massimale            |                      |                                   |
| Gestione Credito                                                                                                    |                                                                                                    |                                         |                                                  |                      |                                   |
| Codice Gestione                                                                                                    |                                                                                                    | Aderente D.M. 45/2007                   | Imponibile                                       | Contributo           | Imponibile Eccedente<br>Massimale |
| ENPDEP                                                                                                    |                                                                                                    |                                         |                                                  |                      |                                   |
| Logice Gestione                                                                                                    |                                                                                                    | Imponiolle                              |                                                  |                      |                                   |
| ENAM<br>Codice Gestione                                                                                                    |                                                                                                    | Imponibile                              | Contributo                                       |                      |                                   |
| Data atto renolarizzazione                                                                                                    | Triantification atto                                                                                                    | Nimero registro                         |                                                  |                      |                                   |
|                                                                                                    | Martinen.dliyu dluu                                                                                                    |                                         | ]                                                |                      |                                   |
| Codice organo                                                                                                    | Sede geografica organo                                                                                                    | ]                                       |                                                  |                      |                                   |
|                                                                                                    |                                                                                                    |                                         |                                                  |                      |                                   |

Sul folder "*Altri Enti Versanti*" (sezione II), verranno visualizzati: Tipo contributo, Codice fiscale, Progressivo ENTE, Imponibile, Imponibile dovuto.

| INPS III AND A LANS                          |                                  | Carl Lung            | Ø                      |            |                 |                 |                       |                     |
|----------------------------------------------|----------------------------------|----------------------|------------------------|------------|-----------------|-----------------|-----------------------|---------------------|
|                                              |                                  |                      |                        |            |                 |                 |                       |                     |
| Sentione<br>Senti Pubblici Vai a I Oper-     | azioni 🕨 Utilita 🕨               |                      |                        |            |                 |                 |                       | <i>P 🖨</i> ?        |
| ome > Frontespizio > Iscritto e Quadri > Del | ttaglio Quadro                   |                      |                        |            |                 | +               | - CORTE DEI CONTI SED | DE CENTRALE DI ROMA |
| Visualizza Quadro V1                         |                                  |                      |                        |            |                 |                 |                       |                     |
|                                              |                                  |                      |                        |            |                 |                 |                       | Indietro            |
| Mese Denuncia 04 Anno Denuncia 2013          | 7 Progressivo 4                  |                      |                        |            |                 |                 |                       |                     |
| Codice Fiscale Ente Dichiarante 80218670     | 0588 Progr. INPDAP 00000 Denomin | azione CORTE DEI CON | TI SEDE CENTRALE DI RI | DMA        |                 |                 |                       |                     |
| Codice Fiscale Ente di Appartenenza 802      | 18670588 Progr. INPDAP 00000 Den | ominazione CORTE DE  | I CONTI SEDE CENTRALE  | DI ROMA    |                 |                 |                       |                     |
| Codice Fiscale Ente Sede di Servizio 8021    | 18670588 Progr. INPDAP 00000 Den | ominazione 802186705 | 88                     |            |                 |                 |                       |                     |
|                                              |                                  |                      |                        |            |                 |                 |                       |                     |
| Codice Fiscale Lavoratore                    | Cognome Nome                     | Giorno Opzione TFR   |                        |            |                 |                 |                       |                     |
| Tipo Flusso Ordinario                        |                                  |                      |                        |            |                 |                 |                       |                     |
|                                              |                                  |                      |                        |            |                 |                 |                       |                     |
|                                              |                                  |                      |                        |            |                 |                 |                       |                     |
| V1_Periodo Precedente V1 Ente Ver            | rsante Recupero sgravi           |                      |                        |            |                 |                 |                       |                     |
| SEZIONE II                                   |                                  |                      |                        |            |                 |                 |                       |                     |
| Tipo Contr.                                  | Codice Fiscale                   | Codice Progressivo   | Imponibile             | Contributo | Mese Erogazione | Anno Erogazione | Aliquota              |                     |
| 1                                            |                                  |                      |                        |            |                 |                 |                       |                     |
| 2                                            |                                  |                      |                        |            |                 |                 |                       |                     |
| 3                                            |                                  |                      |                        |            |                 |                 |                       |                     |
| 4                                            |                                  |                      |                        |            |                 |                 |                       |                     |
| 5                                            |                                  |                      |                        |            |                 |                 |                       |                     |
| 6                                            |                                  |                      |                        |            |                 |                 |                       |                     |
| 7                                            |                                  |                      |                        |            |                 |                 |                       |                     |
| 8                                            |                                  |                      |                        |            |                 |                 |                       |                     |
| 9                                            |                                  |                      |                        |            |                 |                 |                       | ~                   |

Sul folder "*Recupero sgravi* ", per ogni recupero saranno visualizzati un codice, un importo, un anno ed un mese (solo per i codici 3, 4 e 5).

| Putosci Vai a V                                                                                 | Utilita 🕨                                                                                              |                    |                  | <i>P</i> a                        |
|-------------------------------------------------------------------------------------------------|----------------------------------------------------------------------------------------------------|--------------------|------------------|-----------------------------------|
| Frontespizio > Iscritto e Quadri > Dettaglio Qua                                                | dro                                                                                                    |                    | →                | - CORTE DEI CONTI SEDE CENTRALE I |
| cualizza Quadro V1                                                                              |                                                                                                    |                    |                  |                                   |
|                                                                                                 |                                                                                                    |                    |                  | Indietr                           |
| e Denuncia 04 Anno Denuncia 2017 Progress                                                       | sivo 4                                                                                                 |                    |                  |                                   |
| ice Fiscale Ente Dichiarante 80218670588 Prog                                                   | gr. INPDAP 00000 Denominazione CORTE DEI CONTI SEDE CE                                                 | NTRALE DI ROMA     |                  |                                   |
| lice Fiscale Ente di Appartenenza 80218670588<br>lice Fiscale Ente Sede di Servizio 80218670588 | Progr. INPDAP 00000 Denominazione CORTE DEI CONTI SEI<br>Progr. INPDAP 00000 Denominazione 80218670588 | E CENTRALE DI ROMA |                  |                                   |
|                                                                                                 |                                                                                                    |                    |                  |                                   |
| ice Fiscale Lavoratore                                                                          | gnome Nome Giorno Opzione TFR                                                                          |                    |                  |                                   |
|                                                                                                 |                                                                                                    |                    |                  |                                   |
| O FIUSSO Urdinario                                                                              |                                                                                                    |                    |                  |                                   |
| o Flusso Urdinano                                                                               |                                                                                                    |                    |                  |                                   |
| Previodo Presendento IVI Entre Versento Bra                                                     |                                                                                                    |                    |                  |                                   |
| Periodo Precedente VI Ente Versante Rec                                                         | upero sgravi                                                                                           |                    |                  |                                   |
| Prusso Urginano Precedente VI Ente Versante Rec CUPERO SGRAVI Codice                            | upero sgravi                                                                                           | Importo            | Anno Riferimento | Mese Riferimento                  |
| Periodo Precedente VI Ente Versante Rec<br>CUPERO SCRAVI<br>Codice                              | upero sgravi                                                                                           | Importo            | Anno Riferimento | Mese Riferimento                  |
| Periodo Precedente VI Ente Versante Rec<br>UPERO SCRAVI<br>Codice                               | upero sgravi                                                                                           | Importo            | Anno Riferimento | Mese Riferimento                  |
| Prusso Urainano Periodo Precedente VI Ente Versante Rec UPERO SCRAVI Codice                     | upero sgravi                                                                                           |                    | Anno Riferimento | Mese Riferimento                  |
| Periodo Precedente VI Ente Versante Rec<br>UPERO SCRAVI<br>Codice                               | upero sgravi                                                                                           |                    | Anno Riferimento | Mese Riferimento                  |
| Periodo Precedente VI Ente Versante Rec<br>CUPERO SCRAVI<br>Codice                              | upero sgravi                                                                                           |                    | Anno Riferimento | Mese Riferimento                  |
| Periodo Precedente VI Ente Versante Rec<br>ZUPERO SCRAVI<br>Codice                              | upero sgravi                                                                                           |                    | Anno Riferimento | Mese Riferimento                  |
| Periodo Precedente VI Ente Versante Rec UPERO SCRAVI Codice                                     |                                                                                                    |                    | Anno Riferimento | Mese Riferimento                  |
| Periodo Precedente VI Ente Versante Rec<br>CUPERO SGRAVI<br>Codice                              | upero sgravi                                                                                           |                    | Anno Riferimento | Mese Riferimento                  |
| Periodo Precedente VI Ente Versante Rec<br>CUPERO SCRAVI<br>Codice                              | upero 5gravi                                                                                           |                    | Anno Riferimento | Mese Riferimento                  |
| I_Periodo Precedente VI Ente Versante Rec<br>COUPERO SGRAVI<br>Codice                           |                                                                                                    |                    | Anno Riferimento | Mese Riferimento                  |

## Sul folder "Altra Indennita", per ogni recupero saranno visualizzati:

un codice e un importo.

| NPS -                                                                                                    |                                                                                  |                                                                                                    |                       |                  |
|----------------------------------------------------------------------------------------------------|----------------------------------------------------------------------------------|----------------------------------------------------------------------------------------------------|-----------------------|------------------|
| estone<br>enti Pubblici Vai a                                                                                          | ) Onerazioni )                                                                   | litilita 🕨                                                                                                    |                       | <i>P</i> A ?     |
| ne > Frontespizi                                                                                                    | > Iscritto e Quadri > Dettaglio Quadro                                           |                                                                                                    | - CORTE DEI CONTI SED | E CENTRALE DI RO |
| Visualizza                                                                                                    | a Quadro V1                                                                      |                                                                                                    |                       |                  |
|                                                                                                    |                                                                                  |                                                                                                    |                       | Indietro         |
| Mese Denuncia                                                                                                    | 06 Anno Denuncia 2018 Progressivo 1                                              |                                                                                                    |                       |                  |
| Codice Fiscale E                                                                                                    | nte Dichiarante 80218670588 Progr. INP                                           | DAP 00000 Denominazione CORTE DEI CONTI SEDE CENTR                                                                                                    | RALE DI ROMA          |                  |
| Codice Fiscale E                                                                                                    | nte di Appartenenza 80218670588 Progr<br>nte Sede di Servizio 80218670588 Progr. | INPDAP 00000 Denominazione CORTE DEI CONTI SEDE C<br>INPDAP 00000 Denominazione CORTE DEI CONTI SEDE C                                                                                                    | ENTRALE DI ROMA       |                  |
|                                                                                                    |                                                                                  |                                                                                                    |                       |                  |
| Cadian Finanta I                                                                                                    |                                                                                  | Name Ciana Oraina TER                                                                                                    |                       |                  |
| Cource Fiscale L                                                                                                    | avoratore                                                                        |                                                                                                    |                       |                  |
| Tino Elusso, Ord                                                                                                    | inario -                                                                         |                                                                                                    |                       |                  |
| Tipo Flusso Ord                                                                                                    | -<br>inario                                                                      |                                                                                                    |                       |                  |
| Tipo Flusso Ord                                                                                                    | inario                                                                           |                                                                                                    |                       |                  |
| Tipo Flusso Ord                                                                                                    | inario<br>redente VI Ente Versante Recupero sgr                                  | avi Altra Indennita                                                                                                    |                       |                  |
| Tipo Flusso Ord<br>V1_Periodo Prec<br>ALTRA INDENN                                                                     | inario<br>edente VI Ente Versante Recupero sgr<br>ITA'                           | evi Altra Indennita'                                                                                                    |                       |                  |
| Tipo Flusso Ord<br>V1_Periodo Prev<br>ALTRA INDENN<br>Codice                                                           | inario<br>edente VI Ente Versante Recupero sgr<br>ITA'                           | avr Altra Indennita                                                                                                    | Importo               | *                |
| Fipo Flusso Ord<br>V1_Periodo Pred<br>ALTRA INDENN<br>Codice                                                           | inario<br>edente VI Ente Versante Recupero sgr<br>ITA                            | Sv/ Altra Indennita'                                                                                                    | Importo               | *                |
| Fipo Flusso Ord                                                                                                    | inario<br>edente VI Ente Versante Recupero sgr<br>ITA'                           | ava Altra Indennita'                                                                                                    | Importo               |                  |
| Fipo Flusso Ord                                                                                                    | inario<br>edente VI Ente Versante Recupero sgr<br>ITA'                           | 30/     Altra Indennita'                                                                                                    | Importo               | <b>^</b>         |
| VI_Periodo Pret<br>ALTRA INDENN<br>Codice                                                                              | inario<br>edente VI Ente Versante Recupero sgr<br>ITA'                           | dv/ Altra Indennita'                                                                                                    | Importo               | *                |
| Tipo Flusso Ord                                                                                                    | inario<br>edente VI Ente Versante Recupero sgr<br>ITA'                           | By/     Altro Indennita'                                                                                                    | Importo               | *                |
| VI_Periodo Prev<br>ALTRA INDENN<br>Codice                                                                              | inario<br>edente VI Ente Versante Recupero sgr<br>ITA'                           | Building opposite this                                                                                                    | Importo               | Í                |
| VI_Periodo Preu VI_Periodo Preu ALTRA INDENN Codice                                                                    | inario                                                                           | Altra Indennita                                                                                                    | Importo               | •                |
| VI_Periodo Prev<br>ALTRA INDENN<br>Codice<br>1 2 2 3<br>3 2 4<br>5 5 5 5 5 5 5 5 5 5 5 5 5 5 5 5 5 5 5                 | inario<br>edente VI Ente Versante Recupero sgr<br>TR'                            | By/     Altro Indennita'                                                                                                    | Importo               | *                |
| Tipo Flusso Ord                                                                                                    | inario<br>edente VI Ente Versante Recupero sgr<br>ITA'                           | 3v/         Altro Indennito`                                                                                                    | Importo               |                  |
| Tipo Flusso         Ord           V1_Periodo Pres         ALTRA INDENN           Codice                                | inario                                                                           | 2w/     Altra Indennita'                                                                                                    |                       |                  |
| Codice         Codice           1                                                                                      | inario<br>edente VI Ente Versante Recupero sgr<br>ITA'                           |                                                                                                    | Importo               |                  |
| Tipo Flusso         Ord           VI_Periodo Prev         ALTRA INDEX           ALTRA INDEX         Codice           1 | inario<br>edente VI Ente Versante Recupero sgr<br>TR'                            | Building opposite the second second | Importo               | *                |

Selezionando il pulsante **Indietro** si torna alla pagina **Visualizzazione iscritto e relativi** quadri.

#### 4.2.8.4 Modifica quadro V1

La funzione è attivabile dalla pagina

• Visualizzazione quadro V1

selezionando la voce di menù **Operazioni > Modifica.** 

Se la denuncia è stata già trasmessa, la voce di menu Operazioni è disabilitata e la funzione non è attivabile.

A fronte della selezione, il sistema ripropone la pagina **Visualizzazione quadro V1**, su cui, sul folder "*Dettaglio quadro*" (Sezione I), potranno essere modificati:

- Il periodo di riferimento del piano (Data inizio periodo / Data fine periodo);
- Le informazioni di carattere generale (Tipologia di cessazione o sospensione, Numero di mensilità, Retribuzione teorica tabellare TFR, Retribuzione valutabile ai fini del TFR, Causale variazione, Aliquota);
- I dati riguardanti l'Inquadramento, ovvero:
  - Le informazioni per il personale in servizio presso l'Amministrazione;
  - Le informazioni per il personale in servizio presso altra Amministrazione;

- Le informazioni per il Personale di altra Amministrazione;.
- I dati riguardanti le Gestioni, ovvero:
  - La Gestione Pensionistica;
  - La Gestione Previdenziale;
  - La Gestione Credito;
  - La Gestione ENPDAP;
  - $\circ$   $\,$  La Gestione ENAM.

| GESTIONI<br>Gestione Repringistica    |                                  |                           |                                             |                      |
|---------------------------------------|----------------------------------|---------------------------|---------------------------------------------|----------------------|
| Codice Gestione                       |                                  | Imponibile                | Contributo                                  | Contributo 196       |
|                                       | T                                |                           |                                             |                      |
| Codice Indennità di Volo              | Importo Indennità di Volo        | Magg, Pens. D.Lgs. 165/97 | Giorni Utili ai Fini<br>Dessionistisi o TES | Imponibile Eccedente |
|                                       |                                  |                           | Pensionisciero 115                          | hassinale            |
| Retribuzione Virtuale                 | Contr. Sospeso Eventi Calamitosi | Stinendio Tabellare       | Retr Indiv Anzianità                        |                      |
|                                       |                                  |                           |                                             |                      |
| Maggiorazione 1:                      | Tino                             |                           |                                             | Giorgi Utili         |
|                                       |                                  |                           |                                             |                      |
| Maggiorazione 2:                      | Tino                             |                           |                                             | Giorni IItili        |
| haggoratione tr                       |                                  | T                         |                                             |                      |
| Maggiorazione 2                       | Tine                             |                           |                                             | Giarai Utili         |
| haggorazione or                       |                                  | T                         |                                             |                      |
| Maggiorazione 4:                      | Tino                             |                           |                                             | Giorni IItili        |
| maggiorazione 41                      |                                  | •                         |                                             |                      |
| Queta D.L. 1.155/91                   | Castela L 166/01                 |                           |                                             |                      |
| Quota D.E. 2.186/91                   | Contrib. E. 166/51               |                           |                                             |                      |
| Gestione Previdenziale                |                                  |                           |                                             |                      |
| Codice Gestione                       | Imponibile TFR                   | Contributo TFR            | Imponibile TFR Eccedente                    |                      |
|                                       |                                  |                           | Massimale                                   |                      |
| Contra Contra Dia Col                 | Terrer Hile TEC                  | Construct TEC             | Imponibile TFS Eccedente                    |                      |
| Contr. Sosp. Ev. Cal.                 | Imponible IPS                    | Contributo IPS            | Massimale                                   |                      |
| Cardina Cardin                        |                                  |                           |                                             |                      |
| Gestione Creato                       |                                  | No                        | •                                           | Imponibile Eccedente |
| Codice Gestione                       |                                  | Aderente D.M. 45/2007     | Imponibile                                  | Contributo Massimale |
| ENDER                                 | •                                | •                         |                                             |                      |
| Codice Gestione                       |                                  | Imponibile                | Contributo                                  |                      |
|                                       |                                  |                           |                                             |                      |
| ENAM                                  |                                  |                           |                                             |                      |
| Codice Gestione                       |                                  | Imponibile                | Contributo                                  |                      |
| ▼                                     |                                  |                           |                                             |                      |
| Data atto regolarizzazione            | Identificativo atto              | Numero registro           |                                             |                      |
| 31,                                   |                                  |                           |                                             |                      |
| Codice organo                         | Sede geografica organo           |                           |                                             |                      |
| · · · · · · · · · · · · · · · · · · · |                                  |                           |                                             |                      |
|                                       |                                  |                           |                                             |                      |

Sul folder "*Altri Enti Versanti*" (sezione II), potranno essere modificati: Tipo contributo, Codice fiscale, Progressivo ENTE, Imponibile, Imponibile dovuto.

| Via Operation } Utile / Utile /        | Vala) Operation > Utilita.>                                                                                                    |                              |
|----------------------------------------------------------------------------------------------------|----------------------------------------------------------------------------------------------------|------------------------------|
| Promispice > Isoritie e Quadri > Dettagio Quadri     CORTO DELCONTI SEDE CENTRALE D      Modifica Quadri > Dettagio Quadri      Modifica Quadri > Mano Denuncia 2017 Progressivo 4     Codice Riscale Ente Decharante S0216570588 Progr. IMPOAP 00000 Denominazione CORTO DEL CONTI SEDE CENTRALE DI ROMA     Codice Fiscale Ente Sede di Servicio 20216570589 Progr. IMPOAP 00000 Denominazione CORTO DEL CONTI SEDE CENTRALE DI ROMA     Codice Fiscale Ente Sede di Servicio 20216570589 Progr. IMPOAP 00000 Denominazione CORTO DEL CONTI SEDE CENTRALE DI ROMA     Codice Fiscale Ente Sede di Servicio 20216570589 Progr. IMPOAP 00000 Denominazione ENTE DEI CONTI SEDE CENTRALE DI ROMA     Codice Fiscale Ente Sede di Servicio 20216570589      Codice Fiscale Ente Sede di Servicio 2021657058      Codice Fiscale Ente Sede di Servicio 2021657058      Codice Fiscale Ente Sede di Servicio 2021657058      Codice Fiscale Ente Sede di Servicio 2021657058      Codice Fiscale Ente Sede di Servicio 2021657058      Codice Fiscale Ente Sede di Servicio 2021657058      Codice Fiscale Ente Sede di Servicio 2021657058      Codice Fiscale Enter Sede di Servicio 2021657058      Codice Fiscale Enter Enter E      |                                                                                                    | <i>P</i> A                   |
| Modifica Quadro VI   Mode Presenta 04 Anno Denuncia 2017 Progressiva 4   Code Fracele Entre Dichiarante S0218/07088 Progr. IMPOAP 00000   Denominazione CORTE DEI CONTI SEDE CENTRALE DI ROMA   Code Fracele Entre Dichiarante S0218/07088 Progr. IMPOAP 00000   Denominazione CORTE DEI CONTI SEDE CENTRALE DI ROMA   Code Fracele Entre Dichiarante S0218/07088 Progr. IMPOAP 00000   Denominazione CORTE DEI CONTI SEDE CENTRALE DI ROMA   Code Fracele Entre Dichiarante S0218/07088   Code Fracele Entre Dichiarante S0218/0708   Code Fracele Entre Dichiarante S0218/0708   Code Fracele Entre Dichiarante S0218/0708   Code Fracele Entre Dichiarante S0218/0708   Code Fracele Entre Dichiarante S0218/0708   Code Fracele Entre Dichiarante S0218/0708   Code Fracele Entre Dichiarante S0218/0708   Code Fracele Entre Dichiarante S0218/0708   Top Contre Code Entre Dichiarante S0218/0708   Code Fracele Entre Dichiarante S0218/0708   Code Fracele Entre Dichiarante S0218/0708   Code Fracele Entre Dichiarante S0218/0708   Code Fracele Entre Dichiarante S0218/0708   Code Fracele Entre Dichiarante S0218/0708   Code Fracele Entre Dichiarante S0218/0708   Code Fracele Entre Dichiarante S0218/0708   Code Fracele Entre Dichiarante S0218/0708   Code Fracele Entre Dichiarante S0218/0708   Code Fracele Entre Dichiarante S0218/0708   Code Fracele Entre Dichiarante S0218/0708   Code Fracele Entre Dichiarante S0218/0708   Code Entre Dichiarante S0218/0708   Code Entre Dichiarante                                                                                                    | e > Frontespizio > Iscritto e Quadri > Dettaglio Quadro - CORTE                                                                                                    | DEI CONTI SEDE CENTRALE DI F |
| Modifica Quadro V1     Note: Read Entrie di Apano Denuncia 2017 Progressivo 4     Sociace Facad Entrie di Apano Denuncia 2017 Progressivo 1     Sociace Facad Entrie di Apano Denuncia 2017 Progressivo 1     Sociace Facad Entrie di Apano Denuncia 2017 Progressivo 1     Sociace Facad Entrie di Apano Denuncia 2017 Progressivo 1     Sociace Facade Entrie di Apano Denuncia 2017 Progressivo 1     Sociace Facade Entrie Socia di Sociazione CORTE DEL CONTI SEDE CENTRALE DI ROMA     Sociace Facade Entrie Socia di Sociazione 2017 Progressivo 1     Sociace Facade Entrie Socia di Sociazione 2017 Progressivo 1     Sociace Facade Entrie Socia di Sociazione 2017 Progressivo 1     Sociace Facade Entrie Socia di Sociazione 2017 Progressivo 1     Sociace Facade Entrie Socia di Sociazione 2017 Progressivo 1     Sociace Facade Entrie Socia di Sociazione 2017 Progressivo 1     Sociace Facade Entrie Socia di Sociazione 2017 Progressivo 1     Sociace Facade Entrie Socia di Sociazione 2017 Progressivo 1     Sociace Facade Entrie Socia di Sociazione 2017 Progressivo 1     Sociace Facade Entrie Socia di Sociazione 2017 Progressivo 1     Sociace Facade Entrie Sociatione 2017 Progressivo 1     Sociace Facade Entrie Sociatione 2017 Progressivo 1     Sociace Facade Entrie Sociatione 2017 Progressivo 1     Sociace Facade Entrie Sociatione 2017 Progressivo 1     Sociace Facade Entrie Sociatione 2017 Progressivo 1     Sociace                                                                                                    |                                                                                                    |                              |
| Modeline       Pullic       Indext         Modeline       2017 Progressive 4       Indext       Indext                                                                                                    | 4odifica Quadro V1                                                                                                    |                              |
| ese Denuncia 24 Anno Denuncia 2017 Progressivo 4  dice Fiscale Ente Dichiarante 80218670588 Progr. INPDAP 00000 Denominazione CORTE DEI CONTI SEDE CENTRALE DI ROMA  dice Fiscale Ente Sede di Servizio 80218670588 Progr. INPDAP 00000 Denominazione 00218670588                                                                                                    |                                                                                                    | Aodifica Pulisci Indietro    |
| dice Fiscale Ente Dichiarate 8021867038 Progr. INPOAP 00000 Denominazione CORTE DEI CONTI SEDE CENTRALE DI ROMA<br>dice Fiscale Ente Sede di Servizio 80218670388 Progr. INPOAP 00000 Denominazione 00219670388<br>dice Fiscale Lavoratore Cognome Contro Dezione TRR<br>po Flusso Ordinario                                                                                                    | ese Denuncia 04 Anno Denuncia 2017 Progressivo 4                                                                                                    |                              |
| dice Fiscale Ente di Agartzenenza 80228670388 Progr. INPDAP 0000 Denominazione CORTE DEI CONTE DEI CONTE D | dice Fiscale Ente Dichiarante 80216670588 Progr. INPDAP 00000 Denominazione CORTE DEI CONTI SEDE CENTRALE DI ROMA                                                                                                    |                              |
| dice Fiscale Lavoratore Cognome Nome Giorno Opcione TFR pop Flasso Ordinario   Periodo Precedente VI Ente Versante Recupero sgravi  ZOME II  Tpo Contr.  Codice Fiscale Codice Progressivo Imponibile Contributo Mese Anno Erogazione Aliquota Contributo V Contributo V  | dice Fiscale Ente di Appartenenza 80218670588 Progr. IMPOAP 00000 Denominazione CORTE DEI CONTI SEDE CENTRALE DI ROMA<br>dice Fiscale Ente Sede di Scovitio 80218670588 Progr. IMPOAP 00000 Denominazione 80218570588                                                                                                    |                              |
| dice Fiscale Lavoratore Cognome Como Opcione TFR po Fiscale Lavoratore Contraine                                                                                                    |                                                                                                    |                              |
| Person       VI Ente Versante       Accupero sgravit         ZOME II       Top Contr.       Codice Fracele       Progressivo       Imponibile       Contributo       Nese Frogazione       Aliquota                                                                                                    |                                                                                                    |                              |
| I Periodo Precedento       VI Ente Versanto       Recupero sgravi         EZIONE II       Top Contr.       Codice Fiscale       Codice       Imponibile       Contributo       Mase Erogazione       Anno       Alqueta                                                                                                    | adice Fiscale Lavoratore Comome Nome Giorno Onzione LEK                                                                                                    |                              |
| VI Ente Versante       Recupero sgravi         Facility       Codice Fiscele       Codice Progessive Imponibile       Contributo       Mese Anno       Allquota         Contro       Codice Fiscele       Codice Imponibile       Contributo       Mese Anno       Allquota         Contro       Codice Fiscele       Codice Imponibile       Contributo       Mese Anno       Allquota         Contro       Codice Fiscele       Codice Imponibile       Contributo       Mese Anno       Allquota         Contro       Codice Fiscele       Codice Fiscele       Contributo       Mese Anno       Allquota         Contro       Codice Fiscele       Codice Fiscele       Contro       Contro       Contro       Contro         Contro       Contro       Con                                                                                                    | dote Hscale Lavoratore Cognome Mome Gorno Opzione IFR                                                                                                    |                              |
| VI Ente Versante     Recupero sgravit       SEZIONE II         Tipo Contr.         Codice Fiscale         Ordine         Ordine         Codice Fiscale         Ordine         Ordine         <                                                                                                    | odriče Hscale Lavoratore Cognome Cognome Gorno Upzione IFK<br>ipo Flusso Ordinario                                                                                                    |                              |
| Image: Product Visibility       Mean Product Visibility       Mean Product Visibility       Allquota         Tipo Contr.       Codice Fiscale       Codice III       Codice III       Codice III       Codice IIII       Codice IIIII       Codice IIIIIIIIIIIIIIIIIIIIIIIIIIIIIIIIIIII                                                                                                    | odice Hscale Lavoratore Cognome Cognome Gorno Opzione IHK<br>po Flusso Ordinario                                                                                                    |                              |
| Tipo Codr.     Codres Fracale     Codres Programs/regrams/regrams/r                                    | Cognome Rome Gorno Upzione THK     Cognome Rome Rome Rome Rome Rome Rome Rome R                                                                                                    |                              |
| Image: New Year       Image: New Year       Image: New Year         Image: New Year       Image: New Year       Image: New Year         Image: New Year       Image: New Year       Image: New Year         Image: New Year       Image: New Year       Image: New Year         Image: New Year       Image: New Year       Image: New Year         Image: New Year       Image: New Year       Image: New Year         Image: New Year       Image: New Year       Image: New Year         Image: New Year       Image: New Year       Image: New Year         Image: New Year       Image: New Year       Image: New Year         Image: New Year       Image: New Year       Image: New Year         Image: New Year       Image: New Year       Image: New Year         Image: New Year       Image: New Year       Image: New Year         Image: New Year       Image: New Year       Image: New Year         Image: New Year       Image: New Year       Image: New Year                                                                                                    | VI_Periodo Precedente VI Ente Versante Recupero sgravi                                                                                                    |                              |
|                                                                                                    |                                                                                                    |                              |
|                                                                                                    |                                                                                                    | ^                            |
|                                                                                                    |                                                                                                    | ^                            |
|                                                                                                    |                                                                                                    | ^                            |
|                                                                                                    |                                                                                                    | ^                            |
|                                                                                                    | Upercode Precedente     VI Ente Versante     Recupero spravi       ZZONE II     Tipo Contr.     Codice Fiscale     Codice Fiscale     Codice Fiscale     Codice Fiscale     Codice Fiscale     Codice Fiscale     Codice Fiscale     Codice Fiscale     Imponibile     Contributo     Misse     Anno       Imponibilie     Contributo     Misse     Anno     Aliquota       Imponibilie     Contributo     Misse     Anno     Aliquota       Imponibilie     Contributo     Imponibilie     Imponibilie     Imponibilie       Imponibilie     Contributo     Misse     Anno     Imponibilie       Imponibilie     Imponibilie     Contributo     Misse     Anno       Imponibilie     Imponibilie     Imponibilie     Imponibilie     Imponibilie       Imponibilie     Imponibilie     Imponibilie     Imponibilie     Imponibilie       Imponibilie     Imponibilie     Imponibilie     Imponibilie     Imponibilie       Imponibilie     Imponibilie     Imponibilie     Imponibilie     Imponibilie       Imponibilie     Imponibilie     Imponibilie     Imponibilie     Imponibilie       Imponibilie     Imponibilie     Imponibilie     Imponibilie     Imponibilie       Imponibilie     Imponibilie     Imponibilie <td< td=""><td></td></td<>                                                                                                    |                              |
|                                                                                                    | L Pendo Precedente VI Ente Versante Recupero sgravi                                                                                                    |                              |
|                                                                                                    | Image: Second and a second operation of the second operation of the second operation of the second operation of the second operation operation operat | Î                            |
|                                                                                                    | Image: Presson Continuo         VI Ente Versanta         Recupero sgravi           EZIONE II         Tipo Contr.         Codice Fiscale         Progressivo<br>Progressivo<br>Unicontributo         Messo<br>Erogatione         Anno<br>Erogatione         Alquota                                                                                                    | Î                            |
|                                                                                                    |                                                                                                    | Î                            |

Sul folder "*Recupero sgravi* ", per ogni recupero saranno visualizzati un codice, un importo, un anno ed un mese (solo per i codici 3, 4 e 5).

| Automot Vai a > Operazioni >                                                                                                    | Utilita 🕨                    |                                                                                                    |        |        |                  |                         | 🔑 🔿       |
|----------------------------------------------------------------------------------------------------|------------------------------|----------------------------------------------------------------------------------------------------|--------|--------|------------------|-------------------------|-----------|
| Frontespizio > Iscritto e Quadri > Dettaglio Quadro                                                                                                    |                              |                                                                                                    |        |        | - DORA GRILLO    | CORTE DEI CONTI SEDE CE | ENTRALE D |
|                                                                                                    |                              |                                                                                                    |        |        |                  |                         |           |
| odifica Quadro V1                                                                                                    |                              |                                                                                                    |        |        |                  |                         |           |
|                                                                                                    |                              |                                                                                                    |        |        |                  | Modifica Pulisci        | Indietro  |
| se Denuncia 04 Anno Denuncia 2017 Progressivo 4                                                                                                    |                              |                                                                                                    |        |        |                  |                         |           |
| dice Fiscale Ente Dichiarante 80218670588 Progr. INPDAP<br>dice Fiscale Ente di Appartenenza 80218670588 Progr. INI                                                                                                    | 00000 Denominazione CORTE D  | EI CONTI SEDE CENTRALE DI ROMA                                                                                                    |        |        |                  |                         |           |
| dice Fiscale Ente of Appartenenza 80218670588 Progr. In<br>dice Fiscale Ente Sede di Servizio 80218670588 Progr. INF                                                                                                    | PDAP 00000 Denominazione 802 | 18670588                                                                                                    |        |        |                  |                         |           |
|                                                                                                    |                              |                                                                                                    |        |        |                  |                         |           |
| dice Fiscale Lavoratore                                                                                                    | Nome Giorno Opzion           | e TFR                                                                                                    |        |        |                  |                         |           |
|                                                                                                    |                              |                                                                                                    |        |        |                  |                         |           |
| vo Flusso Ordinario                                                                                                    |                              |                                                                                                    |        |        |                  |                         |           |
| po Flusso Ordinario                                                                                                    |                              |                                                                                                    |        |        |                  |                         |           |
| po Flusso Ordinario                                                                                                    |                              |                                                                                                    |        |        |                  |                         |           |
| po Flusso Ordinario           1_Periodo Precedente         V1 Ente Versante         Recupero s                                                                                                    | gravi                        |                                                                                                    |        |        |                  |                         |           |
| 20 Flusso Ordinario                                                                                                    | igravi                       |                                                                                                    |        |        |                  |                         |           |
| no Flusso Ordinario<br>_Periodo Precedente VI Ente Versante Recupero s<br>CUPERO SGRAVI<br>Codice                                                                                                    | ıgravi                       |                                                                                                    | Im     | nporto | Anno Riferimento | Mese Riferimento        |           |
| Periodo Precedente VI Ente Versante Recupero s<br>CUPERO SGRAVI<br>Codice                                                                                                    | gravi                        | V                                                                                                    | In     | nporto | Anno Riferimento | Mese Riferimento        |           |
| De Flusso Ordinario<br>                                                                                                    | gravi                        | v)<br>                                                                                                    | nı<br> | 1porto | Anno Riferimento | Mese Riferimento        |           |
| Periodio Precedente     VI Ente Versante     Recupero s     CUPERO SGRAVI     Codice     CUPERO SGRAVI                                                                                                    | gravi                        | v]<br>v]                                                                                                    | ni<br> | nporto | Anno Riferimento | Mese Riferimento        |           |
| periodo Precedente     VI Ente Versante     Recupero s     CUPERO SGRAVI Codice                                                                                                    | gravi                        | v]<br>v]<br>v]                                                                                                    |        | 1porto | Anno Riferimento | Mese Riferimento        |           |
| Periodo Precedente VI Ente Versante Recupero s<br>CUPERO SGRAVI<br>Codice                                                                                                    | gravi                        | v<br>v<br>v                                                                                                    |        |        | Anno Riferimento | Mese Riferimento        |           |
| De Flusso Ordinario                                                                                                    | gravi                        | v<br>v<br>v                                                                                                    |        |        | Anno Riferimento | Mese Riferimento        |           |
| periodo Precedente     VI Ente Versante     Recupero s     CUPERO SGRAVI Codice                                                                                                    | igravi                       | v<br>v<br>v<br>v<br>v                                                                                                    |        | iporto | Anno Riferimento | Mese Riferimento        |           |
| Person Ordinario  Person Ordinario  VI Ente Versante Recupero s  CUPERO SGRAVI Codice                                                                                                    |                              | v       v       v       v       v       v       v       v       v       v       v       v       v                                                                                                    |        |        | Anno Riferimento | Mese Riferimento        |           |
| Periodio Precedente     VI Ente Versante     Recupero s  CUPERO SGRAVI Codice                                                                                                    | gravi                        | v<br>v<br>v<br>v<br>v                                                                                                    |        |        | Anno Riferimento | Mase Riferimento        |           |
| Periodo Precedente     VI Ente Versante     Recupero s     CODECO     Codice     COLUPERTO S     COLUPERTO     COLUPERTO | igravi                       | v<br>v<br>v<br>v<br>v<br>v                                                                                                    |        |        | Anno Riferimento | Mese Riferimento        |           |
| Person Ordinario      I_Periodo Precedente     VI Ente Versante     Recupero s  CUPERO SGRAVI Codice                                                                                                    |                              | v       v       v       v       v       v       v       v       v       v       v       v       v       v       v       v       v       v       v       v       v       v       v       v       v       v |        |        | Anno Riferimento | Mese Riferimento        |           |

Sul folder "Altra Indennita", per ogni recupero saranno visualizzati:

un codice e un importo.

| Gestione<br>pendenti Pubblici Vai a I Operaz                                             | zioni 🕨 Utilita 🕨                                                                  |                                                                                    | <i>🄑 </i> ? i                           |
|------------------------------------------------------------------------------------------|------------------------------------------------------------------------------------|------------------------------------------------------------------------------------|-----------------------------------------|
| lome > Frontespizio > Iscritto e Quadri > Detta                                          | aglio Quadro                                                                       | →                                                                                  | - CORTE DEI CONTI SEDE CENTRALE DI ROMA |
| Modifica Ouadro V1                                                                       |                                                                                    |                                                                                    |                                         |
| •                                                                                        |                                                                                    |                                                                                    | Modifica Pulisci Indietro               |
| Mese Denuncia 06 Anno Denuncia 2018 F                                                    | Progressivo 1                                                                      |                                                                                    |                                         |
| Codice Fiscale Ente Dichiarante 8021867058                                               | 88 Progr. INPDAP 00000 Denominazione CC                                            | RTE DEI CONTI SEDE CENTRALE DI ROMA                                                |                                         |
| Codice Fiscale Ente di Appartenenza 80218<br>Codice Fiscale Ente Sede di Servizio 802186 | 570588 Progr. INPDAP 00000 Denominazion<br>570588 Progr. INPDAP 00000 Denominazion | e CORTE DEI CONTI SEDE CENTRALE DI ROMA<br>e CORTE DEI CONTI SEDE CENTRALE DI ROMA |                                         |
|                                                                                          |                                                                                    |                                                                                    |                                         |
| Codice Fiscale Lavoratore                                                                | Cognome Nome Giorno O                                                              | Opzione TFR                                                                        |                                         |
| V1_Periodo Precedente V1 Ente Versante                                                   | Recupero sgravi Altra Indennita'                                                   |                                                                                    |                                         |
| ALTRA INDENNITA'                                                                         |                                                                                    |                                                                                    |                                         |
| Codice                                                                                   |                                                                                    | Importo                                                                            | <u>~</u>                                |
| 1                                                                                        |                                                                                    | 323,00                                                                             |                                         |
| 2                                                                                        |                                                                                    |                                                                                    |                                         |
| 3                                                                                        |                                                                                    |                                                                                    |                                         |
| 4                                                                                        |                                                                                    |                                                                                    |                                         |
| 5                                                                                        |                                                                                    |                                                                                    |                                         |
| 6                                                                                        |                                                                                    |                                                                                    |                                         |
| 7                                                                                        |                                                                                    |                                                                                    |                                         |
| 8                                                                                        |                                                                                    |                                                                                    |                                         |
| 9                                                                                        |                                                                                    |                                                                                    |                                         |
| 10 *                                                                                     |                                                                                    |                                                                                    | -                                       |

Per la valorizzazione dei dati nell'operazione di modifica sono validi i controlli descritti nel § 4.2.8.1 Inserimento quadro V1

Selezionando il pulsante **Invia**, il sistema richiede la conferma dell'operazione.

A seguito della conferma, tutte le modifiche apportate sui dati del quadro vengono memorizzate sulla banca dati, e si torna alla pagina **Visualizzazione iscritto e relativi quadri**, dove viene prospettata la lista aggiornata dei quadri.

Selezionando il pulsante **Pulisci** vengono annullate tutte le modifiche apportate ai dati del quadro, rimanendo sulla stessa pagina.

Selezionando il pulsante **Indietro** si torna alla pagina **Visualizzazione iscritto e relativi quadri**, abbandonando l'operazione di modifica, cioè senza registrare le eventuali modifiche apportate sui dati del quadro.

#### 4.2.8.5 <u>Cancellazione quadro V1</u>

La funzione è attivabile dalla pagina

#### • Visualizzazione quadro V1

Selezionando la voce di menu **Operazioni>Cancella** si richiede la cancellazione del Quadro V1 visualizzato.

Se la denuncia è stata già trasmessa, la voce di menu Operazioni è disabilitata e la funzione non è attivabile.

A seguito della conferma dell'operazione, il quadro viene eliminato definitivamente dalla banca dati e si torna alla pagina pagina **Visualizzazione iscritto e relativi quadri**, dove viene prospettata la lista aggiornata dei quadri.

### 4.3 TRATTAMENTO QUADRO Z2

### 4.3.1. Inserimento quadro Z2

La funzione è attivabile dalla pagina

### • Visualizzazione frontespizio, iscritti, quadri Z2 e Altri Importi a Conguaglio

raggiungibile dalla pagina **Elenco Denunce Contributive in Banca Dati** dopo aver selezionato sull'elenco la denuncia sulla quale si vuole effettuare l'operazione tramite un click sul simbolo corrispondente, e quindi selezionando la voce di menu **Vai a ... >Nuovo Quadro Z2**.

Se la denuncia è stata già trasmessa, la voce di menu Vai a ... è disabilitata e la funzione non è attivabile.

La pagina presenta:

- Il periodo di riferimento della denuncia (Anno / Mese);
- i dati del frontespizio della denuncia (Codice fiscale, Progressivo ENTE e Ragione sociale dell'Ente Dichiarante, dell'Ente di Appartenenza e dell'Ente della Sede di Servizio, il Progressivo Denuncia).

Per inserire un nuovo quadro Z2, l'utente dovrà valorizzare:

- il periodo di riferimento del quadro (Mese ed Anno);
- la tipologia di gestione;
- la tipologia di dovuto;
- l'importo dovuto.

| Operazioni > Utilita >                                                                                                    | 🔑 🚭 ? i                                 |
|----------------------------------------------------------------------------------------------------|-----------------------------------------|
| Home > Frontespizio > Nuovo Quadro Z2                                                                                                    | - CORTE DEI CONTI SEDE CENTRALE DI ROMA |
| Nuovo Quadro Z2                                                                                                    | Inserisci Pulisci Indietro              |
| Mese Denuncia 06 Anno Denuncia 2018 Progressivo<br>Codice Fiscale Ente Dichiarante 80218670588 Progr. INPDAP 00000 Denominazione CORTE DEI CONTI SEDE CENTRALE DI ROMA<br>Codice Fiscale Entel Apparteneraz 80218670588 Progr. INPDAP 00000 Denominazione CORTE DEI CONTI SEDE CENTRALE DI ROMA<br>Codice Fiscale Entel Sede di Servizio 80218670588 Progr. INPDAP 00000 Denominazione CORTE DEI CONTI SEDE CENTRALE DI ROMA |                                         |
| Mese" Anno"                                                                                                    |                                         |
| Gestione* Tip. Dovuto*                                                                                                    | Imperto Devuto*                         |

Selezionando il pulsante **Invia** il nuovo quadro Z2 viene registrato in banca dati e si torna alla pagina **Visualizzazione frontespizio, iscritti e quadri Z2**, dove viene prospettata la lista aggiornata dei quadri Z2.

Una volta che il Quadro Z2 è stato inserito, non è possibile modificare i valori dei campi che lo identificano: nel caso sorga la necessità di apportare modifiche a tali valori occorre cancellare il quadro ed inserirlo ex-novo.

Selezionando il pulsante **Pulisci** vengono annullate tutte le valorizzazioni effettuate sulla pagina, rimanendo sulla stessa pagina.

Selezionando il pulsante **Indietro** si torna alla pagina **Visualizzazione frontespizio, iscritti e quadri Z2**, abbandonando l'operazione d'inserimento, senza effettuare registrazioni sulla banca dati.

Sulla valorizzazione dei dati del Quadro Z2 sono attivi i seguenti controlli:

• Il mese/anno deve essere maggiore o uguale al 10/2012;

• Per le denunce inviate successivamente al periodo 04/2013, la Tipologia del dovuto può essere riferita solo alla Restituzione Contributi sospesi per eventi calamitosi (codice '33').;

## **4.3.2.** Visualizzazione quadro Z2

La funzione è attivabile dalla pagina

• Visualizzazione frontespizio, iscritti, quadri Z2 e Altri Importi a Conguaglio

raggiungibile dalla pagina **Elenco Denunce Contributive in Banca Dati** dopo aver selezionato sull' **Elenco Denunce Contributive presenti in banca dati** la denuncia sulla quale si vuole operare tramite un click sul simbolo corrispondente, e quindi selezionando sull' **Elenco Z2** il quadro d'interesse, tramite un click sul simbolo corrispondente.

La pagina presenta:

- i **Dati di Frontespizio** della denuncia selezionata (Periodo di riferimento e dati identificativi dell'Ente dichiarante, dell'Ente di appartenenza, della sede di servizio, Progressivo Denuncia e, se la denuncia è stata trasmessa, Numero protocollo e Data trasmissione);
- i Dati del Quadro Z2:
  - il periodo di riferimento del quadro;
  - la tipologia di gestione;
  - la tipologia di dovuto e relativo importo.

| estimone visi a > Operations > Utilita >                                                                                                    |                                                                                                    |              | P &                               |
|----------------------------------------------------------------------------------------------------|----------------------------------------------------------------------------------------------------|--------------|-----------------------------------|
| > Frontespisio > Quadro 22                                                                                                    |                                                                                                    | 👄 - εετιτυτο | NAZIONALE DI ECONOMIA ADRARIA - I |
| isualizza Quadro Z2                                                                                                    |                                                                                                    |              | Indietra                          |
| ese 03 Anno 2011<br>odice Fiscale Ente Dichiarante 01008660389 Progr. ENPDAP 00000 Deno<br>odice Fiscale Ente di Appartenenza 01008660389 Progr. ENPDAP 00000 D<br>odice Fiscale Ente Sede di Servizio 01008660389 Progr. ENPDAP 00000 D | minazione ISTITUTO NAZIONALE DI ECONOMIA AGRARIA - INEA<br>Denominazione ISTITUTO NAZIONALE DI ECONOMIA AGRARIA - I<br>Nenominazione ISTITUTO NAZIONALE DI ECONOMIA AGRARIA - I | INEA<br>NEA  |                                   |
|                                                                                                    | Anno                                                                                                    |              |                                   |
| 3                                                                                                    | 2011                                                                                                    |              |                                   |
| istióne                                                                                                    | Tipologia dovuto                                                                                                    |              | Importo devute                    |
|                                                                                                    | - Du - Congua gli ntoa - 779 Inter-2004                                                                                                    |              | 678.913.817,89                    |
|                                                                                                    | - Duo Conguagentos, 779 Inter-2004                                                                                                    |              | 078933417,09                      |
|                                                                                                    | - Duo Conguage Mod. 779 (1999-2004                                                                                                    |              | 678,933,417,69                    |
|                                                                                                    | - De Conguagentos, 779 Interator                                                                                                    |              | 678.913.417,69                    |
|                                                                                                    | - Duo Conguagii Mod. 779 (Stervedor                                                                                                    |              | 678.913.417,69                    |
|                                                                                                    | - De Conguagantos 770 Interator                                                                                                    |              | 676.913.417,69                    |
|                                                                                                    | - De Conguagentos 770 Interator                                                                                                    |              | 678.913.417,69                    |
|                                                                                                    | - De Conguagantos 779 Interator                                                                                                    |              | 676.913.417,69                    |
|                                                                                                    | - De Conguaga Mod 779 Inter-2004                                                                                                    |              | 676.913.417,69                    |
|                                                                                                    | - De Conguagantos 770 Interator                                                                                                    |              | 676713417,69                      |
|                                                                                                    | - De Conguagantes 779 Inter-2004                                                                                                    |              | 676713417,69                      |

Selezionando il pulsante **Indietro** si torna alla pagina **Visualizzazione frontespizio, iscritti** e quadri Z2 dell'applicazione.

## 4.3.3. Modifica quadro Z2

La funzione è attivabile dalla pagina

#### • Visualizzazione quadro Z2

selezionando la voce di menù **Operazioni > Modifica.** 

Se la denuncia è stata già trasmessa, la voce di menu Operazioni è disabilitata e la funzione non è attivabile.

A fronte della selezione, il sistema ripropone la pagina **Visualizzazione quadro Z2**, su cui potrà essere modificato

• l'importo dovuto.

| Vilia > Operazors > Ubliz ><br>> Frostespizo > Quadro Z2 > Quadro Z2 > Quadro Z2 > Qu                                                                                                    | ađen 22 > Mojifica                                                                                                    | - 18TITU                             | TO NAZIONALE DI ECONOMIA AGRARIA - II |
|----------------------------------------------------------------------------------------------------|----------------------------------------------------------------------------------------------------|--------------------------------------|---------------------------------------|
| lodifica Quadro Z2                                                                                                    |                                                                                                    |                                      | Invia Pulasi Indietra                 |
| nie 03 Anno 2011<br>dice Fiscale Ente Dichiarante 01008660389 Progr. INPDA<br>dice Fiscale Ente di Appartenenza 01008660389 Progr. IN<br>dice Fiscale Ente Sede di Servizio 01008660389 Progr. IN | AP 00000 Desceninazione ISTITUTO NAZIONALE DI ECONOMIA AGRARIA<br>NPDAP 00000 Desceninazione ISTITUTO NAZIONALE DI ECONOMIA AGRA<br>PDAP 00000 Desceninazione ISTITUTO NAZIONALE DI ECONOMIA AGRA | - INEA<br>ARIA - INEA<br>ALIA - INEA |                                       |
|                                                                                                    | Asia                                                                                                    |                                      |                                       |
| estione                                                                                                    | Tipelegia dovute                                                                                                    |                                      | Importo dovuto                        |
| - Cassa Trattamenti pensionatici dei dipendenti stata                                                                                                    | ali 🖛 50 - Conguage Mod. 770 1996-2004                                                                                                    | *                                    | 11210.00                              |
|                                                                                                    |                                                                                                    |                                      |                                       |
|                                                                                                    |                                                                                                    |                                      |                                       |
|                                                                                                    |                                                                                                    |                                      |                                       |
|                                                                                                    |                                                                                                    |                                      |                                       |
|                                                                                                    |                                                                                                    |                                      |                                       |

Selezionando il pulsante **Invia**, il sistema richiede la conferma dell'operazione.

A seguito della conferma, tutte le modifiche apportate sui dati dell'iscritto vengono memorizzate sulla banca dati, e si torna alla pagina **Visualizzazione frontespizio, iscritti e quadri Z2**, dove viene prospettata l'elenco aggiornato dei quadri Z2.

Selezionando il pulsante **Pulisci** vengono annullate tutte le modifiche apportate ai dati dell'iscritto, rimanendo sulla stessa pagina.

Selezionando il pulsante **Indietro** si torna alla pagina **Visualizzazione frontespizio, iscritti e quadri Z2**, abbandonando l'operazione di modifica, cioè senza registrare le eventuali modifiche apportate sui dati del del quadro.

#### 4.3.4. Cancellazione quadro Z2

La funzione è attivabile dalla pagina

#### • Visualizzazione quadro Z2

Selezionando la voce di menu **Operazioni > Cancella** si richiede la cancellazione del quadro visualizzato.

Se la denuncia è stata già trasmessa, la voce di menu **Operazioni** è disabilitata e la funzione non è attivabile.

A seguito della conferma dell'operazione, il quadro viene eliminato definitivamente dalla banca dati e si torna alla pagina **Visualizzazione frontespizio, iscritti, quadri Z2 e Altri Importi a Conguaglio**, dove viene prospettata l'elenco aggiornato dei quadri.

#### 4.4 TRATTAMENTO QUADRO ALTRI IMPORTI A CONGUAGLIO

#### 4.4.1. Inserimento quadro Altri Importi A Conguaglio

La funzione è attivabile dalla pagina

#### • Visualizzazione frontespizio, iscritti e quadri Z2 e Altri Importi a Conguaglio

raggiungibile dalla pagina **Elenco Denunce Contributive in Banca Dati** dopo aver selezionato sull'elenco la denuncia sulla quale si vuole effettuare l'operazione tramite un click sul simbolo corrispondente, e quindi selezionando la voce di menu **Vai a ... >`Nuovo Quadro Altri Imp. a Cong.**'.

Se la denuncia è stata già trasmessa, la voce di menu Vai a ... è disabilitata e la funzione non è attivabile.

La pagina presenta:

- Il periodo di riferimento della denuncia (Anno / Mese);
- i dati del frontespizio della denuncia (Codice fiscale, Progressivo ENTE e Ragione sociale dell'Ente Dichiarante, dell'Ente di Appartenenza e dell'Ente della Sede di Servizio, il Progressivo Denuncia).

Per inserire un nuovo importo a Conguaglio, l'utente dovrà valorizzare:

- la tipologia di conguaglio;
- l'importo a conguaglio.

| NPDAP - Compilazione Manuale DMA2 - Windows Internet Explorer                                                                                                    |          |                                 |
|----------------------------------------------------------------------------------------------------|----------|---------------------------------|
|                                                                                                    |          |                                 |
| Votenis Vuotenis Vala > Operazioni > Utilta >                                                                                                    |          | 🔑 🎒 ? i                         |
| ome > Frontespizio > Nuovo Quadro Altri Importi A Conguaglio                                                                                                    | <b>→</b> | - AZIENDA U.S.L. LANCIANO VASTO |
| Nuovo Quadro Altri Importi A Conguaglio                                                                                                    |          | Inserisci Pulisci Indietro      |
| Mese Denuncia 12 Anno Denuncia 2013 Progressivo 3                                                                                                    |          |                                 |
| Codice Fiscale Ente Dichiarante 01701760694 Progr. INPDAP 00000 Denominazione AZIENDA USL LANCIANO VASTO                                                                                                    |          |                                 |
| Codice Fiscale Ente di Appartenenza 01701760694 Progr. INPDAP 00000 Denominazione AZIENDA USL LANCIANO VASTOTTTT<br>Codice Fiscale Ente Sede di Servizio 01701760694 Progr. INPDAP 00000 Denominazione PROVA PER WBS 67TRTRT |          |                                 |
|                                                                                                    |          |                                 |
|                                                                                                    |          | Importo Conguaglio*             |
| npologia congregito                                                                                                    |          |                                 |

#### 4.4.2. Visualizzazione quadro Altri Importi A Conguaglio

La funzione è attivabile dalla pagina

• Visualizzazione frontespizio, iscritti e quadri Z2 e Altri Importi a Conguaglio

raggiungibile dalla pagina **Elenco Denunce Contributive in Banca Dati** dopo aver selezionato sull' **Elenco Denunce Contributive presenti in banca dati** la denuncia sulla quale si vuole operare tramite un click sul simbolo corrispondente, e quindi selezionando sull' **Elenco Altri Importi a Conguaglio** il quadro d'interesse, tramite un click sul simbolo corrispondente.

- La pagina Visualizza Quadro Altri Importi a Conguaglio presenta:
- i **Dati di Frontespizio** della denuncia selezionata (Periodo di riferimento e dati identificativi dell'Ente dichiarante, dell'Ente di appartenenza, della sede di servizio, Progressivo Denuncia);
- i Dati del Quadro Altri Importi A Conguaglio:
  - la tipologia di conguaglio;
  - l'importo a conguaglio.

| VPDAP - Compilazione Manuale DMA2 - Windows Internet Explorer                                                                                                    |                                                   |
|----------------------------------------------------------------------------------------------------|---------------------------------------------------|
|                                                                                                    |                                                   |
|                                                                                                    |                                                   |
| iestore<br>des PAckéd: Vaia                                                                                                    | <i>P</i> 👼 ?                                      |
| sme > Frontespizio > Visualizza Quadro Altri Importi A Conguaglio                                                                                                    | <ul> <li>AZIENDA U.S.L. LANCIANO VASTO</li> </ul> |
| Visualizza Quadro Altri Importi A Conguaglio                                                                                                    | Indietro                                          |
| Visualizza Quadro Altri Importi A Conguaglio Mese Denuncia 05 Anno Denuncia 2014 Progressivo 2                                                                                                    | Indietro                                          |
| Visualizza Quadro Altri Importi A Conguaglio Mese Denuncia 05 Anno Denuncia 2014 Progressivo 2 Codice Fiscale Ente Dichiarante 01701760694 Progr. INPDAP 00000 Denominazione AZIENDA U.S.L. LANCIANO VASTO                                                                                                    | Indietro                                          |
| Visualizza Quadro Altri Importi A Conguaglio<br>Mese Denuncia 05 Anno Denuncia 2014 Progressivo 2<br>Codice Fiscale Ente Dichiarante 01701760694 Progr. INPDAP 00000 Denominazione AZIENDA U.S.L. LANCIANO VASTO<br>Codice Fiscale Ente di Appartenenza 01701760694 Progr. INPDAP 00000 Denominazione AZIENDA U.S.L. LANCIANO VASTO                                                                                                    | Indietro                                          |
| Visualizza Quadro Altri Importi A Conguaglio<br>Mese Denuncia 05 Anno Denuncia 2014 Progressivo 2<br>Codice Fiscale Ente Dichiarante 01701760694 Progr. INPDAP 00000 Denominazione AZIENDA U.S.L. LANCIANO VASTO<br>Codice Fiscale Ente Sede di Servizio 01701760694 Progr. INPDAP 00000 Denominazione AZIENDA U.S.L. LANCIANO VASTO<br>Codice Fiscale Ente Sede di Servizio 01701760694 Progr. INPDAP 00000 Denominazione AZIENDA U.S.L. LANCIANO VASTO                                                                                                    | Indietro                                          |
| Visualizza Quadro Altri Importi A Conguaglio<br>Mese Denuncia 05 Anno Denuncia 2014 Progressivo 2<br>Codice Fiscale Ente Dichiarante 01701760694 Progr. INPDAP 00000 Denominazione AZIENDA U.S.L. LANCIANO VASTO<br>Codice Fiscale Ente di Appartenenza 01701760694 Progr. INPDAP 00000 Denominazione AZIENDA U.S.L. LANCIANO VASTO<br>Codice Fiscale Ente Sede di Servizio 01701760694 Progr. INPDAP 00000 Denominazione AZIENDA U.S.L. LANCIANO VASTO                                                                                                    | Indietro                                          |
| Visualizza Quadro Altri Importi A Conguaglio Mese Denuncia 05 Anno Denuncia 2014 Progressivo 2 Codice Fiscale Ente Dichiarante 01701760694 Progr. INPDAP 00000 Denominazione AZIENDA U.S.L. LANCIANO VASTO Codice Fiscale Ente di Appartenenza 01701760694 Progr. INPDAP 00000 Denominazione AZIENDA U.S.L. LANCIANO VASTO Codice Fiscale Ente Sede di Servizio 01701760694 Progr. INPDAP 00000 Denominazione AZIENDA U.S.L. LANCIANO VASTO Codice Fiscale Ente Sede di Servizio 01701760694 Progr. INPDAP 00000 Denominazione AZIENDA U.S.L. LANCIANO VASTO | Indietro<br>Importo Conqueglio*                   |

#### 4.4.3. Modifica quadro Altri Importi A Conguaglio

La funzione è attivabile dalla pagina

#### • Visualizza Quadro Altri Importi a Conguaglio

selezionando la voce di menù **Operazioni > Modifica.** 

Se la denuncia è stata già trasmessa, la voce di menu Operazioni è disabilitata e la funzione non è attivabile.

A fronte della selezione, il sistema ripropone la pagina **Visualizza Quadro Altri Importi a Conguaglio**, su cui potrà essere modificato

• l'importo a conguaglio.

| INPDAP - Compilazione Manuale DMA2 - Windows Internet Explorer                                                                                                    |          |                                 |
|----------------------------------------------------------------------------------------------------|----------|---------------------------------|
|                                                                                                    |          |                                 |
|                                                                                                    |          |                                 |
| www.m. Pubble Vaia > Operazioni > Ubilea >                                                                                                    |          | 🔑 🚭 ? i                         |
| Home > Frontespizio > Visualizza Modifica                                                                                                    | <b>→</b> | - AZIENDA U.S.L. LANCIANO VASTO |
| Visualizza Quadro Altri Importi A Conguaglio                                                                                                    |          |                                 |
|                                                                                                    |          | Indietro                        |
| Mese Denuncia 12 Anno Denuncia 2013 Progressivo 3                                                                                                    |          |                                 |
| Codice Fiscale Ente Dichiarante 01701760694 Progr. INPDAP 00000 Denominazione AZIENDA USL LANCIANO VASTO                                                                                                    |          |                                 |
| Codice Fiscale Ente di Appartenenza 01701760694 Progr. INPDAP 00000 Denominazione AZIENDA USL LANCIANO VASTOTTTT<br>Codice Fiscale Ente Sede di Servizio 01701760694 Progr. INPDAP 00000 Denominazione PROVA PER WBS 87TRTRT |          |                                 |
|                                                                                                    |          |                                 |
| Tipologia Conguaglio*                                                                                                    | I        | mporto Conguaglio*              |
| 001 - Recupero bonus di cui all'articolo 13, comma 1-bis, del TUIR (Art. 1 DL n. 66/2014) 👻                                                                                                    |          | 1.000,00                        |

Selezionando il pulsante **Invia**, il sistema richiede la conferma dell'operazione.

A seguito della conferma, tutte le modifiche apportate sui dati dell'iscritto vengono memorizzate sulla banca dati, e si torna alla pagina **Visualizzazione frontespizio, iscritti e quadri Z2 e Altri Importi a Conguaglio**, dove viene prospettata l'elenco aggiornato dei dei quadri Altri Importi a Conguaglio.

Selezionando il pulsante **Indietro** si torna alla pagina **Visualizzazione frontespizio, iscritti e quadri Z2 e Altri Importi a Conguaglio**, abbandonando l'operazione di modifica, cioè senza registrare le eventuali modifiche apportate sui dati del del quadro.

#### 4.4.4. Cancellazione quadro Altri Importi A Conguaglio

La funzione è attivabile dalla pagina

#### • Visualizza Quadro Altri Importi a Conguaglio

Selezionando la voce di menu **Operazioni > Cancella** si richiede la cancellazione del quadro visualizzato.

Se la denuncia è stata già trasmessa, la voce di menu **Operazioni** è disabilitata e la funzione non è attivabile.

A seguito della conferma dell'operazione, il quadro viene eliminato definitivamente dalla banca dati e si torna alla pagina **Visualizzazione frontespizio, iscritti e quadri Z2 e Altri Importi a Conguaglio**, dove viene prospettata l'elenco aggiornato dei quadri.

#### 4.5 DUPLICAZIONE DENUNCE CONTRIBUTIVE

La funzione è attivabile dalla pagina

#### • Visualizzazione frontespizio, iscritti, quadri Z2 e Altri Importi a Conguaglio

selezionando la voce di menu **Utilità > Duplica Denuncia Contributiva** tramite la quale si richiede la duplicazione della Denuncia selezionata. L'operazione di duplicazione implica la creazione di una nuova Denuncia Contributiva, che dalla Denuncia selezionata mutua i dati relativi al frontespizio ed agli iscritti.

| stione<br>mti Pubblici Vai a >                                                         | Operazioni 🕨 Utilita 🕨             |                            |                                       | ? 🖨                                |
|----------------------------------------------------------------------------------------|------------------------------------|----------------------------|---------------------------------------|------------------------------------|
| e > Frontespizio                                                                       |                                    |                            | →                                     | - CORTE DEI CONTI SEDE CENTRALE DI |
| Duplica Denuncia C                                                                     | Contributiva                       |                            |                                       |                                    |
|                                                                                        |                                    |                            |                                       | Duplica Pulisci Indietro           |
| Codice Fiscale 80218670588<br>Azienda                                                  | Progressivo<br>Azienda             | Ragione Sociale<br>Azienda | CORTE DEI CONTI SEDE CENTRALE DI ROMA |                                    |
| Tipo Flusso                                                                            | Ordinario                          | O Variazione (Solo Elem    | enti V1 Causale 1,5,6)                |                                    |
| Mese Anno                                                                              |                                    |                            |                                       |                                    |
| Denuncia* Denuncia* C.F. Rappr                                                         | esentante Firmatario*              |                            |                                       |                                    |
| Dati Mittente                                                                          |                                    |                            |                                       |                                    |
| C.F. Persona Mittente*                                                                 | Tipo                               |                            | Rag. Soc. Mittente*                   |                                    |
|                                                                                        | 1 Azienda / Ente / Amministrazione |                            | CORTE DEI CONTI SEDE CENTRALE DI ROMA |                                    |
| C.F. Mittente*                                                                         |                                    |                            |                                       |                                    |
|                                                                                        |                                    |                            |                                       |                                    |
| Codice Fiscale Azienda*                                                                | Progressivo Azienda*               |                            | Ragione Sociale Azienda*              |                                    |
| 80218670588                                                                            | 00000                              |                            | CORTE DEI CONTI SEDE CENTRALE DI ROMA |                                    |
| orma Giuridica*                                                                        |                                    |                            | Codice Istat Attivita Economica*      |                                    |
| 2230 - Agenzia dello Stato                                                             |                                    |                            | 111111                                |                                    |
| ede di Servizio                                                                        |                                    |                            |                                       |                                    |
| odice Fiscale Azienda*                                                                 | Progressivo Azienda*               |                            | Ragione Sociale Azienda*              |                                    |
| 0218670588                                                                             | 00000                              |                            | CORTE DEI CONTI SEDE CENTRALE DI ROMA |                                    |
| Ente Versante Mef                                                                      |                                    |                            |                                       |                                    |
|                                                                                        | Progressivo Azienda                |                            |                                       |                                    |
| Codice Fiscale Azienda                                                                 | 44444                              |                            |                                       |                                    |
| Codice Fiscale Azienda<br>4444444444                                                   |                                    |                            |                                       |                                    |
| Codice Fiscale Azienda<br>4444444444<br>Lista Iscritti                                 |                                    |                            |                                       |                                    |
| Codice Fiscale Azienda<br>4444444444<br>.ista Iscritti<br>Un record trovato.<br>300. 1 |                                    |                            |                                       |                                    |
| Codice Fiscale Azienda<br>4444444444<br>ista Iscritti<br>Jn record trovato.<br>'ag. 1  |                                    |                            |                                       |                                    |

La pagina presenta:

- i **Dati di Frontespizio** della denuncia duplicata (Periodo di riferimento e dati identificativi dell'Ente dichiarante, i dati identificativi dell'Ente di appartenenza, della sede di servizio, del mittente, dell'ente versante, il Progressivo Denuncia, il Tipo procedura Software usata per le acquisizioni e, se la denuncia è stata già trasmessa, il Numero protocollo e la Data di trasmissione e il tipo Flusso del frontespizio);
- la *Lista degli Iscritti* che, per ogni iscritto, riporta
  - i dati anagrafici (Codice fiscale, cognome e nome);
  - il codice COP ed il codice CAP della sede di lavoro;

Su questa pagina l'utente può modificare i dati della denuncia e deve valorizzare il periodo di riferimento (MM AAAA denuncia), inizialmente impostato a blank.

Se in archivio è già presente una denuncia per lo stesso periodo, il sistema registra una nuova denuncia che ha gli stessi dati identificativi e gli stessi iscritti della denuncia prospettata a video ma con un nuovo progressivo.

Attivando il pulsante **Duplica** il sistema richiede la conferma dell'operazione. A seguito della conferma, il sistema registra in archivio una nuova denuncia e propone la pagina **Elenco Denunce Contributive in Banca Dati** con l'elenco delle Denuncia aggiornato.

Selezionando il pulsante **Indietro** il sistema torna alla pagina **Visualizzazione frontespizio**, **iscritti e quadri Z2** da cui la funzione era stata attivata.

|                                                                                                    |                                       | partner in the other                             | the second data in the second data |                                |
|----------------------------------------------------------------------------------------------------|---------------------------------------|--------------------------------------------------|------------------------------------|--------------------------------|
| (ComManDMA2)                                                                                                    | /start.do?evento=enter                | 🔎 – 🗟 C 🗙 🦪 INPDAP - Compilazione Ma 🗙           |                                    | fi ★ 🛱                         |
| TKDQ                                                                                                    |                                       |                                                  |                                    |                                |
| ing the second second s |                                       |                                                  |                                    |                                |
|                                                                                                    |                                       |                                                  |                                    |                                |
| Constituent and the poly Valia      Operazioni     Constituent and the poly Valia      Operazioni     Constituent and the poly Valia                                                                                                    | Ublita 🕨                              |                                                  |                                    |                                |
| nome > Promespizio > Quadro 22                                                                                                    |                                       | - MA                                             | SSIMO TALARICO - ISTITUTO NAZION   | ALE DI ECONOMIA AGRARIA - INEA |
| Calcolo 71                                                                                                    |                                       |                                                  |                                    | Indietro                       |
| Mese 11 Anno 2012 Progressivo 13 C.F. I                                                                                                    | Rappresentante Firmatario TLRMSM62    | 2P29D086J                                        |                                    |                                |
| Codice Fiscale Azienda 01008660589 Progres                                                                                                    | ssivo Azienda 00000 Ragione Sociale / | Azienda ISTITUTO NAZIONALE DI ECONOMIA AGRARIA - | INEA                               |                                |
|                                                                                                    |                                       |                                                  |                                    |                                |
|                                                                                                    |                                       |                                                  |                                    |                                |
|                                                                                                    | Totale degli Imponibili               | 600 475 52                                       |                                    |                                |
|                                                                                                    | Totale dei Contributi                 | 7.672.42                                         |                                    |                                |
|                                                                                                    |                                       |                                                  |                                    |                                |
|                                                                                                    |                                       |                                                  |                                    |                                |
|                                                                                                    |                                       |                                                  |                                    |                                |
|                                                                                                    |                                       |                                                  |                                    |                                |
|                                                                                                    |                                       |                                                  |                                    |                                |
|                                                                                                    |                                       |                                                  |                                    |                                |
|                                                                                                    |                                       |                                                  |                                    |                                |
|                                                                                                    |                                       |                                                  |                                    |                                |
|                                                                                                    |                                       |                                                  |                                    |                                |
|                                                                                                    |                                       |                                                  |                                    |                                |
|                                                                                                    |                                       |                                                  |                                    |                                |
|                                                                                                    |                                       |                                                  |                                    |                                |
|                                                                                                    |                                       |                                                  |                                    |                                |
|                                                                                                    |                                       |                                                  |                                    |                                |
|                                                                                                    |                                       |                                                  |                                    |                                |
|                                                                                                    |                                       |                                                  |                                    |                                |
|                                                                                                    |                                       |                                                  |                                    |                                |
|                                                                                                    |                                       |                                                  |                                    |                                |
|                                                                                                    |                                       |                                                  |                                    |                                |
|                                                                                                    |                                       |                                                  |                                    |                                |
|                                                                                                    |                                       |                                                  |                                    |                                |
|                                                                                                    |                                       |                                                  |                                    |                                |
|                                                                                                    |                                       |                                                  |                                    |                                |

Selezionando il pulsante **Indietro** si torna alla pagina **Visualizzazione frontespizio, iscritti e quadri Z2** dell'applicazione.

#### 4.6 RIEPILOGO DENUNCE CONTRIBUTIVE

La funzione è attivabile dalla pagina

• Visualizzazione frontespizio, iscritti, quadri Z2 e Altri Importi a Conguaglio selezionando la voce di menu *Utilità > Prospetto riepilogativo Denunce Contributive*.

| Vai a Voi a Voi a | lita >                                                                                                    |
|----------------------------------------------------------------------------------------------------|----------------------------------------------------------------------------------------------------|
| Frontespizio                                                                                                    | - CORTE DEI CONTI SEDE CENTRALE                                                                                                 |
|                                                                                                    |                                                                                                    |
| epilogo Denuncia Contributiva                                                                                                    | Indi                                                                                                    |
|                                                                                                    |                                                                                                    |
| Dati di frontespizio                                                                                                    | Anno 2018 Mese 06 Progressivo 1                                                                                                 |
| Ente Dichiarante                                                                                                    | 802186/0588/00000 CORTE DEI CONTI SEDE CENTRALE DI ROMA                                                                         |
| Ente Appartenenza                                                                                                    | 802185/0588/00000 CORTE DEI CONTI SEDE CENTRALE DI ROMA                                                                         |
| Sede Servizio                                                                                                    | 80218670588700000 CORTE DEI CONTI SEDE CENTRALE DI ROMA                                                                         |
| C.F. Rappresentante Firmatario                                                                                                    |                                                                                                    |
| C.F. Persona Mittente                                                                                                    | A Asianda / Esta / Asiania                                                                                                    |
| IIPO<br>Pag. Sag. Mittanto                                                                                                    | I Azienda / Ente / Amministrazione                                                                                              |
| C.E. Mittanta                                                                                                    | DOTIE DEL CONTE SEDE CENTRALE DE ROMA                                                                                           |
| C.F. Millenie                                                                                                    | S02180/0588                                                                                                    |
| Energy Ciuridica                                                                                                    | COMAZ.U                                                                                                    |
| Forma Giuriaica<br>Codice Istat Attivita Economica                                                                                                    | 2230 - Agerizia deno Stato                                                                                                    |
|                                                                                                    | IIIIII<br>Ordinario                                                                                                    |
| TIPO Flusso<br>Ento Vorcanto Mof                                                                                                    |                                                                                                    |
|                                                                                                    | 141444444/44444                                                                                                    |
| Iscritto 1                                                                                                    |                                                                                                    |
| Silenzio Assenso TFR nei Fondi                                                                                                    | SI                                                                                                    |
| Tipologia Iscritti FPC                                                                                                    | 3 - Non iscritto a gestioni Inpdap ex Enpas ed ex Inadel per TFR-TFS e con Tfr accantonato realmente destinati a prev. complem. |
| Codice Comune Sede di Lavoro                                                                                                    | H501                                                                                                    |
| CAP Sede di Lavoro                                                                                                    | 00100                                                                                                    |
| Quadro E0 sez I Periodo nel mese                                                                                                    |                                                                                                    |
| Giorno Inizio                                                                                                    | 01/06/2018                                                                                                    |
| Giorno Fine                                                                                                    | 30/06/2018                                                                                                    |
| INQUADRAMENTO                                                                                                    |                                                                                                    |
| Tipo Impiego                                                                                                    | 1-Contratto a tempo indeterminato (tempo pieno)                                                                                 |
| Tipo Servizio                                                                                                    | 4-Servizio ordinario                                                                                                    |
| Contratto                                                                                                    | 1111                                                                                                    |
| Qualifica                                                                                                    | 111111                                                                                                    |
| Personale in Servizio presso altra Amministrazione                                                                                                    |                                                                                                    |
| Personale di altra Amministrazione                                                                                                    |                                                                                                    |
| GESTIONI                                                                                                    |                                                                                                    |
| Gestione Pensionistica                                                                                                    |                                                                                                    |
| Codice Gestione                                                                                                    | 1 - Cassa Trattamenti pensionistici dei dipendenti statali                                                                      |
| Imponibile                                                                                                    | 1.111.00                                                                                                    |
| Contributo                                                                                                    | 111,00                                                                                                    |
| Stipendio Tabellare                                                                                                    | 1.111.00                                                                                                    |
| Retr. Indiv. Anzianità                                                                                                    | 800,00                                                                                                    |
| Gestione Previdenziale                                                                                                    |                                                                                                    |
| Gestione Credito                                                                                                    |                                                                                                    |
| Codice Gestione                                                                                                    | 9 - Gestione Unitaria delle Prestazioni Creditizie e Sociali                                                                    |
| ENPDEP                                                                                                    |                                                                                                    |
| ENAM                                                                                                    |                                                                                                    |
| CONGUAGLIO IMPONIBILE                                                                                                    |                                                                                                    |
|                                                                                                    |                                                                                                    |

La pagina presenta:

- i **Dati di Frontespizio** della denuncia (Periodo di riferimento e dati identificativi dell'Ente dichiarante, i dati identificativi dell'Ente di appartenenza, della sede di servizio, del mittente, il Progressivo Denuncia, il Tipo procedura Software usata per le acquisizioni e, se la denuncia è stata già trasmessa, il Numero protocollo e la Data di trasmissione, il tipo Flusso, i dati identificativi dell'Ente versante);
- la Lista degli Iscritti che, per ogni iscritto, riporta
  - i dati anagrafici (Codice fiscale, cognome e nome);
  - i dati registrati in ciascun quadro acquisito.

Selezionando il pulsante **Indietro** il sistema torna alla pagina **Visualizzazione frontespizio**, **iscritti e quadri Z2** da cui la funzione era stata attivata.

#### 4.7 TRASMISSIONE DENUNCE CONTRIBUTIVE

La funzione è attivabile dalla pagina

#### • Visualizzazione frontespizio, iscritti, quadri Z2 e Altri Importi a Conguaglio

Selezionando la voce di menu **Utilità > Trasmetti Denuncia ad INPS** si attiva la trasmissione della denuncia mensile contributiva selezionata.

Se la denuncia è stata già trasmessa, la voce di menu Utilità > Trasmetti Denuncia ad INPS è disabilitata e la funzione di trasmissione non è attivabile.

AZIENDA U.S.L. U

| Handona extensione Vai a 🕨 Operazioni 🕨                    | Utilita 🕨                                           |
|------------------------------------------------------------|-----------------------------------------------------|
| Home > Frontespizio                                        | Trasmetti DMA ad INPS                               |
| Frontespizio, Iscritti e Qua                               | dri Z2                                              |
| Codice Fiscale Azienda 01701760694 Progre<br>Dati Mittente | essivo Azienda 00000 Ragione Sociale Azienda AZIEND |
| C.F. Persona Mittente Tip                                  | Rag, Soc, Mittent                                   |

1

Contestualmente all'attivazione della trasmissione il sistema applica tutti i controlli previsti dal documento tecnico allegato alla INPS – Circolare n. 105 del 07 agosto 2012.

In caso di non superamento di qualche controllo, gli errori associati vengono prospettati in una pagina che riporta, per ciascuno, le informazioni per individuare in quale quadro sono stati riscontrati.

In caso di trasmissione effettuata correttamente, il sistema restituisce a schermo il numero corrispondente all'Identificativo di trasmissione.

## 5. FUNZIONI COMUNI

Sono di seguito riportate le liste a discesa che possono essere selezionate, a supporto della compilazione, per facilitare l'immissione dei valori:

| CAUSALE VARIAZIONE |                                                                               |  |
|--------------------|-------------------------------------------------------------------------------|--|
| Codice             | Descrizione                                                                   |  |
| 1                  | Integrazione di dati già comunicati                                           |  |
| 2                  | Dati di retribuzioni e contributi non denunciati relativi a periodi pregressi |  |
| 5                  | Sostituzione periodi pregressi trasmessi in precedenza                        |  |
| 6                  | Annullamento periodi pregressi trasmessi in precedenza                        |  |
| 7                  | Conguaglio previdenziale                                                      |  |

## Tabella 1: Causale Variazione

| CODICE CESSAZIONE |                                                                                                    |  |
|-------------------|----------------------------------------------------------------------------------------------------|--|
| Codice            | Descrizione                                                                                                    |  |
| 40                | Aspettativa non retribuita per motivi sindacali (art.31, L.300 del 1970)                                                                            |  |
| 41                | Aspettativa per cooperazione paesi in via di sviluppo                                                                                               |  |
| 38                | Aspettativa per Incarico di Direttore Generale di AA.SS.LL. e di<br>Amministrazioni non utile ai fini pensionistici                                 |  |
| 36                | Aspettativa per mandato amministrativo d. Igs 267/2000 con onere amministrazione locale                                                             |  |
| 37                | Aspettativa per mandato amministrativo d. lgs 267/2000 con onere<br>carico iscritto (articolo 2, comma 24, della legge 24 dicembre 2007, n.<br>244) |  |
| 39                | Aspettativa per mandato politico elettivo (art.31, L.300 del 1970)                                                                                  |  |
| 43                | C.I.G ordinaria                                                                                                    |  |
| 45                | C.I.G speciale                                                                                                    |  |
| 44                | C.I.G straordinaria                                                                                                    |  |
| 34                | Collocamento a riposo oltre i limiti di età                                                                                                    |  |
| 1                 | Decesso                                                                                                    |  |
| 9                 | Destituzione                                                                                                    |  |
| 12                | Dimissioni volontarie                                                                                                    |  |
| 2                 | Dimissioni volontarie/recesso del dipendente                                                                                                    |  |
| 17                | Dispensa dal servizio inabilità assoluta e permanente a qualsiasi<br>proficuo lavoro                                                                |  |
| 5                 | Dispensa dal servizio per inabilità permanente alle mansioni                                                                                        |  |
| 6                 | Dispensa dal servizio per invalidità (art. 2, comma 12, L. 335/95)                                                                                  |  |
| 18                | Fine incarico                                                                                                    |  |
| 14                | Licenziamento                                                                                                    |  |
| 3                 | Limiti di età                                                                                                    |  |
| 4                 | Limiti di servizio                                                                                                    |  |
| 13                | Passaggio ad altra amministrazione (MOBILITA')                                                                                                    |  |
| 30                | Perdita della cittadinanza nel rispetto della normativa comunitaria                                                                                 |  |

| CODICE CESSAZIONE |                                                                       |  |
|-------------------|-----------------------------------------------------------------------|--|
|                   | Prosecuzione del rapporto di lavoro oltre i limiti di età per il      |  |
| 31                | collocamento a riposo (L.186/2004)                                    |  |
| 29                | Risoluzione consensuale per i dirigenti                               |  |
| 42                | Sospensione cautelare                                                 |  |
| 32                | Sospensione di periodo lavorativo utile                               |  |
| 25                | Trasformazione del rapporto di lavoro in tempo parziale (D.M. 331/97) |  |
| 35                | Trattamento di mobilità                                               |  |
|                   | Aspettativa per incarico di Direttore Generale di Amministrazioni     |  |
| 46                | Pubbliche                                                             |  |

## Tabella 2: Codice Cessazione

| CODICE FONDO |                                                                                                    |  |
|--------------|----------------------------------------------------------------------------------------------------|--|
| Codice       | Descrizione                                                                                                    |  |
| 2145         | ESPERO                                                                                                    |  |
| 1352         | FONDO DI PREVIDENZA COMPLEMENTARE DEI GIORNALISTI ITALIANI                                                                                       |  |
| 1612         | FONDO PENSIONE CESSAZIONE SERVIZIO - FCS                                                                                                    |  |
| 2136         | FONDO PENSIONE COMPLEMENTARE PER I LAVORATORI DELLE IMPRESE<br>INDUSTRIALI ED ARTIGIANE EDILI ED AFFINI - PREVEDI                                |  |
| 2142         | FOPADIVA - FONDO PENSIONE COMPLEMENTARE PER I LAVORATORI DIPENDENTI<br>DELLA REGIONE AUTONOMA VALLE D'AOSTA                                      |  |
| 2093         | LABORFONDS - FONDO PENSIONE COMPLEMENTARE PER I LAVORATORI<br>DIPENDENTI DAI DATORI DI LAVORO OPERANTI NEL TERRITORIO DEL TRENTINO<br>ALTO ADIGE |  |
| 2165         | SIRIO                                                                                                    |  |
| 2164         | PERSEO                                                                                                    |  |

#### Tabella 3: Codice Fondo

| CODICE GESTIONE |                                                          |  |
|-----------------|----------------------------------------------------------|--|
| Codice          | Descrizione                                              |  |
| 2               | Cassa Pensioni Dipendenti Enti Locali                    |  |
| 3               | Cassa Pensioni Insegnanti                                |  |
| 5               | Cassa Pensioni Sanitari                                  |  |
| 4               | Cassa Pensioni Ufficiali Giudiziari                      |  |
| 1               | Cassa Trattamenti pensionistici dei dipendenti statali   |  |
| 11              | E.N.A.M.                                                 |  |
| 7               | E.N.P.A.S.                                               |  |
| 8               | E.N.P.D.E.P. (Assicurazione Sociale Vita)                |  |
| 9               | Gestione Unitaria delle Prestazioni Creditizie e Sociali |  |
| 6               | I.N.A.D.E.L.                                             |  |

Tabella 4: Codice Gestione

| CODICE MAGGIORAZIONE |                                                                                                    |  |
|----------------------|----------------------------------------------------------------------------------------------------|--|
| Codice               | Descrizione                                                                                                   |  |
| 1                    | Servizio di volo - D.P.R. 1092/73, art.20 (1/3)                                                               |  |
| 2                    | Servizio di confine - D.P.R. 1092/73, art.21 (1/3)                                                            |  |
| 3                    | Servizio di confine - D.P.R. 1092/73, art.21 (1/2)                                                            |  |
| 4                    | Servizio in stabilimenti militari di pena - D.P.R. 1092/73, art.22 (1/5)                                      |  |
| 5                    | Servizio all'estero in sedi particolarmente disagiate - D.P.R. 1092/73, art.23 (3/4)                          |  |
| 6                    | Servizio all'estero in sedi disagiate - D.P.R. 1092/73, art.23 (1/2)                                          |  |
| 7                    | Servizio scolastici all'estero - D.P.R. 1092/73, art.24 (1/2)                                                 |  |
| 8                    | Servizio scolastici all'estero - D.P.R. 1092/73, art.24 (1/3)                                                 |  |
| 9                    | Servizi per lavori insalubri e nei polverifici - D.P.R. 1092/73, art.25 (1/4)                                 |  |
| 10                   | Servizio in colonia e in territorio somalo - D.P.R. 1092/73, art.26 (1/2)                                     |  |
| 11                   | Servizio in colonia e in territorio somalo - D.P.R. 1092/73, art.26 (1/3)                                     |  |
| 12                   | Servizio in zona di armistizio - D.P.R. 1092/73, art.27 (1/2)                                                 |  |
| 13                   | Servizio in zona di armistizio - D.P.R. 1092/73, art.27 (1/3)                                                 |  |
| 14                   | Servizio in presenza di amianto - L. 257/92, art.13 comma 8 (1/2)                                             |  |
| 18                   | Servizio all'estero - L.1092/73                                                                               |  |
| 19                   | Lavoratore privo della vista - L. 113/ 85, art.9 comma 1 - L. 120/91, art.2 (1/3)                             |  |
| 22                   | Servizio di istituto con percezione dell'indennità - L. 284/77, art.3 (1/5)                                   |  |
| 23                   | Servizi operativi Forze Armate (1/5)                                                                          |  |
| 25                   | Navigazione mercantile - D.P.R. 1092/73, art.31 (1/2)                                                         |  |
| 28                   | Servizio addetti alle macchine - D.P.R. 1092/73, art.19, comma 4 (2/5)                                        |  |
| 29                   | Servizio a bordo di navi militari - D.P.R. 1092/73, art.19, comma 5 (1/2)                                     |  |
| 33                   | Servizi apparati R.T R.T.F D.P.R. 1092/73, art.50 (1/3)                                                       |  |
| 34                   | L. 302/82, art2 - L. 431/87 (Ministero Sanità e Dogane)                                                       |  |
| 35                   | Cooperazione con i paesi in via di sviluppo                                                                   |  |
| 37                   | Personale addetto alla commutazione telefonica - D.P.R. 1092/73 art.50 (1/3)                                  |  |
| 38                   | Personale ENAV: CTA - Piloti - Operatori radiomisure - D. Lgs. 149/97 (1/3)                                   |  |
| 39                   | Personale ENAV: Assistenti EAV e meteo - D. Lgs. 149/97 (1/5)                                                 |  |
| 42                   | Lavoratori sordomuti e invalidi (L. 388/2000, art.80, comma 3) 1/6                                            |  |
| 43                   | Servizio scolastico avente particolari finalità (L. 312/80, art.63) 1/3                                       |  |
| 44                   | Servizi operativi Forze Armate (1/3)                                                                          |  |
| 45                   | Serv. all'estero con compiti di coop. con paesi in via di svil. in sedi disag.(L.49/87,<br>art.23) 1/2        |  |
| 46                   | Serv. all'estero con compiti di coop. con paesi in via di svil. in sedi part. disag.<br>(L.49/87, art.23) 3/4 |  |
| 48                   | Campagne di guerra - D.P.R. 1092/73 art.18 - L. 965/65 art.3                                                  |  |

# Tabella 5: Codice Maggiorazione

|        | CODICE MOTIVO UTILIZZO                                                                     |  |  |
|--------|--------------------------------------------------------------------------------------------|--|--|
| Codice | Descrizione                                                                                |  |  |
| 1      | Conguaglio contributivo in occasione dei conguagli annuali (retribuzioni corrisposte       |  |  |
|        | direttamente)                                                                              |  |  |
| 2      | Conguaglio contributivo in occasione dei conguagli annuali (retribuzioni corrisposte anche |  |  |
|   | da terzi)                                                                                                    |
|---|----------------------------------------------------------------------------------------------------|
| 3 | Regolarizzazione da sentenza                                                                                                    |
| 4 | Regolarizzazione da transazione                                                                                                    |
| 5 | Regolarizzazione da circolare o messaggio                                                                                                    |
| 6 | Riduzioni dell'imponibile gestioni INADEL o ENPAS per recuperi effettuati in periodi con tipo servizio non utile ai fini delle suddette gestioni |
| 7 | Recupero competenze dipendente cessato                                                                                                    |

### Tabella 6: Codice Motivo Utilizzo

| CODICE ORGANO |                                                    |  |
|---------------|----------------------------------------------------|--|
| Codice        | Descrizione                                        |  |
| 1             | Tribunale civile in funzione di giudice del lavoro |  |
| 2             | Corte di appello                                   |  |
| 3             | TAR                                                |  |
| 4             | Consiglio di Stato                                 |  |
| 5             | Cassazione                                         |  |
| 6             | Organo di Conciliazione                            |  |
| 7             | Sede Sindacale                                     |  |

# Tabella 7: Codice Organo

| COMPARTO          |        |                        |        |
|-------------------|--------|------------------------|--------|
| Descrizione       | Codice | Descrizione            | Codice |
| LABORFONDS        | 2093   | Linea BILANCIATA       | 20931  |
| LABORFONDS        | 2093   | Linea GARANTITA        | 20932  |
| LABORFONDS        | 2093   | Linea PRUDENTE ETICA   | 20933  |
| LABORFONDS        | 2093   | Linea DINAMICA         | 20934  |
| ESPERO            | 2145   | Comparto CRESCITA      | 21451  |
| ESPERO            | 2145   | Comparto GARANZIA      | 21452  |
| FOPADIVA          | 2142   | Comparto PRUDENZA      | 21421  |
| FOPADIVA          | 2142   | Comparto GARANZIA      | 21422  |
| FOPADIVA          | 2142   | Comparto DINAMICO      | 21423  |
| PREVEDI           | 2136   | Comparto BILANCIATO    | 21361  |
| PREVEDI           | 2136   | Comparto SICUREZZA     | 21362  |
| FONDO GIORNALISTI | 1352   | Comparto PRUDENTE      | 13521  |
| FONDO GIORNALISTI | 1352   | Comparto MIX           | 13522  |
| FONDO GIORNALISTI | 1352   | Comparto GARANZIA      | 13523  |
| FONDO GIORNALISTI | 1352   | Comparto CRESCITA      | 13524  |
| PERSEO            | 2164   | Monocomparto GARANTITO | 21641  |
| SIRIO             | 2165   | Monocomparto GARANTITO | 21651  |

Tabella 8: Comparto

\_\_\_\_\_

| FORMA GIURIDICA |                                                                                                    |  |
|-----------------|----------------------------------------------------------------------------------------------------|--|
| Codice          | Descrizione                                                                                                    |  |
| 2230            | Agenzia dello Stato                                                                                                    |  |
| 1790            | Altra forma di Ente privato con personalità giuridica                                                                     |  |
| 1890            | Altra forma di Ente privato senza personalità giuridica                                                                   |  |
| 2790            | Altro Ente pubblico non economico nazionale                                                                               |  |
| 2240            | Archivio notarile                                                                                                    |  |
| 1810            | Associazione non riconosciuta                                                                                             |  |
| 1530            | Associazione o raggruppamento temporaneo di imprese                                                                       |  |
| 1710            | Associazione riconosciuta                                                                                                 |  |
| 2300            | Autorità indipendenti                                                                                                    |  |
| 2500            | Azienda o Ente del servizio sanitario nazionale                                                                           |  |
| 1630            | Azienda pubblica di servizi alle persone ai sensi del dlgs n 207/2001                                                     |  |
| 1620            | Azienda speciale ai sensi del tu 267/2000                                                                                 |  |
| 2720            | Camera di commercio                                                                                                    |  |
| 2460            | Città metropolitana                                                                                                    |  |
| 1820            | Comitato                                                                                                    |  |
| 2430            | Comune                                                                                                    |  |
| 2440            | Comunità montana o isolana                                                                                                |  |
| 1830            | Condominio                                                                                                    |  |
| 1510            | Consorzio di diritto privato                                                                                              |  |
| 2740            | Consorzio di diritto pubblico                                                                                             |  |
| 2755            | Ente ambientale regionale                                                                                                 |  |
| 2753            | Ente di sviluppo agricolo regionale o di altro Ente locale                                                                |  |
| 1740            | Ente ecclesiastico                                                                                                    |  |
| 2752            | Ente o autorità portuale                                                                                                  |  |
| 2751            | Ente parco                                                                                                    |  |
| 2754            | Ente per il turismo                                                                                                    |  |
| 2756            | Ente per la ricerca e per l'aggiornamento educativo                                                                       |  |
| 1610            | Ente pubblico economico                                                                                                   |  |
| 1720            | Fondazione (esclusa fondazione bancaria)                                                                                  |  |
| 1730            | Fondazione bancaria                                                                                                    |  |
| 1540            | Gruppo europeo di interesse economico                                                                                     |  |
| 1110            | Imprenditore individuale agricolo                                                                                         |  |
| 1120            | Imprenditore individuale non agricolo                                                                                     |  |
| 1900            | Impresa o Ente privato costituito all'estero non altrimenti classificabile che<br>svolge una attività economica in Italia |  |
| 2610            | Istituto e scuola pubblica di ogni ordine e grado                                                                         |  |
| 2711            | Istituto o Ente pubblico di ricerca                                                                                       |  |
| 2712            | Istituto pubblico di assistenza e beneficenza                                                                             |  |
| 1140            | Lavoratore autonomo                                                                                                    |  |
| 1130            | Libero professionista                                                                                                    |  |
| 2220            | Ministero                                                                                                    |  |
| 2730            | Ordine e collegio professionale                                                                                           |  |
| 2100            | Organo costituzionale o a rilevanza costituzionale                                                                        |  |

| FORMA GIURIDICA |                                                      |  |
|-----------------|------------------------------------------------------|--|
| 2210            | Presidenza del consiglio                             |  |
| 2420            | Provincia                                            |  |
| 2410            | Regione                                              |  |
| 1320            | Società a responsabilità limitata                    |  |
| 1330            | Società a responsabilità limitata con un unico socio |  |
| 1520            | Società consortile                                   |  |
| 1410            | Società cooperativa a mutualità prevalente           |  |
| 1420            | Società cooperativa diversa                          |  |
| 1430            | Società cooperativa sociale                          |  |
| 1250            | Società di fatto o irregolare, comunione ereditaria  |  |
| 1440            | Società di mutua assicurazione                       |  |
| 1750            | Società di mutuo soccorso                            |  |
| 1340            | Società in accomandita per azioni                    |  |
| 1230            | Società in accomandita semplice                      |  |
| 1220            | Società in nome collettivo                           |  |
| 1310            | Società per azioni                                   |  |
| 1210            | Società semplice                                     |  |
| 1240            | Studio associato e società di professionisti         |  |
| 2450            | Unione di comuni                                     |  |
| 2620            | Università pubblica                                  |  |

### Tabella 9: Forma Giuridica

| SEDI INPS |        |               |    |
|-----------|--------|---------------|----|
| Codice    |        | Descrizione   |    |
| 100       | 10000  | AGRIGENTO     | AG |
| 2791      | 270001 | ALBA          | CN |
| 200       | 20000  | ALESSANDRIA   | AL |
| 300       | 30000  | ANCONA        | AN |
| 901       | 90100  | ANDRIA        | BA |
| 400       | 40000  | AOSTA         | AO |
| 500       | 50000  | AREZZO        | AR |
| 600       | 60000  | ASCOLI PICENO | AP |
| 700       | 70000  | ASTI          | AT |
| 800       | 80000  | AVELLINO      | AV |
| 2001      | 200100 | AVERSA        | CE |
| 3802      | 380200 | AVEZZANO      | AQ |
| 900       | 90000  | BARI          | BA |
| 7202      | 720200 | BATTIPAGLIA   | SA |
| 1000      | 100000 | BELLUNO       | BL |
| 1100      | 110000 | BENEVENTO     | BN |
| 1200      | 120000 | BERGAMO       | BG |
| 8901      | 890100 | BIELLA        | BI |
| 1300      | 130000 | BOLOGNA       | BO |

|      |        | SEDI INPS          |    |
|------|--------|--------------------|----|
| 1400 | 140000 | BOLZANO            | BZ |
| 1500 | 150000 | BRESCIA            | BS |
| 1600 | 160000 | BRINDISI           | BR |
| 8790 | 870002 | BUSTO ARSIZIO      | VA |
| 1700 | 170000 | CAGLIARI           | CA |
| 1800 | 180000 | CALTANISSETTA      | CL |
| 1900 | 190000 | CAMPOBASSO         | СВ |
| 4101 | 410100 | CASARANO           | LE |
| 2000 | 200000 | CASERTA            | CE |
| 3301 | 330100 | CASSINO            | FR |
| 5101 | 510100 | CASTELLAMMARE      | NA |
| 2100 | 210000 | CATANIA            | СТ |
| 2200 | 220000 | CATANZARO          | CZ |
| 3290 | 320001 | CESENA             | FC |
| 2300 | 230000 | CHIETI             | СН |
| 5801 | 580100 | CITTA' DI CASTELLO | PG |
| 7006 | 700600 | CIVITAVECCHIA      | RM |
| 8106 | 810600 | COLLEGNO           | ТО |
| 2400 | 240000 | СОМО               | СО |
| 8490 | 840001 | CONEGLIANO         | TV |
| 2500 | 250000 | COSENZA            | CS |
| 2600 | 260000 | CREMONA            | CR |
| 2203 | 220300 | CROTONE            | KR |
| 2700 | 270000 | CUNEO              | CN |
| 4995 | 490103 | DESIO              | MI |
| 3090 | 300002 | EMPOLI             | FI |
| 2800 | 280000 | ENNA               | EN |
| 690  | 69000  | FERMO              | FM |
| 2900 | 290000 | FERRARA            | FE |
| 3000 | 300000 | FIRENZE            | FI |
| 3100 | 310000 | FOGGIA             | FG |
| 3200 | 320000 | FORLI'             | FC |
| 3300 | 330000 | FROSINONE          | FR |
| 3400 | 340000 | GENOVA             | GE |
| 3402 | 340200 | GENOVA PONENTE     | GE |
| 3500 | 350000 | GORIZIA            | GO |
| 3600 | 360000 | GROSSETO           | GR |
| 1701 | 170100 | IGLESIAS           | CA |
| 1301 | 130100 | IMOLA              | BO |
| 3700 | 370000 | IMPERIA            | IM |
| 9400 | 940000 | ISERNIA            | IS |
| 8102 | 810200 | IVREA              | ТО |
| 3900 | 390000 | LA SPEZIA          | SP |
| 2201 | 220100 | LAMEZIA TERME      | CZ |

|      |        | SEDI INPS        |    |
|------|--------|------------------|----|
| 3800 | 380000 | L'AQUILA         | AQ |
| 4000 | 400000 | LATINA           | LT |
| 4100 | 410000 | LECCE            | LE |
| 2401 | 240100 | LECCO            | LC |
| 4908 | 490800 | LEGNANO          | MI |
| 7003 | 700300 | LIDO DI OSTIA    | RM |
| 4200 | 420000 | LIVORNO          | LI |
| 4927 | 492700 | LODI             | LO |
| 4300 | 430000 | LUCCA            | LU |
| 4400 | 440000 | MACERATA         | MC |
| 4500 | 450000 | MANTOVA          | MN |
| 4600 | 460000 | MASSA CARRARA    | MS |
| 4700 | 470000 | MATERA           | MT |
| 4800 | 480000 | MESSINA          | ME |
| 4900 | 490000 | MILANO           | MI |
| 4904 | 490400 | MILANO FIORI     | MI |
| 4903 | 490300 | MILANO MISSORI   | MI |
| 4902 | 490200 | MILANO NORD      | MI |
| 4905 | 490500 | MILANO-CORVETTO  | MI |
| 5000 | 500000 | MODENA           | MO |
| 8101 | 810100 | MONCALIERI       | ТО |
| 4901 | 490100 | MONZA            | MB |
| 5104 | 510400 | NA SOCCAVO       | NA |
| 5100 | 510000 | NAPOLI           | NA |
| 5103 | 510300 | NAPOLI ARZANO    | NA |
| 5105 | 510500 | NAPOLI VOMERO    | NA |
| 7201 | 720100 | NOCERA INFERIORE | SA |
| 5102 | 510200 | NOLA             | NA |
| 7601 | 760100 | ΝΟΤΟ             | SR |
| 5200 | 520000 | NOVARA           | NO |
| 5300 | 530000 | NUORO            | NU |
| 9500 | 950000 | ORISTANO         | OR |
| 5400 | 540000 | PADOVA           | PD |
| 5500 | 550000 | PALERMO          | PA |
| 5502 | 550200 | PALERMO/SUD      | PA |
| 5600 | 560000 | PARMA            | PR |
| 5700 | 570000 | PAVIA            | PV |
| 5800 | 580000 | PERUGIA          | PG |
| 5900 | 590000 | PESARO           | PS |
| 6000 | 600000 | PESCARA          | PE |
| 6100 | 610000 | PIACENZA         | PC |
| 8105 | 810500 | PINEROLO         | ТО |
| 4201 | 420100 | PIOMBINO         | LI |
| 6200 | 620000 | PISA             | PI |

|      |        | SEDI INPS              |    |
|------|--------|------------------------|----|
| 6300 | 630000 | PISTOIA                | PT |
| 7015 | 701500 | POMEZIA                | RM |
| 9300 | 930000 | PORDENONE              | PN |
| 6400 | 640000 | POTENZA                | PZ |
| 5106 | 510600 | POZZUOLI               | NA |
| 3001 | 300100 | PRATO                  | PO |
| 6500 | 650000 | RAGUSA                 | RG |
| 6600 | 660000 | RAVENNA                | RA |
| 6700 | 670000 | REGGIO CALABRIA        | RC |
| 6800 | 680000 | REGGIO NELL'EMILIA     | RE |
| 6900 | 690000 | RIETI                  | RI |
| 3201 | 320100 | RIMINI                 | RN |
| 7000 | 700000 | ROMA                   | RM |
| 7012 | 701200 | ROMA AURELIO           | RM |
| 7009 | 700900 | ROMA CASILINO PRENEST  | RM |
| 7005 | 700500 | ROMA CENTRO            | RM |
| 7001 | 700100 | ROMA EUR               | RM |
| 7002 | 700200 | ROMA M.VERDE GIANICOL. | RM |
| 7013 | 701300 | ROMA TIBURTINO         | RM |
| 7010 | 701000 | ROMA TUSCOLANO         | RM |
| 7014 | 701400 | ROMA-FLAMINIO          | RM |
| 7004 | 700400 | ROMA-MONTESACRO        | RM |
| 2501 | 250100 | ROSSANO CALABRO        | CS |
| 7100 | 710000 | ROVIGO                 | RO |
| 7200 | 720000 | SALERNO                | SA |
| 8801 | 880100 | SAN DONA' DI PIAVE     | VE |
| 7300 | 730000 | SASSARI                | SS |
| 7400 | 740000 | SAVONA                 | SV |
| 101  | 10100  | SCIACCA                | AG |
| 4909 | 490104 | SEREGNO                | MI |
| 3401 | 340100 | SESTRI LEVANTE         | GE |
| 7500 | 750000 | SIENA                  | SI |
| 7600 | 760000 | SIRACUSA               | SR |
| 7700 | 770000 | SONDRIO                | SO |
| 3801 | 380100 | SULMONA                | AQ |
| 7800 | 780000 | TARANTO                | ТА |
| 7900 | 790000 | TERAMO                 | TE |
| 8000 | 800000 | TERNI                  | TR |
| 8100 | 810000 | TORINO                 | ТО |
| 8103 | 810300 | TORINO/NORD            | ТО |
| 8200 | 820000 | TRAPANI                | ТР |
| 8300 | 830000 | TRENTO                 | TN |
| 8400 | 840000 | TREVISO                | TV |
| 8500 | 850000 | TRIESTE                | TS |

|      |        | SEDI INPS            |    |
|------|--------|----------------------|----|
| 8600 | 860000 | UDINE                | UD |
| 8700 | 870000 | VARESE               | VA |
| 8800 | 880000 | VENEZIA              | VE |
| 5290 | 520100 | VERBANO-CUSIO-OSSOLA | VB |
| 8900 | 890000 | VERCELLI             | VC |
| 9000 | 900000 | VERONA               | VR |
| 2202 | 220200 | VIBO VALENTIA        | VV |
| 9100 | 910000 | VICENZA              | VI |
| 9200 | 920000 | VITERBO              | VT |

### Tabella 10: Sedi Inps

| TIPO IMPIEGO |                                                                                             |  |
|--------------|---------------------------------------------------------------------------------------------|--|
| Codice       | Descrizione                                                                                 |  |
| 14           | Applicazione D.Lgs.165 del 1997 - art. 4 per personale militare in sistema retributivo      |  |
| 3            | C.F.LD.L.299/94 conv. in L.451/94 art.16 c.2 lett.a)-CENTRO,NORD-Aliquota datore di di      |  |
|              | lavoro: riduzione aliquota ordinaria del 25% (limite max 24 mesi)                           |  |
| 4            | C.F.LD.L.299/94 conv.in L.451/94 art.16 c.2 lett.a) - MEZZOGIORNO - Aliquota datore di      |  |
|              | lavoro: riduzione aliquota ordinaria del 50% (limite max 24 mesi)                           |  |
| 5            | C.F.LD.L.299/94 conv.L.451/94 art.16 c.2 lett.b) CENTRO-NORD.Trasform. C.F.L. in            |  |
|              | rap.lav.tempo indet. per periodo = durata C.F.L. trasf.(lim. max 12 M)                      |  |
| 6            | C.F.LD.L.299/94 conv. L.451/94 art.16 c.2 lett.b) MEZZOGIORNO - Trasform. C.F.L.in          |  |
|              | rapp. tempo indet. per durata C.F.L. trasformato (lim.max 12M)                              |  |
| 7            | C.F.LL.196/97-ART.15:BASILICATA,CAMPANIA,PUGLIA,CALABRIA,SARDEGNA,SICILIA-                  |  |
|              | Trasform. C.F.L.art.16 c.2 a)L.451/94 in rapp. Lav. tempo indeter.                          |  |
| 36           | CONTRATTI INSERIMENTO. Art.54 D.L. 276/2003, com.1 lett.e)-Lavoratrici resid.               |  |
|              | Lazio, Molise. Aliq.dat.lavoro: riduz.Aliq. Ordin.25% dur.contrat. min. 12 M                |  |
| 37           | CONTRATTI INSERIMENTO.Art.54 D.L.276/2003,c.1 let.e)-Lavoratrici                            |  |
|              | res.Camp,Puglia,Basil,Calab,Sicil,Sard. Aliq.dat.lav: riduz.Aliq.ord.50%,dur.contr.min. 12M |  |
| 35           | CONTRATTI INSERIMENTO. Art.54 D.L.276/2003, com.1 lett. b) c) d) f) - Aliq. Dat.lav:        |  |
|              | riduz.aliq.ordin. 25% durata contratto (min. 9M max 36M).                                   |  |
| 17           | Contratto a tempo determinato (tempo pieno)                                                 |  |
| 1            | Contratto a tempo indeterminato (tempo pieno)                                               |  |
| 2            | Giornaliero                                                                                 |  |
| 12           | Lavoratori assunti ai sensi L.407 del 1990, art. 8, comma 9, da IMPRESE, ENTI PUBBLICI      |  |
|              | ECONOMICI E CONSORZI ex legge 267/2000 - MEZZOGIORNO                                        |  |
| 11           | Lavoratori assunti ai sensi L.407 del 1990, art.8, comma 9, da IMPRESE, ENTI PUBBLICI       |  |
|              | ECONOMICI E CONSORZI EX Legge 267/2000 - CENTRO-NORD                                        |  |
| 9            | Orario ridotto                                                                              |  |
| 18           | Part-time (contratto a tempo determinato)                                                   |  |
| 8            | Part-time (contratto a tempo indeterminato)                                                 |  |
| 13           | Supplenti della Scuola                                                                      |  |
| 10           | Tempo definito (personale sanitario e universitario)                                        |  |

Tabella 11: Tipo Impiego

| TIPO ISCRIZIONE FONDO PREVIDENZA COMPLEMENTARE |                                                                                                    |  |  |
|------------------------------------------------|----------------------------------------------------------------------------------------------------|--|--|
| Codice                                         | Descrizione                                                                                                    |  |  |
| 1                                              | Iscritto a gestioni dipendenti pubblici ex Enpas ed ex Inadel per TFR-TFS e prev. complem.                                               |  |  |
| 2                                              | Non iscritto a gestioni dipendenti pubblici ex Enpas ed ex Inadel per TFR-TFS e con accantonamenti figurativi destinati a prev. complem. |  |  |
| 3                                              | Non iscritto a gestioni dipendenti pubblici ex Enpas ed ex Inadel per TFR-TFS e con Tfr accantonato realmente destinati a prev. complem. |  |  |

# Tabella 12: Tipo Iscrizione Fondo Previdenza Complementare

| TIPO SERVIZIO |                                                                                                    |  |
|---------------|----------------------------------------------------------------------------------------------------|--|
| Codice        | Descrizione                                                                                                    |  |
| 4             | Servizio ordinario                                                                                                    |  |
| 9             | Astensione facoltativa dal lavoro con retribuzione ridotta per maternità e per assistenza ai figli                                                                         |  |
| 11            | Periodo in ausiliaria personale militare (D.lgs. 165 del 1997)                                                                                                    |  |
| 15            | Aspettativa personale fuori ruolo (L 27/07/1962, n.1114)                                                                                                    |  |
| 27            | Aspettativa servizio militare (art 40 DPR.130/69,DPR 1092/73)                                                                                                    |  |
| 29            | Assenza dal lavoro per educazione e assistenza ai figli fino al 6° anno di età (art.1 comma 40 lett. a<br>L.335/95)                                                        |  |
| 32            | Servizio ed aspettativa non retribuita per motivi sindacali fruita in misura parziale                                                                                      |  |
| 33            | Astensione dal lavoro per maternità e congedi parentali dei dipendenti delle aziende di cui<br>all'art.20 c.2 del decreto legge 25 giugno 2008 n.112                       |  |
| 34            | Astensione dal lavoro per ulteriori congedi parentali dei dipendenti delle aziende di cui all'art.20<br>c.2 del decreto legge 25 giugno 2008 n.112                         |  |
| 35            | Astensione dal lavoro per malattia ,degli operai delle aziende di cui all'art.20 c.2 del decreto legge<br>25 giugno 2008 n.112                                             |  |
| 42            | Astensione facoltativa senza retribuzione per assistenza ai figli utile coperta da contribuzione figurativa                                                                |  |
| 43            | Aspettativa senza assegni per nomina a direttore generale utile ai fini trattamento quiescenza e previdenza                                                                |  |
| 44            | Astensione dal lavoro per permessi orari legge 104/92 delle aziende di cui all'art.20 c.2 del<br>decreto legge 25 giugno 2008 n.112                                        |  |
| 45            | Astensione dal lavoro per permessi giornalieri legge 104/92 delle aziende di cui all'art.20 c.2 del decreto legge 25 giugno 2008 n.112                                     |  |
| 46            | Mandato amministrativo ex art.81 d.lgs. 267/2000 con obbligo a carico amministrazione di appartenenza                                                                      |  |
| 47            | Esonero art.72 D.L. 112/2008                                                                                                    |  |
| 48            | Assenza dal lavoro per assistenza figli dal 6° anno di età, coniuge, genitori conviventi per<br>condizioni previste ex. art.3 L.104/92 (art. 1 comma 40 lett. b L. 335/95) |  |
| 49            | Congedo straordinario per assistenza soggetti con handicap grave ex. art.42 comma 5 decreto<br>legislativo 151/2001                                                        |  |
| 50            | Aspettativa senza assegni docenti universitari ai sensi degli art. 12 e 13 del DPR 382/1980                                                                                |  |
| 51            | Sospensione cautelare dal servizio del personale militare ai sensi dell'art. 3 della legge 538/1961 e<br>24 della legge469/1958 e successive modifiche                     |  |
| 52            | Aspettativa per incarico di responsabilità di governo Art. 6 DPR 1032/73                                                                                                   |  |
|               |                                                                                                    |  |

#### **TIPO SERVIZIO**

|    | Congedo straordinario per assistenza ai soggetti con handicap grave ex. art.42 comma 5 decreto         |
|----|----------------------------------------------------------------------------------------------------|
|    | legislativo 151/2001 sostituito dalla lettera b del comma 1 dell'art. 4 del decreto legislativo del 18 |
|    | luglio 2011 n. 119 dei dipendenti delle aziende di cui all'art.20 c.2 del decreto legge 25 giugno      |
| 53 | 2008 n.112                                                                                             |
|    | Astensione dal lavoro per riposi giornalieri per allattamento utilizzati da dipendenti delle aziende   |
| 54 | di cui all'art.20 c.2 del decreto legge 25 giugno 2008 n.112                                           |

### Tabella 63: Tipo Servizio

| TIPOLOGIA CONTRIBUTO |                                                                                                    |  |  |
|----------------------|----------------------------------------------------------------------------------------------------|--|--|
| Codice               | Descrizione                                                                                                    |  |  |
| 1                    | Contribuzione per dipendenti a tempo pieno o part-time per codici di tipo impiego 1, 2, 5, 6, 8, 9, 10, 13, 14, 17, 18 |  |  |
| 2                    | Contribuzione per dipendenti CFL centro nord (aliquota Ente abbattuta del 25%) per codici di tipo impiego 3,           |  |  |
| 3                    | Contribuzione per dipendenti CFL mezzogiorno (aliquota Ente abbattuta del 50%)<br>per codici di tipo impiego 4, 7,     |  |  |
| 5                    | Eccedenza con contributo maggiorato dell'1%                                                                            |  |  |
| 6                    | Contribuzione 10% L. 166/91                                                                                            |  |  |
| 7                    | TFS                                                                                                    |  |  |
| 8                    | Contributo TFR                                                                                                    |  |  |
| 9                    | Credito                                                                                                    |  |  |
| 10                   | ENPDEP                                                                                                    |  |  |
| 11                   | ENAM                                                                                                    |  |  |
| 29                   | Contribuzione per dipendenti CFL centro nord L. 407/90, art. 8 c. 9 per codici di tipo impiego 11                      |  |  |
| 30                   | Contribuzione per dipendenti CFL mezzogiorno L. 407/90, art.8 c.9 per codici di tipo impiego 12                        |  |  |

# Tabella 14: Tipologia Contributo

| TIPOLOGIA DOVUTO |                                                       |  |  |  |
|------------------|-------------------------------------------------------|--|--|--|
| Codice           | Descrizione                                           |  |  |  |
| 50               | Conguagli Mod. 770 1996-2004                          |  |  |  |
| 40               | Interessi di rivalsa                                  |  |  |  |
| 42               | Rateizzazioni                                         |  |  |  |
| 23               | Recupero benefici concessi in sede di Buonuscita      |  |  |  |
| 22               | Recupero benefici concessi in sede di Pensione        |  |  |  |
| 33               | Restituzione contributi sospesi per eventi calamitosi |  |  |  |
| 16               | Ruoli generali/sistemazioni contributive/suppletivi   |  |  |  |
| 17               | Ruoli per Benefici L.336/70                           |  |  |  |
| 21               | Ruoli per d.p.r. 538/86                               |  |  |  |
| 20               | Ruoli quote a carico ante d.p.r. 538/86               |  |  |  |
| 25               | Sanzioni per omesso o ritardato pagamento             |  |  |  |
| 26               | Somme versate in conto anticipazione                  |  |  |  |
| 24               | Somme versate per condono                             |  |  |  |

### Tabella 75: Tipologia Dovuto

| TIPOLOGIA MITTENTE |                                                                                                    |  |  |  |
|--------------------|----------------------------------------------------------------------------------------------------|--|--|--|
| Codice             | Descrizione                                                                                         |  |  |  |
| 7                  | Agrotecnici / agrotecnici laureati                                                                  |  |  |  |
| 3                  | Associazione di categoria, Caf imprese o Servizio istituito dall'Associazione di categoria, MEF-SPT |  |  |  |
| 4                  | Avvocato                                                                                            |  |  |  |
| 1                  | Azienda / Ente / Amministrazione                                                                    |  |  |  |
| 2                  | Consulente del lavoro                                                                               |  |  |  |
| 5                  | Dottore commercialista o esperto contabile                                                          |  |  |  |

# Tabella 86: Tipologia mittente